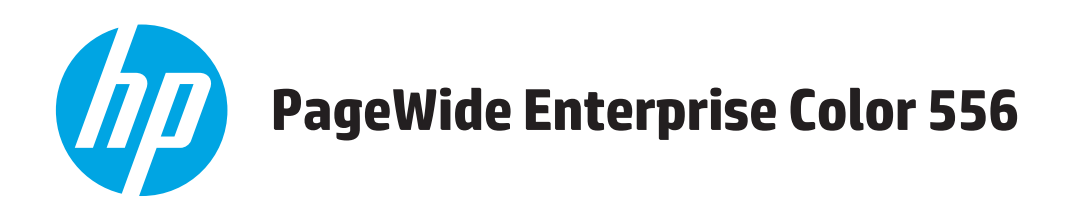

# Podręcznik użytkownika

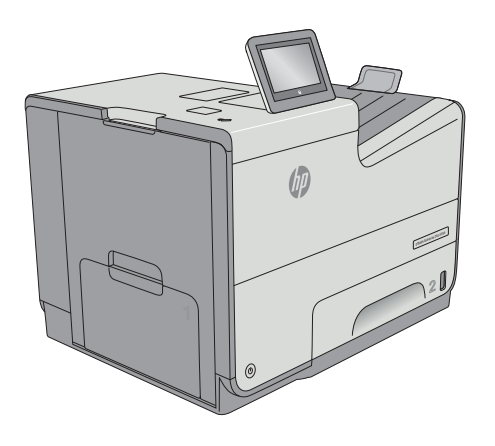

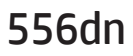

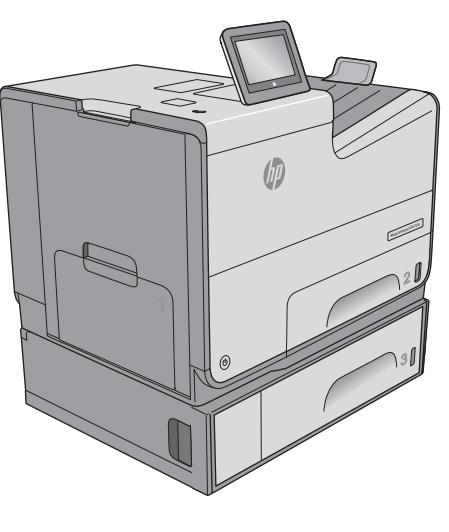

556xh

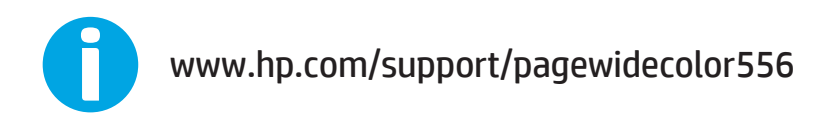

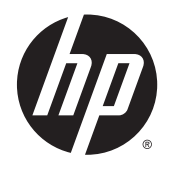

# HP PageWide Enterprise Color 556

Podręcznik użytkownika

#### Prawa autorskie i licencja

 $\ensuremath{\mathbb{C}}$  Copyright 2016 HP Development Company, L.P.

Powielanie, adaptacja lub tłumaczenie bez wcześniejszej pisemnej zgody jest zabronione, z wyjątkiem przypadków dozwolonych przez prawo autorskie.

Przedstawione tu informacje mogą ulec zmianie bez wcześniejszego powiadomienia.

Jedynymi gwarancjami na produkty i usługi firmy HP są gwarancje wyrażone w formie oświadczeń dołączonych do tych produktów i usług. Żaden zapis w niniejszym dokumencie nie może być interpretowany jako gwarancja dodatkowa. Firma HP nie ponowi żadnej odpowiedzialności za jakiekolwiek braki techniczne lub błędy redakcyjne w niniejszym dokumencie.

Edition 1, 5/2016

#### Znaki towarowe

Adobe<sup>°</sup>, Adobe Photoshop<sup>°</sup>, Acrobat<sup>°</sup> i PostScript<sup>°</sup> są znakami towarowymi firmy Adobe Systems Incorporated.

Apple i logo Apple są znakami towarowymi firmy Apple Computer Inc. zarejestrowanymi w Stanach Zjednoczonych i innych krajach/ regionach. iPod jest znakiem towarowym formy Apple Computer Inc. iPod służy do kopiowania materiału dozwolonego lub na zasadach określonych przez posiadacza praw autorskich. Nie kradnij muzyki.

Microsoft<sup>®</sup>, Windows<sup>®</sup>, Windows<sup>®</sup> XP i Windows Vista<sup>®</sup> są znakami towarowymi firmy Microsoft Corporation zastrzeżonymi w Stanach Zjednoczonych.

UNIX<sup>®</sup> jest zastrzeżonym znakiem towarowym organizacji The Open Group.

# Spis treści

| 1. Preseled dyukovki                                                        |         |
|-----------------------------------------------------------------------------|---------|
| 1 Przegląd drukarki                                                         | ا۱<br>ح |
| WIDOKI Drukarki                                                             | 2       |
| Widok drukarki z przodu                                                     | 2       |
| Widok drukarki z tyłu                                                       |         |
| Porty interfejsów                                                           | 3       |
| Widok panelu sterowania                                                     | 4       |
| Dane techniczne drukarki                                                    | 5       |
| Dane techniczne                                                             | 5       |
| Obsługiwane systemy operacyjne                                              | 7       |
| Rozwiązania do druku mobilnego                                              | 9       |
| Wymiary drukarki                                                            | 10      |
| Zużycie energii, parametry elektryczne i poziom głośności                   | 14      |
| Zakres środowiska pracy                                                     | 14      |
| Konfiguracja drukarki i instalacja oprogramowania                           | 16      |
| 2 Podajniki papieru                                                         | 17      |
| Wkładanie papieru do podajnika 1 (podajnik wielofunkcyjny)                  | 18      |
| Wprowadzenie                                                                | 18      |
| Orientacja papieru w podajniku 1                                            | 19      |
| Użyj alternatywnego trybu papieru firmowego                                 | 21      |
| Włączanie funkcji alternatywnego papieru firmowego z poziomu panelu         |         |
| sterowania drukarki                                                         | 22      |
| Wkładanie papieru do podajnika 2                                            | 23      |
| Wprowadzenie                                                                | 23      |
| Orientacja papieru w podajniku 2                                            | 24      |
| Użyj alternatywnego trybu papieru firmowego                                 | 26      |
| Włączanie funkcji alternatywnego papieru firmowego w menu panelu sterowania | ł       |
| drukarki                                                                    | 27      |
| Wkładanie papieru do podajnika 3                                            | 28      |
| Wprowadzenie                                                                | 28      |
| Orientacja papieru w podajniku 3                                            | 29      |
| Użyj alternatywnego trybu papieru firmowego                                 | 31      |

| Włączanie funkcji alternatywnego papieru firmowego w menu panelu sterowania<br>drukacki | 22       |
|-----------------------------------------------------------------------------------------|----------|
|                                                                                         | ےد<br>دد |
| wkładanie papieru do podajnika 3 × 500 arkuszy                                          | 33       |
| wprowadzenie                                                                            | 35       |
| Urientacja papieru w podajniku 3 × 500 arkuszy                                          | 34       |
| Ozyj atternatywnego trybu papieru firffiowego                                           | 30       |
| drukarki                                                                                | 37       |
| Ładowanie i drukowanie na kopertach                                                     | 38       |
| Wprowadzenie                                                                            | 38       |
| Drukowanie na kopertach                                                                 | 38       |
| Orientacja kopert                                                                       | 38       |
| Ładowanie kopert i drukowanie na nich                                                   | 40       |
| Wprowadzenie                                                                            | 40       |
| Podawanie ręczne etykiet                                                                | 40       |
| Orientacja etykiety                                                                     | 41       |
| 3 Materiały eksploatacyjne, akcesoria i podzespoły                                      | 43       |
| Materiały eksploatacyjne, akcesoria i podzespoły                                        | 44       |
| Zamawianje                                                                              | 44       |
| Materiały eksploatacyjne i akcesoria                                                    | 44       |
| Cześci do samodzielnej naprawy przez klienta                                            | 45       |
| Wymiana kaset                                                                           | 47       |
| Wprowadzenie                                                                            | 47       |
| Informacie o wkładzie                                                                   | 47       |
| Wvimii zużyty wkład i zastap go nowym                                                   | 49       |
| Wymiana modułu zbiorczego tuszu                                                         | 52       |
| Wprowadzenie                                                                            | 52       |
| Wyjmowanie i wymiana modułu zbiorczego tuszu                                            | 52       |
| 4 Drukowanie                                                                            | 55       |
| Zadania drukowania w systemie Windows                                                   | 56       |
| Sposób skanowania (Windows)                                                             | 56       |
| Automatyczne drukowanie po obu stronach (Windows)                                       | 58       |
| Reczne drukowanie po obu stronach (Windows)                                             | 58       |
| Drukowanie wielu stron na jednym arkuszu (Windows)                                      | 59       |
| Wybór rodzaj papieru (Windows)                                                          | 59       |
| Dodatkowe zadania drukowania                                                            | 59       |
| Zadania drukowania (system OS X)                                                        | 61       |
| Sposób drukowania (OS X)                                                                | 61       |
| Automatyczne drukowanie na obu stronach (OS X)                                          | 61       |

|                    | Ręczne drukowanie na obu stronach (OS X)                                         | 61 |
|--------------------|----------------------------------------------------------------------------------|----|
|                    | Drukowanie wielu stron na jednym arkuszu (OS X)                                  | 62 |
|                    | Wybór rodzaju papieru (OS X)                                                     | 62 |
|                    | Dodatkowe zadania drukowania                                                     | 62 |
| Przechow           | wywanie zadań drukowania w pamięci drukarki w celu późniejszego wydrukowania lub |    |
| wydruku            | poufnego                                                                         | 64 |
|                    | Wprowadzenie                                                                     | 64 |
|                    | Tworzenie przechowywanego zadania (Windows)                                      | 64 |
|                    | Tworzenie przechowywanego zlecenia (Mac OS X)                                    | 66 |
|                    | Drukowanie zapisanego zadania                                                    | 66 |
|                    | Usuwanie zapisanego zadania                                                      | 67 |
|                    | Informacje wysyłane do drukarki w celu rejestrowania zadań                       | 67 |
| Drukowa            | nie dla urządzeń przenośnych                                                     | 68 |
|                    | Wprowadzenie                                                                     | 68 |
|                    | Bezpośrednie drukowanie bezprzewodowe oraz NFC                                   | 68 |
|                    | HP ePrint drogą e-mailową                                                        | 69 |
|                    | Oprogramowanie HP ePrint                                                         |    |
|                    | AirPrint                                                                         | 70 |
|                    | Google Cloud Print                                                               | 71 |
|                    | Wbudowane rozwiązanie druku w systemie Android                                   | 71 |
| Drukowa            | nie z portu USB                                                                  | 72 |
|                    | Wprowadzenie                                                                     | 72 |
|                    | Włączanie portu USB w celu drukowania                                            |    |
|                    | Drukowanie dokumentów z USB                                                      | 73 |
| 5 Zarządzanie druk | arką                                                                             | 75 |
| Zaawans            | owana konfiguracja za pomocą wbudowanego serwera internetowego HP (EWS)          |    |
|                    | Wprowadzenie                                                                     | 76 |
|                    | Dostęp do wbudowanego serwera internetowego HP                                   | 76 |
|                    | Wbudowany serwer internetowy firmy HP — funkcje                                  | 77 |
|                    | Karta Informacje                                                                 |    |
|                    | Karta General (Ogólne)                                                           |    |
|                    | Karta Drukowanie                                                                 | 79 |
|                    | Karta Troubleshooting (Rozwiązywanie problemów)                                  |    |
|                    | Karta Security (Zabezpieczenia)                                                  | 80 |
|                    | Karta HP Web Services (Usługi sieciowe HP)                                       | 81 |
|                    | Karta Praca w sieci                                                              | 81 |
|                    | Lista Other Links (Inne łącza)                                                   |    |
| Zaawans            | owana konfiguracja przy użyciu narzedzia HP Utility w systemie Mac OS X          |    |
|                    | Otwieranie aplikacji HP Utility                                                  |    |
|                    | Funkcje HP Utility                                                               |    |
|                    |                                                                                  |    |

|          | Konfigurowanie ustawień sieci IP                                                                                                    | 86    |
|----------|----------------------------------------------------------------------------------------------------|-------|
|          | Oświadczenie dotyczące udostępniania drukarki                                                                                             | 86    |
|          | Wyświetlanie lub zmiana ustawień sieciowych                                                                                               | 86    |
|          | Zmiana nazwy drukarki w sieci                                                                                                    | 86    |
|          | Ręczna konfiguracja parametrów TCP/IP IPv4 z panelu sterowania urządzenia                                                                 | 87    |
|          | Ręczna konfiguracja parametrów TCP/IP IPv6 z panelu sterowania urządzenia                                                                 | 87    |
|          | Ustawienia szybkości łącza i dupleksu                                                                                                    | 88    |
|          | Funkcje zabezpieczające drukarkę                                                                                                    | 90    |
|          | Wprowadzenie                                                                                                    | 90    |
|          | Oświadczenia o bezpieczeństwie                                                                                                    | 90    |
|          | Przypisz hasło administratora                                                                                                    | 90    |
|          | Protokół IPsec                                                                                                    | 91    |
|          | Blokowanie formatyzatora                                                                                                    | 91    |
|          | Obsługa szyfrowania: Bezpieczne wysokowydajne dyski twarde firmy HP                                                                       | 91    |
|          | Ustawienia oszczędzania energii                                                                                                    | 92    |
|          | Wprowadzenie                                                                                                    | 92    |
|          | Optymalizacja prędkości i zużycia energii                                                                                                 | 92    |
|          | Ustaw licznik czasu uśpienia i skonfiguruj drukarkę tak, aby zużywała nie więcej niż 1 W                                                  |       |
|          | energii                                                                                                    | 92    |
|          | Ustawianie harmonogramu uśpienia                                                                                                    | 93    |
|          | HP Web Jetadmin                                                                                                    | 95    |
|          | Aktualizacje oprogramowania lub oprogramowania sprzętowego                                                                                | 96    |
| 6 Rozwią | zywanie problemów                                                                                                    | 97    |
|          | Obsługa klienta                                                                                                    | 98    |
|          | System pomocy panelu sterowania                                                                                                    | 99    |
|          | Przywracanie ustawień fabrycznych                                                                                                    | . 100 |
|          | Wprowadzenie                                                                                                    | . 100 |
|          | Metoda nr 1: Przywracanie ustawień fabrycznych za pomocą panelu sterowania drukarki                                                       | 100   |
|          | Metoda 2: Przywracanie ustawień fabrycznych za pośrednictwem wbudowanego serwera<br>internetowego HP (tylko drukarki podłączone do sieci) | 100   |
|          | Na panelu sterowania drukarki wyświetlany jest komunikat "Niski poziom tuszu w kasecie" lub "Bardzo<br>niski poziom tuszu w kasecie"      | . 101 |
|          | Zmiana ustawień "Niski poziom tuszu w kasecie"                                                                                            | . 101 |
|          | Urządzenia z funkcją faksu                                                                                                    | . 102 |
|          | Zamawianie materiałów eksploatacyjnych                                                                                                    | 102   |
|          | Drukarka nie pobiera papieru lub podaje go nieprawidłowo                                                                                  | . 103 |
|          | Wprowadzenie                                                                                                    | . 103 |
|          | Drukarka nie pobiera papieru                                                                                                    | . 103 |
|          |                                                                                                    |       |

| Miejsca zacięć papieru       109         Automatyczna nawigacja dla usuwania zacięć       110         Czy masz do czynienia z częstymi lub powtarzającymi się zacięciami papieru?       110         Usuwanie zacięć papieru w podajniku 1 (podajnik wielofunkcyjny)       111         Usuwanie zacięći aw podajniku 2       115         Usuwanie zacięći w podajniku 3       116         Wyjmowanie zacięći w podajniku 3       116         Wyjmowanie zacięći w module zbiorzym tuszu       121         Usuwanie zacięći w module zbiorzym tuszu       124         Poprawianie jakośći druku       126         Drukowanie dokumentu z innego programu       126         Sprawdzanie ustawienia rodzaju papieru (Windows)       126         Sprawdzanie ustawienia rodzaju papieru (OS X)       127         Sprawdzanie ustawienia rodzaju papieru (OS X)       127         Czyszczenie drukarki       127         Drukowanie strony czyszczącej       127         Sprawdzanie ustawienia rodzaju papieru 200dego ze specyfikacjami frmy HP       128         Krok 1: Należy używać tylko papieru zgodnego ze specyfikacjami frmy HP       128         Sprawdzanie wisławie kolorów (Windows)       129         Krok 2: Sprawdzanie środowiska pracy       129         Krok 3: Ustawania wyrównania kolorów       131         Kr                                                                                                    |     | Wprowadzenie                                                                           | 109 |
|----------------------------------------------------------------------------------------------------|-----|----------------------------------------------------------------------------------------|-----|
| Automatyczna nawigacja dla usuwania zacięć       110         Czy masz do czynienia z częstymi lub powtarzającymi się zacięciami papieru?       110         Usuwanie zacięć papieru w obszarze lewych drzwiczek       110         Usuwanie zacięć papieru w podajniku 2       111         Usuwanie zacięć a w podajniku 2       115         Usuwanie zacięć w podajniku 3       116         Wyjmowanie zablokowanego papieru z podajnika 3 x 500 arkuszy       119         Usuwanie zacięć w module zbiorczym tuszu       121         Usuwanie zacięć w pojemniku wyjściowym       124         Poprawianie jakości druku       126         Wprowadzenie       126         Sprawdzanie ustawienia rodzaju papieru dla zlecenia druku       126         Sprawdzanie ustawienia rodzaju papieru (Mindows)       126         Sprawdzanie ustawienia rodzaju papieru (05 X)       127         Sprawdzanie wizualne pojemnika       128         Sprawdzanie wizualne pojemnika       128         Sprawdzanie wizualne pojemnika       128         Sprawdzanie wizualne pojemnika       128         Sprawdzanie wizualne pojemnika       127         Sprawdzanie wizualne pojemnika       128         Sprawdzanie wizualne pojemnika       128         Krok 1: Należy używać tyłko papieru zgodnego ze specyfikacjami firmy HP                                                                                                    |     | Miejsca zacięć papieru                                                                 | 109 |
| Czy masz do czynienia z częstymi lub powtarzającymi się zacięćiami papieru?       110         Usuwanie zacięć papieru w obszarze lewych drzwiczek       110         Usuwanie zacięćia w podajniku 1 (podajnik wilefunkcyjny)       111         Usuwanie zacięcia w podajniku 3       116         Wyjmowanie zacięći w podajniku 3       116         Wyjmowanie zacięći w podajniku 3       117         Usuwanie zacięći w podajniku 3       119         Usuwanie zacięći w podajniku 3       121         Usuwanie zacięći w podajniku 3       126         Poprawianie jakości druku       126         Wprowadzenie       126         Drukowanie dokumentu z innego programu       126         Sprawdzanie ustawienia rodzaju papieru (Mindows)       126         Sprawdzanie ustawienia rodzaju papieru (Windows)       127         Sprawdzanie ustawienia rodzaju papieru (Sr X)       127         Sprawdzanie wizualne pojemnika       128         Sprawdzanie wizualne pojemnika       128         Sprawdzanie wizualne pojemnika       127         Sprawdzanie ustawienia rodzaju papieru (Sr X)       127         Sprawdzanie ustawienia rodzaju papieru (Sr X)       127         Sprawdzanie wizwanka drukowania       128         Krok 1: Należy używać tylko papieru zgodnego ze specyfikacjani firmy HP                                                                                                    |     | Automatyczna nawigacja dla usuwania zacięć                                             | 110 |
| Usuwanie zacięć papieru w obszarze lewych drzwiczek       110         Usuwanie zacięći aw podajniku 2       111         Usuwanie zacięcia w podajniku 3       116         Wyjmowanie zablokowanego papieru z podajnika 3 x 500 arkuszy       119         Usuwanie zacięći w module zbiorczym tuszu       121         Usuwanie zacięći w module zbiorczym tuszu       124         Poprawianie jakośći druku       126         Wprowadzenie       126         Drukowanie dokumentu z innego programu       126         Sprawdzenie ustawienia rodzaju papieru (Windows)       126         Sprawdzanie ustawienia rodzaju papieru (Windows)       127         Sprawdzanie ustawienia rodzaju papieru (05 X)       127         Sprawdzanie ustawienia rodzaju papieru (05 X)       127         Sprawdzanie wizualne pojemnika       128         Sprawdzenie ustawienia rodzaju papieru (05 X)       127         Sprawdzenie papieru i środowiska drukowania       128         Sprawdzenie papieru i środowiska drukowania       128         Krok 1: Należy używać tylko papieru zgodnego ze specyfikacjami firmy HP       128         Krok 2: Sprawdzanie wyrównania hostorów       131         Używanie innego sterownika druku       131         Używanie innego sterownika druku       133         Krok 3: Ustawianie wyrównania                                                                                                    |     | Czy masz do czynienia z częstymi lub powtarzającymi się zacięciami papieru?            | 110 |
| Usuwanie zacięć papieru w podajniku 1 (podajnik wielofunkcyjny)       111         Usuwanie zacięcia w podajniku 2       115         Usuwanie zacięcia w podajniku 3       116         Wyjmowanie zablokowanego papieru z podajnika 3 x 500 arkuszy       119         Usuwanie zacięć w module zbiorczym tuszu       121         Usuwanie zacięć w pojemniku wyjściowym       124         Poprawianie jakości druku       126         Drukowanie dokumentu z innego programu       126         Sprawdzenie ustawienia rodzaju papieru (la zlecenia druku       127         Sprawdzanie ustawienia rodzaju papieru (OS X)       127         Sprawdzanie ustawienia rodzaju papieru (OS X)       127         Sprawdzanie wstawienia rodzaju papieru (OS X)       127         Sprawdzanie wstawienia rodzaju papieru (OS X)       127         Sprawdzenie papieru i środowiska drukowania       128         Krok 1: Należy używać tylko papieru zgodnego ze specyfikacjami firmy HP       128         Krok 2: Sprawdzanie wrównania poszczególnych podajników papieru       129         Regulacja ustawień kolorów (Windows)       129         Wydrukowanie i interpretacja strony jakości druku       131         Używanie innego sterownika druku       131         Używanie innego sterownika druku       133         Komputer używa blędnego adresu IP drukarki <td></td> <td>Usuwanie zacięć papieru w obszarze lewych drzwiczek</td> <td> 110</td> |     | Usuwanie zacięć papieru w obszarze lewych drzwiczek                                    | 110 |
| Usuwanie zacięcia w podajniku 2       115         Usuwanie zacięći w podajniku 3       116         Wyjmowanie zablokowanego papieru z podajnika 3 x 500 arkuszy       119         Usuwanie zacięć w pojemniku wyjściowym       124         Poprawianie jakości druku       126         Wprowadzenie       126         Drukowanie dokumentu z innego programu       126         Sprawdzanie ustawienia typu papieru dla zlecenia druku       126         Sprawdzanie ustawienia todzaju papieru (Windows)       127         Sprawdzanie ustawienia rodzaju papieru (OS X)       127         Sprawdzanie strony czyszczącej       127         Czyszczenie drukarki       127         Drukowanie strony czyszczącej       127         Sprawdzanie wizualne pojemnika       128         Krok 1: Należy używać tylko papieru zgodnego ze specyfikacjami firmy HP       128         Krok 2: Sprawdzanie wyrównania poszczególnych podajników papieru       129         Regulacja ustawień kolorów (Windows)       129         Regulacja ustawień kolorów (Windows)       129         Wydrukowanie i interpretacja strony jakości druku       131         Kalibrowanie drukarki w celu wyrównania kolorów       131         Używanie innego sterownika druka       133         Krok 2: Sprawdzanie drukarki w celu wyrównania kolorów </td <td></td> <td>Usuwanie zacięć papieru w podajniku 1 (podajnik wielofunkcyjny)</td> <td> 111</td>                 |     | Usuwanie zacięć papieru w podajniku 1 (podajnik wielofunkcyjny)                        | 111 |
| Usuwanie zacięcia w podajniku 3116Wyjmowanie zacięć w module zbiorczym tuszu119Usuwanie zacięć w module zbiorczym tuszu121Usuwanie zacięć w pojemniku wyjściowym124Poprawianie jakości druku126Wprowadzenie126Drukowanie dokumentu z innego programu126Sprawdzanie ustawienia typu papieru dla zlecenia druku126Sprawdzanie ustawienia rodzaju papieru (Windows)126Sprawdzanie ustawienia rodzaju papieru (OS X)127Sprawdzanie ustawienia rodzaju papieru (OS X)127Sprawdzine wizualne pojemnika128Sprawdzenie wizualne pojemnika128Sprawdzenie wizualne pojemnika128Sprawdzenie wizualne pojemnika128Krok 1: Należy używać tylko papieru zgodnego ze specyfikacjami firmy HP128Krok 2: Sprawdzanie środowiska pracy129Wydrukowanie i interpretacja strony jakości druku131Kalibrowanie i interpretacja strony jakości druku131Kalibrowanie i interpretacja strony jakości druku131Kalibrowanie i interpretacja strony jakości druku133Komputer nie może skomunikować się z drukarką133Komputer nie może skomunikować się z drukarką133Komputer uży so biędnego adresu IP drukarki133Komputer uży so biędnego adresu IP drukarki133Komputer uży so biędnego adresu IP drukarki133Komputer uży so biędnego adresu IP drukarki133Komputer uży so biędnego adresu IP drukarki133Komputer użysta z nieodpowiednich ustawień łą                                                                                                    |     | Usuwanie zacięcia w podajniku 2                                                        | 115 |
| Wyjmowanie zablokowanego papieru z podajnika 3 x 500 arkuszy       119         Usuwanie zacięć w module zbiorczym tuszu       121         Usuwanie zacięć w pojemniku wyjściowym       124         Poprawianie jakości druku       126         Wprowadzenie       126         Drukowanie dokumentu z innego programu       126         Sprawdzanie ustawienia typu papieru dla zlecenia druku       126         Sprawdzanie ustawienia rodzaju papieru (Windows)       126         Sprawdzanie ustawienia rodzaju papieru (OS X)       127         Sprawdź stan kasety       127         Czyszczenie drukarki       127         Drukowanie strony czyszczącej       127         Sprawdzenie wizulane pojemnika       128         Sprawdzenie wizulane pojemnika       128         Sprawdzenie wizulane pojemnika       128         Krok 1: Należy używać tylko papieru zgodnego ze specyfikacjami firmy HP       128         Krok 2: Sprawdzanie środowiska pracy       129         Krok 3: Ustawianie wyrównania poszczególnych podajników papieru       129         Wydrukowanie i interpretacja strony jakości druku       131         Kalibrowanie drukarki w celu wyrównania kolorów       131         Używanie innego sterownika druku       133         Ze połączenie fizyczne       133                                                                                                    |     | Usuwanie zacięcia w podajniku 3                                                        | 116 |
| Usuwanie zacięć w module zbiorczym tuszu       121         Usuwanie zacięć w pojemniku wyjściowym       124         Poprawianie jakości druku       126         Wprowadzenie       126         Drukowanie dokumentu z innego programu       126         Sprawdzanie ustawienia typu papieru dla zlecenia druku       126         Sprawdzanie ustawienia typu papieru dla zlecenia druku       126         Sprawdzanie ustawienia rodzaju papieru (Windows)       126         Sprawdzanie ustawienia rodzaju papieru (OS X)       127         Sprawdzanie ustawienia rodzaju papieru (OS X)       127         Sprawdzanie wizualne pojemnika       128         Sprawdzanie wizualne pojemnika       128         Krok 1: Należy używać tylko papieru zgodnego ze specyfikacjami firmy HP       128         Krok 1: Sależy używać tylko papieru zgodnego ze specyfikacjami firmy HP       128         Krok 1: Sależy używać tylko papieru zgodnego ze specyfikacjami firmy HP       129         Regulacja ustawień kolorów (Windows)       129         Regulacja ustawień kolorów (Windows)       129         Wydrukowanie i interpretacja strony jakości druku       131         Kalibrowanie drukarki w celu wyrównania kolorów       133         Używanie problemów z siecią przewodową       133         Złe połączenie fizyczne       133                                                                                                    |     | Wyjmowanie zablokowanego papieru z podajnika 3 x 500 arkuszy                           | 119 |
| Usuwanie zacięć w pojemniku wyjściowym                                                                                                    |     | Usuwanie zacięć w module zbiorczym tuszu                                               | 121 |
| Poprawianie jakości druku       126         Wprowadzenie       126         Drukowanie dokumentu z innego programu       126         Sprawdzanie ustawienia typu papieru dla zlecenia druku       126         Sprawdzenie ustawienia rodzaju papieru (Windows)       126         Sprawdzanie ustawienia rodzaju papieru (OS X)       127         Sprawdz stan kasety       127         Czyszczenie drukarki       127         Drukowanie strony czyszczącej       127         Sprawdzanie wizualne pojemnika       128         Sprawdzenie papieru i środowiska drukowania       128         Sprawdzenie papieru i środowiska drukowania       128         Krok 1: Należy używać tylko papieru zgodnego ze specyfikacjami firmy HP       128         Krok 2: Sprawdzanie środowiska pracy       129         Krok 3: Ustawianie wyrównania poszczególnych podajników papieru       129         Wydrukowanie i interpretacja strony jakości druku       131         Używanie innego sterownika druku       133         Złe połączenie fizyczne       133         Złe połączenie fizyczne       133         Komputer nie może skomunikować się z drukarki       133         Komputer nie może skomunikować się z drukarką       133         Drukarka korzysta z nieodpowiednich ustawień łącza i dupleksu dla komunikacji z siecią </td <td></td> <td>Usuwanie zacięć w pojemniku wyjściowym</td> <td> 124</td>                                          |     | Usuwanie zacięć w pojemniku wyjściowym                                                 | 124 |
| Wprowadzenie126Drukowanie dokumentu z innego programu126Sprawdzanie ustawienia typu papieru dla zlecenia druku126Sprawdzenie ustawienia rodzaju papieru (Windows)126Sprawdź stan kasety.127Sprawdź stan kasety.127Czyszczenie drukarki127Drukowanie strony czyszczącej127Sprawdzenie ustawienia rodzaju papieru (OS X)127Sprawdzanie wizualne pojemnika128Sprawdzenie papieru i środowiska drukowania128Sprawdzenie papieru i środowiska drukowania128Krok 1: Należy używać tylko papieru zgodnego ze specyfikacjami firmy HP128Krok 2: Sprawdzanie wyrównania poszczególnych podajników papieru129Regulacja ustawień kolorów (Windows)129Wydrukowanie i interpretacja strony jakości druku131Kalibrowanie drukarki w celu wyrównania kolorów131Używanie innego sterownika druku133Wprowadzenie133Złe połączenie fizyczne133Komputer używa błędnego adresu IP drukarki133Komputer nie może skomunikować się z drukarką133Drukarka korzysta z nieodpowiednich ustawień łącza i dupleksu dla komunikacji z siecią134Nowe programy mogły spowodować problemy ze zgodnością134Komputer lub stacja robocza mogą być błędnie skonfigurowane134Komputer lub stacja robocza mogą być błędnie skonfigurowane135Wprowadzenie135Lista kontrolna konfiguracji łączności bezprzewodową135Kista konrzysta z nieodpowiednich ustawień łąc                                                                                                    | Рор | rawianie jakości druku                                                                 | 126 |
| Drukowanie dokumentu z innego programu       126         Sprawdzanie ustawienia typu papieru dla zlecenia druku       126         Sprawdzenie ustawienia rodzaju papieru (Windows)       126         Sprawdz anie ustawienia rodzaju papieru (OS X)       127         Sprawdź stan kasety       127         Czyszczenie drukarki       127         Drukowanie strony czyszczącej       127         Sprawdzanie wizualne pojemnika       128         Sprawdzenie papieru i środowiska drukowania       128         Sprawdzenie papieru i środowiska drukowania       128         Krok 1: Należy używać tylko papieru zgodnego ze specyfikacjami firmy HP       128         Krok 2: Sprawdzanie środowiska pracy       129         Krok 3: Ustawianie wyrównania poszczególnych podajników papieru       129         Wydrukowanie i interpretacja strony jakości druku       131         Kalibrowanie drukarki w celu wyrównania kolorów       131         Używanie problemów z siecią przewodową       133         Złe połączenie fizyczne       133         Komputer używa błędnego adresu IP drukarki       133         Komputer nie może skomunikować się z drukarką       133         Komputer nie może skomunikować się z drukarką       133         Komputer nie może skomunikować się z drukarką       134         Nowe pr                                                                                                    |     | Wprowadzenie                                                                           | 126 |
| Sprawdzanie ustawienia typu papieru dla złecenia druku       126         Sprawdzenie ustawienia rodzaju papieru (Windows)       126         Sprawdź stan kasety.       127         Sprawdź stan kasety.       127         Czyszczenie drukarki       127         Drukowanie strony czyszczącej       127         Sprawdzanie wizualne pojemnika       128         Sprawdzenie papieru i środowiska drukowania       128         Sprawdzenie papieru i środowiska drukowania       128         Krok 1: Należy używać tylko papieru zgodnego ze specyfikacjami firmy HP       128         Krok 2: Sprawdzanie środowiska pracy       129         Krok 3: Ustawianie wyrównania poszczególnych podajników papieru       129         Regulacja ustawień kolorów (Windows)       129         Wydrukowanie i interpretacja strony jakości druku       131         Kalibrowanie drukarki w celu wyrównania kolorów       131         Używanie innego sterownika druku       131         Rozwiązywanie problemów z siecią przewodową       133         Komputer używa błędnego adresu IP drukarki       133         Komputer nie może skomunikować się z drukarką       133         Komputer nie może skomunikować się z drukarką       133         Komputer lub stacja robocza mogą być błędnie skonfigurowane       134         Nowe p                                                                                                    |     | Drukowanie dokumentu z innego programu                                                 | 126 |
| Sprawdzenie ustawienia rodzaju papieru (Windows)       126         Sprawdzanie ustawienia rodzaju papieru (OS X)       127         Sprawdź stan kasety.       127         Czyszczenie drukarki       127         Drukowanie strony czyszczącej       127         Sprawdzanie wizualne pojemnika       128         Sprawdzenie papieru i środowiska drukowania       128         Sprawdzenie papieru i środowiska drukowania       128         Krok 1: Należy używać tylko papieru zgodnego ze specyfikacjami firmy HP       128         Krok 2: Sprawdzanie środowiska pracy.       129         Krok 3: Ustawianie wyrównania poszczególnych podajników papieru       129         Regulacja ustawień kolorów (Windows)       129         Wydrukowanie i interpretacja strony jakości druku       131         Kalibrowanie drukarki w celu wyrównania kolorów       131         Używanie innego sterownika druku       131         Rozwiązywanie problemów z siecią przewodową       133         Komputer nie może skomunikować się z drukarką       133         Komputer nie może skomunikować się z drukarką       133         Drukarka korzysta z nieodpowiednich ustawień łącza i dupleksu dla komunikacji z siecią       134         Nowe programy mogły spowodować problemy ze zgodnością       134         Nowe programy mogły spowodować problemy ze zgodnoś                                                                                  |     | Sprawdzanie ustawienia typu papieru dla zlecenia druku                                 | 126 |
| Sprawdzanie ustawienia rodzaju papieru (OS X)       127         Sprawdź stan kasety.       127         Czyszczenie drukarki       127         Drukowanie strony czyszczącej       127         Sprawdzanie wizualne pojemnika       128         Sprawdzenie papieru i środowiska drukowania       128         Krok 1: Należy używać tylko papieru zgodnego ze specyfikacjami firmy HP       128         Krok 2: Sprawdzanie środowiska pracy       129         Krok 3: Ustawianie wyrównania poszczególnych podajników papieru       129         Wydrukowanie i interpretacja strony jakości druku       131         Kalibrowanie drukarki w celu wyrównania kolorów       131         Używanie innego sterownika druku       131         Rozwiązywanie problemów z siecią przewodową       133         Złe połączenie fizyczne       133         Xomputer nie może skomunikować się z drukarką       133         Komputer nie może skomunikować się z drukarką       133         Drukarka korzysta z nieodpowiednich ustawień łącza i dupleksu dla komunikacji z siecią       134         Nowe programy mogły spowodować problemy ze zgodnością       134         Nowe programy mogły spowodować problemy ze zgodnością       134         Nowe programy mogły spowodować problemy ze zgodnością       134         Nowe programy mogły spowodować problemy ze zgodno                                                                                  |     | Sprawdzenie ustawienia rodzaju papieru (Windows)                                       | 126 |
| Sprawdź stan kasety.       127         Czyszczenie drukarki       127         Drukowanie strony czyszczącej       127         Sprawdzanie wizualne pojemnika       128         Sprawdzenie papieru i środowiska drukowania       128         Krok 1: Należy używać tylko papieru zgodnego ze specyfikacjami firmy HP       128         Krok 2: Sprawdzanie środowiska pracy       129         Krok 3: Ustawianie wyrównania poszczególnych podajników papieru       129         Wydrukowanie i interpretacja strony jakości druku       131         Kalibrowanie drukarki w celu wyrównania kolorów       131         Używanie innego sterownika druku       131         Rozwiązywanie problemów z siecią przewodową       133         Wprowadzenie       133         Komputer używa błędnego adresu IP drukarki       133         Komputer nie może skomunikować się z drukarką       133         Drukarka korzysta z nieodpowiednich ustawień łącza i dupleksu dla komunikacji z siecią       134         Nowe programy mogły spowodować problemy ze zgodnością       134         Komputer lub stacja robocza mogą być błędnie skonfigurowane       134         Rozwiązywanie problemów z siecią bezprzewodową       135         Lista kontrolna konfiguracji łączności bezprzewodowej       135                                                                                                    |     | Sprawdzanie ustawienia rodzaju papieru (OS X)                                          | 127 |
| Czyszczenie drukarki127Drukowanie strony czyszczącej127Sprawdzanie wizualne pojemnika128Sprawdzenie papieru i środowiska drukowania128Krok 1: Należy używać tylko papieru zgodnego ze specyfikacjami firmy HP128Krok 2: Sprawdzanie środowiska pracy129Krok 3: Ustawianie wyrównania poszczególnych podajników papieru129Regulacja ustawień kolorów (Windows)129Wydrukowanie i interpretacja strony jakości druku131Kalibrowanie drukarki w celu wyrównania kolorów131Używanie innego sterownika druku131Rozwiązywanie problemów z siecią przewodową133Złe połączenie fizyczne133Komputer nie może skomunikować się z drukarki133Drukarka korzysta z nieodpowiednich ustawień łącza i dupleksu dla komunikacji z siecią134Nowe programy mogły spowodować problemy ze zgodnością134Komputer lub stacja robocza mogą być błędnie skonfigurowane134Rozwiązywanie problemów z siecią bezprzewodową135Uprowadzenie134Komputer lub stacja robocza mogą być błędnie skonfigurowane134Komputer lub stacja robocza mogą być błędnie skonfigurowane134Rozwiązywanie problemów z siecią bezprzewodową135Uprowadzenie135Lista kontrolna konfiguracji łączności bezprzewodowej135                                                                                                    |     | Sprawdź stan kasety                                                                    | 127 |
| Drukowanie strony czyszczącej127Sprawdzanie wizualne pojernnika128Sprawdzenie papieru i środowiska drukowania128Krok 1: Należy używać tylko papieru zgodnego ze specyfikacjami firmy HP128Krok 2: Sprawdzanie środowiska pracy129Krok 3: Ustawianie wyrównania poszczególnych podajników papieru129Regulacja ustawień kolorów (Windows)129Wydrukowanie i interpretacja strony jakości druku131Kalibrowanie drukarki w celu wyrównania kolorów131Używanie innego sterownika druku131Rozwiązywanie problemów z siecią przewodową133Wprowadzenie133Złe połączenie fizyczne133Komputer nie może skomunikować się z drukarką133Drukarka korzysta z nieodpowiednich ustawień łącza i dupleksu dla komunikacji z siecią134Nowe programy mogły spowodować problemy ze zgodnością134Rozwiązywanie problemów z siecią nobcza mogą być błędnie skonfigurowane134Rozwiązywanie problemów z siecią hezprzewodową135Urukarka została wyłączona lub w inne ustawienia sieci są błędne134Rozwiązywanie problemów z siecią bezprzewodową135Urukarka korzysta z nieodpozem lie skonfigurowane134Komputer lub stacja robocza mogą być błędnie skonfigurowane134Komputer lub stacja robocza mogą być błędnie skonfigurowane134Lista kontrolna konfiguracji łączności bezprzewodowej135                                                                                                    |     | Czyszczenie drukarki                                                                   | 127 |
| Sprawdzanie wizualne pojemnika128Sprawdzenie papieru i środowiska drukowania128Krok 1: Należy używać tylko papieru zgodnego ze specyfikacjami firmy HP128Krok 2: Sprawdzanie środowiska pracy129Krok 3: Ustawianie wyrównania poszczególnych podajników papieru129Regulacja ustawień kolorów (Windows)129Wydrukowanie i interpretacja strony jakości druku131Kalibrowanie drukarki w celu wyrównania kolorów131Używanie innego sterownika druku131Rozwiązywanie problemów z siecią przewodową133Złe połączenie fizyczne133Komputer używa błędnego adresu IP drukarki133Drukarka korzysta z nieodpowiednich ustawień łącza i dupleksu dla komunikacji z siecią134Nowe programy mogły spowodować problemy ze zgodnością134Rozwiązywanie problemów z siecią brzewodową134Komputer lub stacja robocza mogą być błędnie skonfigurowane134Rozwiązywanie problemów z siecią bezprzewodową135Wprowadzenie134Komputer lub stacja robocza mogą być błędnie skonfigurowane134Komputer lub stacja robocza nogą być błędnie skonfigurowane135Wprowadzenie135Urukarka została wyłączona lub w inne ustawienia sieci są błędne135Wprowadzenie135Lista kontrolna konfiguracji łączności bezprzewodowej135                                                                                                    |     | Drukowanie strony czyszczącej                                                          | 127 |
| Sprawdzenie papieru i środowiska drukowania       128         Krok 1: Należy używać tylko papieru zgodnego ze specyfikacjami firmy HP       128         Krok 2: Sprawdzanie środowiska pracy       129         Krok 3: Ustawianie wyrównania poszczególnych podajników papieru       129         Regulacja ustawień kolorów (Windows)       129         Wydrukowanie i interpretacja strony jakości druku       131         Kalibrowanie drukarki w celu wyrównania kolorów       131         Używanie innego sterownika druku       131         Rozwiązywanie problemów z siecią przewodową       133         Złe połączenie fizyczne       133         Komputer używa błędnego adresu IP drukarki       133         Komputer nie może skomunikować się z drukarką       133         Drukarka korzysta z nieodpowiednich ustawień łącza i dupleksu dla komunikacji z siecią       134         Nowe programy mogły spowodować problemy ze zgodnością       134         Rozwiązywanie problemów z siecią bezprzewodową       134         Rozwiązywanie problemów z siecią bezprzewodową       135         Mowe programy mogły spowodować problemy ze zgodnością       134         Nowe programy mogły spowodować problemy ze zgodnością       134         Rozwiązywanie problemów z siecią bezprzewodową       135         Urukarka została wyłączona lub w inne ustawienia sieci są błędne                                                           |     | Sprawdzanie wizualne pojemnika                                                         | 128 |
| Krok 1: Należy używać tylko papieru zgodnego ze specyfikacjami firmy HP128Krok 2: Sprawdzanie środowiska pracy129Krok 3: Ustawianie wyrównania poszczególnych podajników papieru129Regulacja ustawień kolorów (Windows)129Wydrukowanie i interpretacja strony jakości druku131Kalibrowanie drukarki w celu wyrównania kolorów131Używanie innego sterownika druku131Rozwiązywanie problemów z siecią przewodową133Wprowadzenie133Złe połączenie fizyczne133Komputer używa błędnego adresu IP drukarki133Drukarka korzysta z nieodpowiednich ustawień łącza i dupleksu dla komunikacji z siecią134Nowe programy mogły spowodować problemy ze zgodnością134Rozwiązywanie problemów z siecią bezprzewodową135Wprowadzenie134Lista kontrolna konfiguracji łączności bezprzewodowej135                                                                                                    |     | Sprawdzenie papieru i środowiska drukowania                                            | 128 |
| Krok 2: Sprawdzanie środowiska pracy129Krok 3: Ustawianie wyrównania poszczególnych podajników papieru129Regulacja ustawień kolorów (Windows)129Wydrukowanie i interpretacja strony jakości druku131Kalibrowanie drukarki w celu wyrównania kolorów131Używanie innego sterownika druku131Używanie problemów z siecią przewodową133Wprowadzenie133Złe połączenie fizyczne133Komputer nie może skomunikować się z drukarką133Drukarka korzysta z nieodpowiednich ustawień łącza i dupleksu dla komunikacji z siecią134Nowe programy mogły spowodować problemy ze zgodnością134Rozwiązywanie problemów z siecią bezprzewodową134Rozwiązywanie nie noże skomunikować problemy ze zgodnością134Nowe programy mogły spowodować problemy ze zgodnością134Komputer lub stacja robocza mogą być błędnie skonfigurowane134Rozwiązywanie problemów z siecią bezprzewodową135Wprowadzenie135Lista kontrolna konfiguracji łączności bezprzewodowej135                                                                                                    |     | Krok 1: Należy używać tylko papieru zgodnego ze specyfikacjami firmy HP                | 128 |
| Krok 3: Ustawianie wyrównania poszczególnych podajników papieru129Regulacja ustawień kolorów (Windows)129Wydrukowanie i interpretacja strony jakości druku131Kalibrowanie drukarki w celu wyrównania kolorów131Używanie innego sterownika druku131Rozwiązywanie problemów z siecią przewodową133Wprowadzenie133Złe połączenie fizyczne133Komputer używa błędnego adresu IP drukarki133Drukarka korzysta z nieodpowiednich ustawień łącza i dupleksu dla komunikacji z siecią134Nowe programy mogły spowodować problemy ze zgodnością134Drukarka została wyłączona lub w inne ustawienia sieci są błędne134Rozwiązywanie problemów z siecią bezprzewodową135Wprowadzenie134Stacja robocza mogą być błędnie skonfigurowane134Rozwiązywanie problemów z siecią bezprzewodową135Uprowadzenie135Lista kontrolna konfiguracji łączności bezprzewodowej135                                                                                                    |     | Krok 2: Sprawdzanie środowiska pracy                                                   | 129 |
| Regulacja ustawień kolorów (Windows)129Wydrukowanie i interpretacja strony jakości druku131Kalibrowanie drukarki w celu wyrównania kolorów131Używanie innego sterownika druku131Rozwiązywanie problemów z siecią przewodową133Wprowadzenie133Złe połączenie fizyczne133Komputer używa błędnego adresu IP drukarki133Drukarka korzysta z nieodpowiednich ustawień łącza i dupleksu dla komunikacji z siecią134Nowe programy mogły spowodować problemy ze zgodnością134Komputer lub stacja robocza mogą być błędnie skonfigurowane134Rozwiązywanie problemów z siecią bezprzewodową135Wprowadzenie135Lista kontrolna konfiguracji łączności bezprzewodowej135                                                                                                    |     | Krok 3: Ustawianie wyrównania poszczególnych podajników papieru                        | 129 |
| Wydrukowanie i interpretacja strony jakości druku131Kalibrowanie drukarki w celu wyrównania kolorów131Używanie innego sterownika druku131Rozwiązywanie problemów z siecią przewodową133Wprowadzenie133Złe połączenie fizyczne133Komputer używa błędnego adresu IP drukarki133Komputer nie może skomunikować się z drukarką133Drukarka korzysta z nieodpowiednich ustawień łącza i dupleksu dla komunikacji z siecią134Nowe programy mogły spowodować problemy ze zgodnością134Komputer lub stacja robocza mogą być błędnie skonfigurowane134Rozwiązywanie problemów z siecią bezprzewodową135Wprowadzenie135Lista kontrolna konfiguracji łączności bezprzewodowej135                                                                                                    |     | Regulacja ustawień kolorów (Windows)                                                   | 129 |
| Kalibrowanie drukarki w celu wyrównania kolorów131Używanie innego sterownika druku131Rozwiązywanie problemów z siecią przewodową133Wprowadzenie133Złe połączenie fizyczne133Komputer używa błędnego adresu IP drukarki133Komputer nie może skomunikować się z drukarką133Drukarka korzysta z nieodpowiednich ustawień łącza i dupleksu dla komunikacji z siecią134Nowe programy mogły spowodować problemy ze zgodnością134Nowe programy mogły spowodować problemy ze zgodnością134Rozwiązywanie problemów z siecią bezprzewodową135Wprowadzenie135Lista kontrolna konfiguracji łączności bezprzewodowej135                                                                                                    |     | Wydrukowanie i interpretacja strony jakości druku                                      | 131 |
| Używanie innego sterownika druku131Rozwiązywanie problemów z siecią przewodową133Wprowadzenie133Złe połączenie fizyczne133Komputer używa błędnego adresu IP drukarki133Komputer nie może skomunikować się z drukarką133Drukarka korzysta z nieodpowiednich ustawień łącza i dupleksu dla komunikacji z siecią134Nowe programy mogły spowodować problemy ze zgodnością134Komputer lub stacja robocza mogą być błędnie skonfigurowane134Drukarka została wyłączona lub w inne ustawienia sieci są błędne134Rozwiązywanie problemów z siecią bezprzewodową135Wprowadzenie135Lista kontrolna konfiguracji łączności bezprzewodowej135                                                                                                    |     | Kalibrowanie drukarki w celu wyrównania kolorów                                        | 131 |
| Rozwiązywanie problemów z siecią przewodową       133         Wprowadzenie       133         Złe połączenie fizyczne       133         Komputer używa błędnego adresu IP drukarki       133         Komputer nie może skomunikować się z drukarką       133         Drukarka korzysta z nieodpowiednich ustawień łącza i dupleksu dla komunikacji z siecią       134         Nowe programy mogły spowodować problemy ze zgodnością       134         Komputer lub stacja robocza mogą być błędnie skonfigurowane       134         Drukarka została wyłączona lub w inne ustawienia sieci są błędne       134         Rozwiązywanie problemów z siecią bezprzewodową       135         Wprowadzenie       135         Lista kontrolna konfiguracji łączności bezprzewodowej       135                                                                                                    |     | Używanie innego sterownika druku                                                       | 131 |
| Wprowadzenie       133         Złe połączenie fizyczne       133         Komputer używa błędnego adresu IP drukarki       133         Komputer nie może skomunikować się z drukarką       133         Drukarka korzysta z nieodpowiednich ustawień łącza i dupleksu dla komunikacji z siecią       134         Nowe programy mogły spowodować problemy ze zgodnością       134         Komputer lub stacja robocza mogą być błędnie skonfigurowane       134         Drukarka została wyłączona lub w inne ustawienia sieci są błędne       134         Rozwiązywanie problemów z siecią bezprzewodową       135         Uprowadzenie       135         Lista kontrolna konfiguracji łączności bezprzewodowej       135                                                                                                    | Roz | wiązywanie problemów z siecią przewodową                                               | 133 |
| Złe połączenie fizyczne       133         Komputer używa błędnego adresu IP drukarki       133         Komputer nie może skomunikować się z drukarką       133         Drukarka korzysta z nieodpowiednich ustawień łącza i dupleksu dla komunikacji z siecią       134         Nowe programy mogły spowodować problemy ze zgodnością       134         Komputer lub stacja robocza mogą być błędnie skonfigurowane       134         Drukarka została wyłączona lub w inne ustawienia sieci są błędne       134         Rozwiązywanie problemów z siecią bezprzewodową       135         Uprowadzenie       135         Lista kontrolna konfiguracji łączności bezprzewodowej       135                                                                                                    |     | Wprowadzenie                                                                           | 133 |
| Komputer używa błędnego adresu IP drukarki133Komputer nie może skomunikować się z drukarką133Drukarka korzysta z nieodpowiednich ustawień łącza i dupleksu dla komunikacji z siecią134Nowe programy mogły spowodować problemy ze zgodnością134Komputer lub stacja robocza mogą być błędnie skonfigurowane134Drukarka została wyłączona lub w inne ustawienia sieci są błędne134Rozwiązywanie problemów z siecią bezprzewodową135Lista kontrolna konfiguracji łączności bezprzewodowej135                                                                                                    |     | Złe połączenie fizyczne                                                                | 133 |
| Komputer nie może skomunikować się z drukarką                                                                                                    |     | Komputer używa błędnego adresu IP drukarki                                             | 133 |
| Drukarka korzysta z nieodpowiednich ustawień łącza i dupleksu dla komunikacji z siecią 134<br>Nowe programy mogły spowodować problemy ze zgodnością                                                                                                    |     | Komputer nie może skomunikować się z drukarką                                          | 133 |
| Nowe programy mogły spowodować problemy ze zgodnością                                                                                                    |     | Drukarka korzysta z nieodpowiednich ustawień łącza i dupleksu dla komunikacji z siecią | 134 |
| Komputer lub stacja robocza mogą być błędnie skonfigurowane                                                                                                    |     | Nowe programy mogły spowodować problemy ze zgodnością                                  | 134 |
| Drukarka została wyłączona lub w inne ustawienia sieci są błędne                                                                                                    |     | Komputer lub stacja robocza mogą być błędnie skonfigurowane                            | 134 |
| Rozwiązywanie problemów z siecią bezprzewodową                                                                                                    |     | Drukarka została wyłączona lub w inne ustawienia sieci są błędne                       | 134 |
| Wprowadzenie                                                                                                    | Roz | wiązywanie problemów z siecią bezprzewodową                                            | 135 |
| Lista kontrolna konfiguracji łączności bezprzewodowej                                                                                                    |     | Wprowadzenie                                                                           | 135 |
|                                                                                                    |     | Lista kontrolna konfiguracji łączności bezprzewodowej                                  | 135 |

| Po skonfigurowaniu łączności bezprzewodowej drukarka nie drukuje            | 13         |
|-----------------------------------------------------------------------------|------------|
| Drukarka nie drukuje, a na komputerze jest zainstalowane zewnętrzne oprogra | mowanie    |
| zapory                                                                      |            |
| Po zmianie miejsca routera bezprzewodowego lub drukarki połączenie bezprze  | wodowe nie |
| działa                                                                      |            |
| Nie można podłączyć większej liczby komputerów do drukarki bezprzewodowej   | j 13       |
| Drukarka bezprzewodowa traci łączność po podłączeniu do sieci VPN           |            |
| Sieci nie ma na liście sieci bezprzewodowych                                |            |
| Sieć bezprzewodowa nie działa                                               |            |
| Przeprowadzanie testu diagnostycznego sieci bezprzewodowej                  |            |
| Ograniczanie zakłóceń w sieci bezprzewodowej                                |            |

| Indeks |
|--------|
|--------|

# 1 Przegląd drukarki

- <u>Widoki drukarki</u>
- Dane techniczne drukarki
- Konfiguracja drukarki i instalacja oprogramowania

#### Informacje dodatkowe:

Poniższe informacje są poprawne w chwili publikacji. Aktualne informacje można znaleźć na stronach <u>www.hp.com/support/pagewidecolor556</u>.

Pełne wsparcie HP dla drukarki obejmuje następujące informacje:

- Instalacja i konfiguracja
- Nauka i użytkowanie
- Rozwiązywanie problemów
- Pobierz aktualizacje programów i oprogramowania sprzętowego
- Dołączanie do forów pomocy technicznej
- Znajdowanie informacji o gwarancji i przepisach

# Widoki drukarki

- <u>Widok drukarki z przodu</u>
- <u>Widok drukarki z tyłu</u>
- Porty interfejsów
- <u>Widok panelu sterowania</u>

# Widok drukarki z przodu

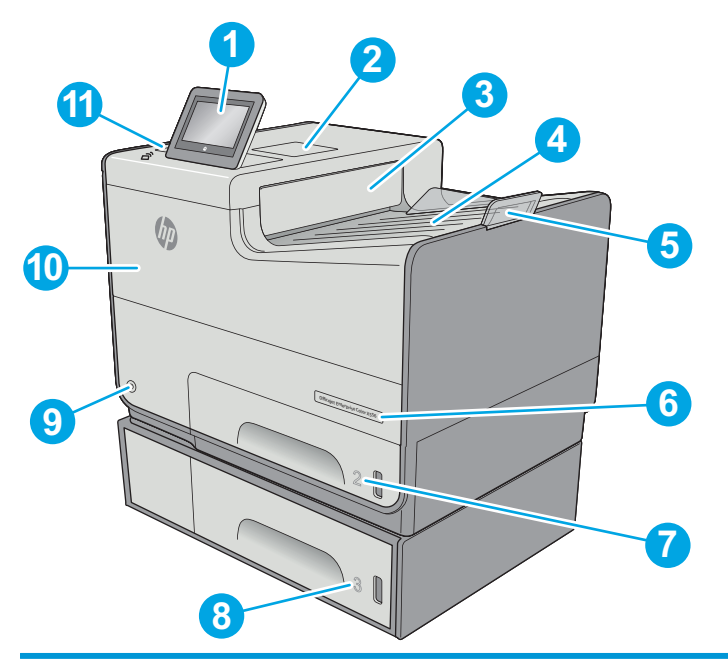

| 1  | Panel sterowania z kolorowym wyświetlaczem dotykowym (możliwość przechylenia do łatwiejszego oglądania)                                      |  |  |  |
|----|----------------------------------------------------------------------------------------------------|--|--|--|
| 2  | Kieszeń integracji sprzętu (do podłączania akcesoriów i urządzeń innych producentów)                                                         |  |  |  |
| 3  | Klapa odbiornika wysuwanego papieru                                                                                                    |  |  |  |
| 4  | Pojemnik wyjściowy                                                                                                    |  |  |  |
| 5  | Przedłużenie pojemnika wyjściowego                                                                                                    |  |  |  |
| 6  | Nazwa modelu                                                                                                    |  |  |  |
| 7  | Podajnik 2                                                                                                    |  |  |  |
| 8  | Podajnik 3 (dołączony do modelu xh, opcjonalny dla modelu dn)                                                                                |  |  |  |
| 9  | Przycisk wł. / wył.                                                                                                    |  |  |  |
| 10 | Pokrywa dostępu do wkładów drukujących                                                                                                    |  |  |  |
| 11 | Łatwo dostępny port USB (z boku panelu sterowania)                                                                                           |  |  |  |
|    | Włóż dysk flash USB w celu drukowania lub skanowania bez użycia komputera lub w celu zaktualizowania<br>oprogramowania sprzętowego drukarki. |  |  |  |
|    | UWAGA: Administrator musi włączyć ten port przed użyciem.                                                                                    |  |  |  |

# Widok drukarki z tyłu

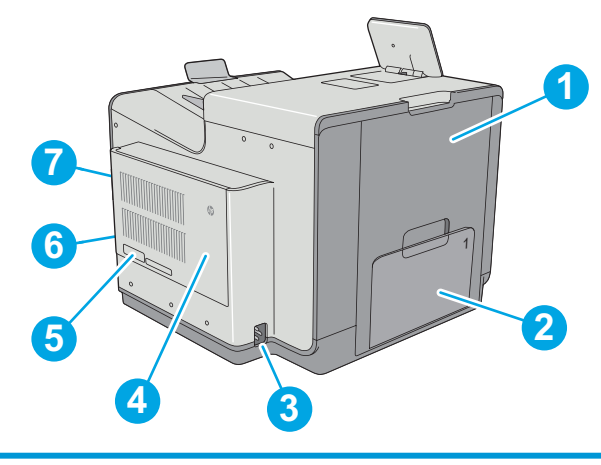

| 1 | Lewe drzwiczki (dostęp do modułu zbiorczego, pozwalają wyjmować zablokowany papier) |
|---|-------------------------------------------------------------------------------------|
| 2 | Podajnik 1                                                                          |
| 3 | Zasilanie                                                                           |
| 4 | Pokrywa modułu formatującego                                                        |
| 5 | Etykieta z numerem seryjnym oraz numerem produktu                                   |
| 6 | Moduł formatujący (posiada gniazda interfejsów)                                     |
| 7 | Gniazdo blokady zabezpieczeń typu kablowego (na pokrywie tylnej drukarki)           |

# Porty interfejsów

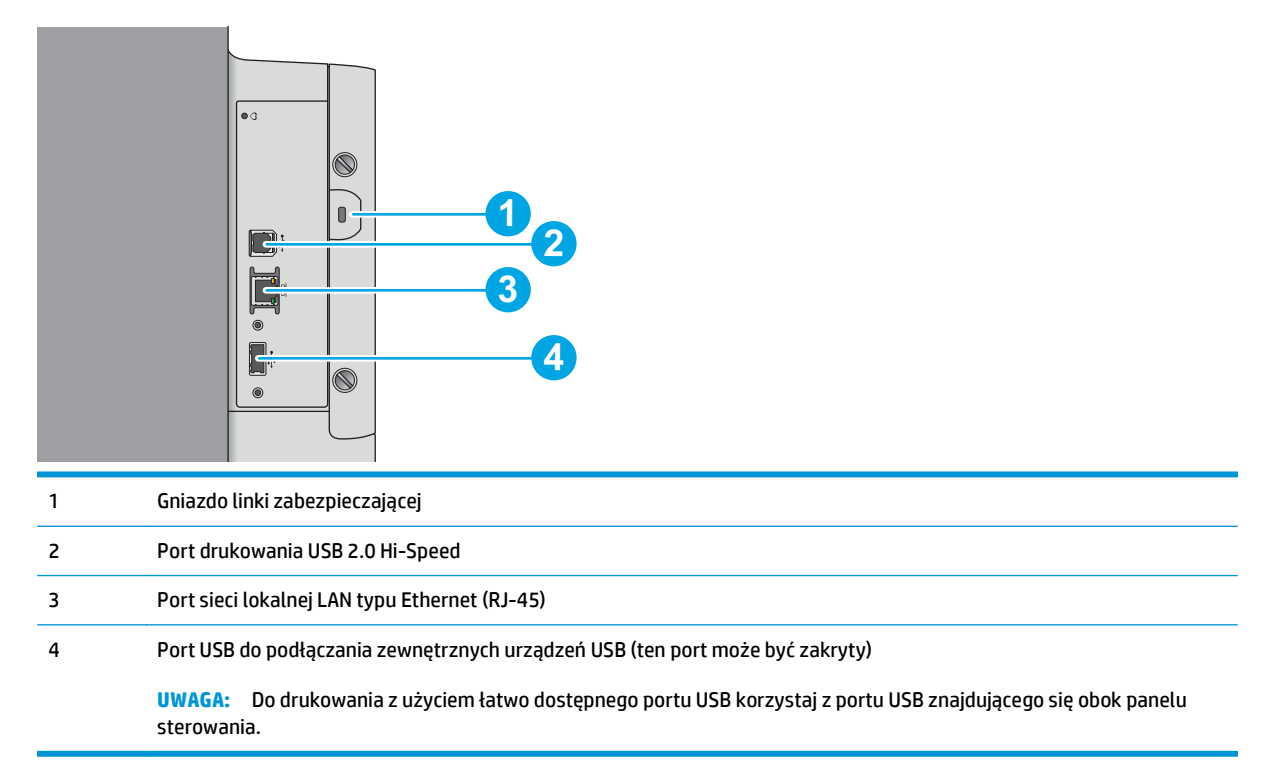

## Widok panelu sterowania

#### 🕙 UWAGA: Możesz przechylić ekran panelu sterowania, aby ułatwić odczytywanie informacji.

Z poziomu głównego można uzyskać dostęp do funkcji drukarki. Na ekranie wyświetlany jest też aktualny status drukarki.

Wróć do ekranu głównego w dowolnym momencie, dotykając przycisku Ekran główny po lewej stronie panelu sterowania produktu lub dotykając przycisku Ekran główny w lewym górnym rogu większości ekranów.

#### 🕙 UWAGA: Funkcje wyświetlane na Ekranie głównym mogą się różnić w zależności od konfiguracji drukarki.

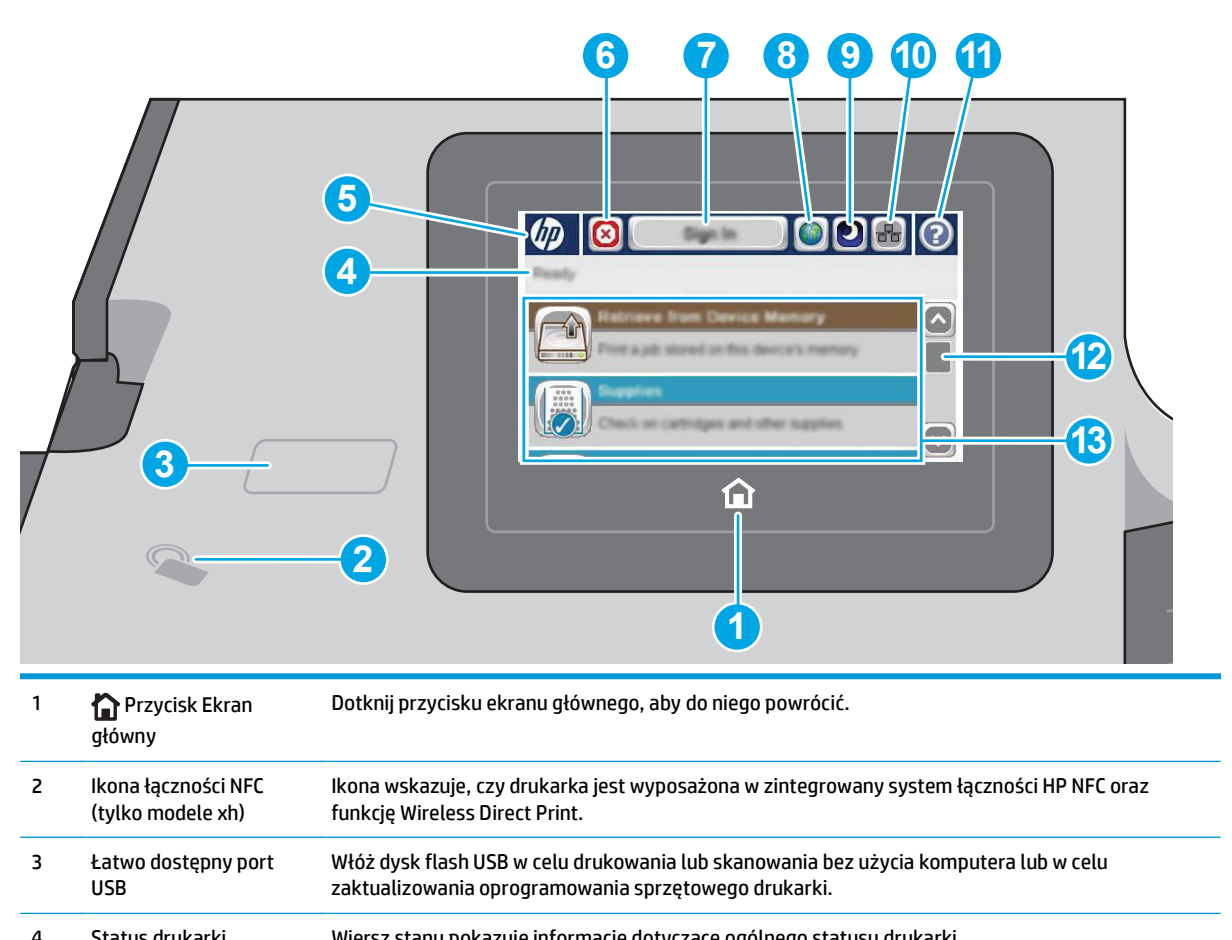

| 7 |                                      |                                                                                                    |  |
|---|--------------------------------------|----------------------------------------------------------------------------------------------------|--|
| 5 | Logo HP lub przycisk<br>Ekran główny | UWAGA: Administrator musi włączyć ten port przed użyciem.                                                                                                    |  |
|   | 5 5                                  | Na każdym ekranie poza ekranem głównym logo HP zmienia się w przycisk Ekran główny. Dotknij<br>przycisku Ekran główny, aby powrócić do ekranu głównego.              |  |
| 6 | Przycisk Stop 🔞                      | Dotknij przycisku Stop, aby zatrzymać bieżące zadanie. Zostanie wyświetlony ekran Stan zadania,<br>na którym możesz anulować lub kontynuować zadanie.                |  |
| 7 | Przycisk Zaloguj lub<br>Wyloguj      | Dotknij przycisku Zaloguj, aby uzyskać dostęp do funkcji zabezpieczonych.                                                                                            |  |
|   | nytoguj                              | Dotknij przycisku Wyloguj, aby wylogować się z drukarki. Wszystkie opcje drukarki zostaną<br>przywrócone do ustawień domyślnych.                                     |  |
|   |                                      | <b>UWAGA:</b> Ten przycisk jest wyświetlany tylko wtedy, gdy administrator skonfigurował drukarkę<br>tak, aby wymagane były uprawnienia dostępu do funkcji drukarki. |  |

| 8  | Przycisk wyboru języka | Dotknij przycisku wyboru języka, aby wybrać język używany na panelu sterowania urządzenia.                                                   |  |  |  |
|----|------------------------|----------------------------------------------------------------------------------------------------|--|--|--|
| 9  | Przycisk uśpienia      | Dotknij przycisku uśpienia, aby włączyć tryb uśpienia drukarki.                                                                              |  |  |  |
| 10 | Sieć •꿉금               | Dotknij przycisku sieci, aby wyświetlić informacje na temat połączenia sieciowego.                                                           |  |  |  |
| 11 | Przycisk Pomoc ?       | Dotknięcie przycisku Pomoc powoduje otwarcie wbudowanego systemu pomocy.                                                                     |  |  |  |
|    |                        | Włóż dysk flash USB w celu drukowania lub skanowania bez użycia komputera lub w celu<br>zaktualizowania oprogramowania sprzętowego drukarki. |  |  |  |
|    |                        | UWAGA: Administrator musi włączyć ten port przed użyciem.                                                                                    |  |  |  |
| 12 | Pasek przewijania      | Za pomocą paska przewijania możesz wyświetlić pełną listę dostępnych funkcji.                                                                |  |  |  |
| 13 | Funkcje                | W zależności od konfiguracji drukarki na ekranie głównym mogą być wyświetlane następujące<br>funkcje:                                        |  |  |  |
|    |                        | • Szybkie zestawy                                                                                                    |  |  |  |
|    |                        | • Pobierz z USB                                                                                                    |  |  |  |
|    |                        | Odzyskaj z pamięci urządzenia                                                                                                    |  |  |  |
|    |                        | • Stan zlecenia                                                                                                    |  |  |  |
|    |                        | Materiały eksploatacyjne                                                                                                    |  |  |  |
|    |                        | • Podajniki                                                                                                    |  |  |  |
|    |                        | • Administracja                                                                                                    |  |  |  |
|    |                        | Konserwacja urządzenia                                                                                                    |  |  |  |

# Dane techniczne drukarki

**WAŻNE:** Poniższe parametry techniczne są prawidłowe w momencie publikacji, ale mogą ulec zmianie. Dodatkowe informacje znajdziesz na stronie <u>www.hp.com/support/pagewidecolor556</u>.

- Dane techniczne
- <u>Obsługiwane systemy operacyjne</u>
- Rozwiązania do druku mobilnego
- <u>Wymiary drukarki</u>
- Zużycie energii, parametry elektryczne i poziom głośności
- Zakres środowiska pracy

# **Dane techniczne**

| Nazwa modelu    |                                      | 556dn        | 556xh        |
|-----------------|--------------------------------------|--------------|--------------|
| Numer produktu  |                                      | G1W46A       | G1W47A       |
| Obsługa papieru | Podajnik 1 (podajnik na 50 arkuszy)  | $\checkmark$ | $\checkmark$ |
|                 | Podajnik 2 (podajnik na 500 arkuszy) | $\checkmark$ | ×            |

| Nazwa modelu                                  |                                                                                                    | 556dn          | 556xh          |
|-----------------------------------------------|----------------------------------------------------------------------------------------------------|----------------|----------------|
| Numer produktu                                |                                                                                                    | G1W46A         | G1W47A         |
|                                               | Podajnik 3 (podajnik na 500 arkuszy)                                                                                  | Opcjonalnie    | $\checkmark$   |
|                                               | Stojak na drukarkę                                                                                                    | Opcjonalnie    | Opcjonalnie    |
|                                               | Podajnik papieru na 3 x 500 arkuszy ze<br>stojakiem (łączna pojemność 1500<br>arkuszy)                                | Opcjonalnie    | Opcjonalnie    |
|                                               | Automatyczne drukowanie dwustronne                                                                                    | $\checkmark$   | $\checkmark$   |
| Złącza                                        | Połączenie ethernetowe 10/100/1000<br>sieci LAN z udziałem protokołów Pv4 i IPv6                                      | <b>~</b>       | <b>~</b>       |
|                                               | Port high-speed USB 2.0                                                                                               | $\checkmark$   | $\checkmark$   |
|                                               | Łatwo dostępny port USB do drukowania<br>bez komputera i uaktualniania<br>oprogramowania układowego                   | ~              | <b>~</b>       |
|                                               | Kieszeń integracji sprzętu do podłączania<br>akcesoriów i urządzeń innych<br>producentów                              | ~              | <b>~</b>       |
|                                               | 2 wewnętrzne porty USB                                                                                                | Opcjonalnie    | Opcjonalnie    |
|                                               | Zintegrowany moduł łączności NFC i trybu<br>Wireless Direct Print do drukowania z<br>urządzeń mobilnych.              | Opcjonalnie    | <b>~</b>       |
|                                               | Akcesoria HP Jetdirect 3000w dla<br>łączności bezprzewodowej / NFC do<br>drukowania z urządzeń mobilnych              | Opcjonalnie    | Opcjonalnie    |
|                                               | Akcesoria dla łączności bezprzewodowej<br>dla serwera druku HP Jetdirect 2900nw                                       | Opcjonalnie    | Opcjonalnie    |
| Pamięć                                        | 1,28 GB pamięci podstawowej.                                                                                          | ×              | ×              |
|                                               | UWAGA: Pamięć podstawową można<br>rozbudować do 2,0 GB poprzez dodanie<br>modułu pamięci DIMM.                        |                |                |
| Pamięć masowa                                 | Wbudowany kontroler uniwersalny<br>(eMMC) 4 GB                                                                        | $\checkmark$   | Nieobsługiwane |
|                                               | Zabezpieczony dysk twardy o wysokiej<br>wydajności HP 320 GB                                                          | Nieobsługiwane | <b>~</b>       |
| Zabezpieczenia                                | Moduł HP Trusted Platform do<br>szyfrowania wszystkich danych<br>przechodzących przez drukarkę.                       | Opcjonalnie    | Opcjonalnie    |
| Wyświetlacz panelu sterowania i<br>klawiatura | Panel sterowania z kolorowym ekranem<br>dotykowym                                                                     | ¥              | ¥              |
| Drukowanie                                    | Drukuje 50 stron na minutę na papierze A4<br>oraz 50 strony na papierze w formacie<br>Letter w trybie profesjonalnym. |                | ×              |
|                                               | Drukuje 75 stron na minutę w formacie A4<br>oraz 75 stron w formacie Letter w trybie<br>biurowym (ogólnym)            |                |                |

| Nazwa modelu   |                                                                                   | 556dn    | 556xh    |
|----------------|-----------------------------------------------------------------------------------|----------|----------|
| Numer produktu |                                                                                   | G1W46A   | G1W47A   |
|                | Funkcja drukowania z łatwo dostępnego<br>USB (bez komputera)                      | <b>~</b> | <b>~</b> |
|                | Przechowywanie zadań w pamięci<br>drukarki do drukowania później lub<br>prywatnie | <b>~</b> | <b>~</b> |

### Obsługiwane systemy operacyjne

Poniższe informacje dotyczą sterowników druku PCL 6 danej drukarki dla systemu Windows i sterowników druku HP dla systemu OS X oraz dołączonego nośnika CD z oprogramowaniem.

**System Windows:** W zależności od dostępnej wersji systemu Windows instalator oprogramowania na dysku CD instaluje sterownik druku HP PCL.6 w wersji 3, HP PCL 6 w wersji 3 lub HP PCL-6 w wersji 4 oraz, w przypadku korzystania z pełnej wersji instalatora, oprogramowanie opcjonalne. Pobierz sterownik druku HP PCL.6 w wersji 3, HP PCL 6 w wersji 3 lub HP PCL-6 w wersji 4 ze strony internetowej wsparcia technicznego dla drukarki: <a href="http://www.hp.com/support/pagewidecolor556">www.hp.com/support/pagewidecolor556</a>.

**System OS X:** Komputery Mac współdziałają z tą drukarką. Pobierz aplikację HP Easy Start z 123.hp.com lub z witryny internetowej wsparcia drukarki, a następnie skorzystaj z aplikacji HP Easy Start, aby zainstalować sterownik druku HP. Dołączona płyta CD nie zawiera narzędzia HP Easy Start.

- 1. Przejdź do witryny <u>123.hp.com</u>.
- 2. Wykonaj odpowiednie kroki, aby pobrać oprogramowanie drukarki.

**Linux:** Aby uzyskać informacje i sterowniki druku dla systemu Linux, przejdź do strony <u>hplipopensource.com/</u> <u>hplip-web/index.html</u>.

**UNIX:** Aby uzyskać informacje i sterowniki druku dla systemu UNIX<sup>®</sup>, przejdź do strony <u>www.hp.com/go/</u><u>unixmodelscripts</u>.

| System operacyjny                                    | Zainstalowany sterownik druku (z<br>instalatora oprogramowania na dysku CD<br>dla systemu Windows lub z<br>internetowego instalatora dla systemu<br>OS X)                            | Uwagi                                                                                                    |
|------------------------------------------------------|----------------------------------------------------------------------------------------------------|----------------------------------------------------------------------------------------------------|
| Windows® XP, dodatek SP3 (tylko wersja<br>32-bitowa) | Sterownik druku HP PCL.6 dla określonej<br>drukarki jest instalowany w systemie<br>operacyjnym w ramach podstawowego<br>pakietu oprogramowania. Instalator                           | Pełna wersja instalatora nie jest<br>obsługiwana w ramach tego systemu<br>operacyjnego.                                                                                                    |
|                                                      | podstawowy instaluje sam sterownik.                                                                                                    | Firma Microsoft zaprzestała świadczenia<br>usług ogólnej pomocy technicznej dla<br>systemu Windows XP w kwietniu 2009 r.<br>Firma HP dołoży starań, aby zapewnić<br>pomoc techniczną dla systemu XP, który<br>został wycofany ze sprzedaży. |
| Windows Vista® (wersja 32-bitowa)                    | Sterownik druku HP PCL.6 dla danej<br>drukarki został zainstalowany w systemie<br>w ramach pakietu podstawowego<br>oprogramowania. Instalator podstawowy<br>instaluje sam sterownik. | Pełna wersja instalatora nie jest<br>obsługiwana w ramach tego systemu<br>operacyjnego.                                                                                                    |

#### Tabela 1-1 Obsługiwane systemy operacyjne i sterowniki druku

#### Tabela 1-1 Obsługiwane systemy operacyjne i sterowniki druku (ciąg dalszy)

| System operacyjny                                          | Zainstalowany sterownik druku (z<br>instalatora oprogramowania na dysku CD<br>dla systemu Windows lub z<br>internetowego instalatora dla systemu<br>OS X)                                                      | Uwagi                                                                                                    |
|------------------------------------------------------------|----------------------------------------------------------------------------------------------------|----------------------------------------------------------------------------------------------------|
| Windows Server 2003, dodatek SP2<br>(wersja 32-bitowa)     | Sterownik druku HP PCL.6 dla danej<br>drukarki został zainstalowany w systemie<br>w ramach pakietu podstawowego<br>oprogramowania, lostalator podctawowi                                                       | Pełna wersja instalatora nie jest<br>obsługiwana w ramach tego systemu<br>operacyjnego.                                                                                                    |
|                                                            | instaluje sam sterownik.                                                                                                    | Firma Microsoft zawiesiła ogólne wsparcie<br>dla systemu Windows Server 2003 w<br>czerwcu 2010 r. Firma HP dołoży starań,<br>aby zapewnić pomoc techniczną dla<br>systemu Server 2003, który został<br>wycofany ze sprzedaży. |
| Windows 7, dodatek SP1 (wersja 32-<br>bitowa i 64-bitowa)  | Sterownik druku HP PCL 6 dla określonej<br>drukarki jest instalowany w systemie<br>operacyjnym w ramach pełnego pakietu<br>oprogramowania.                                                                     |                                                                                                    |
| Windows 8 (wersja 32-bitowa i 64-bitowa)                   | Sterownik druku HP PCL-6 dla określonej<br>drukarki jest instalowany w systemie<br>operacyjnym w ramach podstawowego<br>pakietu oprogramowania. Instalator                                                     | Pełna wersja instalatora nie jest<br>obsługiwana w ramach tego systemu<br>operacyjnego.                                                                                                    |
|                                                            | podstawowy instaluje sam sterownik.                                                                                                    | Obsługa systemu Windows 8 RT została<br>zapewniona w ramach sterownika<br>Microsoft IN OS, w wersji 4, 32-bitowej.                                                                                                    |
| Windows 8.1 (wersja 32-bitowa i 64-<br>bitowa)             | Sterownik druku HP PCL-6 przeznaczony<br>dla danej drukarki jest instalowany w<br>systemie operacyjnym w ramach<br>podstawowej instalacji oprogramowanja                                                       | Pełna wersja instalatora nie jest<br>obsługiwana w ramach tego systemu<br>operacyjnego.                                                                                                    |
|                                                            | Instalator podstawowy instaluje sam<br>sterownik.                                                                                                    | Obsługa systemu Windows 8,1 RT została<br>zapewniona w ramach sterownika<br>Microsoft IN OS, w wersji 4, 32-bitowej.                                                                                                    |
| Windows 10 (wersja 32-bitowa i 64-<br>bitowa)              | Sterownik druku HP PCL-6 przeznaczony<br>dla danej drukarki jest instalowany w<br>systemie operacyjnym w ramach<br>podstawowej instalacji oprogramowania.<br>Instalator podstawowy instaluje sam<br>sterownik. | Pełna wersja instalatora nie jest<br>obsługiwana w ramach tego systemu<br>operacyjnego.                                                                                                    |
| Windows Server 2008, dodatek SP2<br>(wersja 32-bitowa)     | Sterownik druku HP PCL.6 dla danej<br>drukarki został zainstalowany w systemie<br>w ramach pakietu podstawowego<br>oprogramowania. Instalator podstawowy<br>instaluje sam sterownik.                           | Pełna wersja instalatora nie jest<br>obsługiwana w ramach tego systemu<br>operacyjnego.                                                                                                    |
| Windows Server 2008 SP2, 64-bitowy                         | Sterownik druku HP PCL 6 dla określonej<br>drukarki jest instalowany w systemie<br>operacyjnym w ramach podstawowego<br>pakietu oprogramowania. Instalator<br>podstawowy instaluje sam sterownik.              | Pełna wersja instalatora nie jest<br>obsługiwana w ramach tego systemu<br>operacyjnego.                                                                                                    |
| Windows Server 2008 R2, dodatek SP 1<br>(wersja 64-bitowa) | Sterownik druku HP PCL 6 przeznaczony<br>dla danej drukarki jest instalowany w<br>systemie operacyjnym w ramach<br>podstawowej instalacji oprogramowania.<br>Instalator podstawowy instaluje sam<br>sterownik. | Pełna wersja instalatora nie jest<br>obsługiwana w ramach tego systemu<br>operacyjnego.                                                                                                    |

| System operacyjny                                                  | Zainstalowany sterownik druku (z<br>instalatora oprogramowania na dysku CD<br>dla systemu Windows lub z<br>internetowego instalatora dla systemu<br>OS X)  | Uwagi                                                                                                    |
|--------------------------------------------------------------------|----------------------------------------------------------------------------------------------------|----------------------------------------------------------------------------------------------------|
| Windows Server 2012 (wersja 64-bitowa)                             | Instalator oprogramowania nie obsługuje<br>systemu Windows Server 2012, ale<br>sterowniki druku dla danej drukarki<br>obsługują go.                        | Pobierz sterownik ze strony internetowej<br>firmy HP i skorzystaj z menu systemowego<br>Dodaj drukarkę, aby ją zainstalować.       |
| Windows Server 2012 z dodatkiem R2<br>(wersja 64-bitowa)           | Instalator oprogramowania nie obsługuje<br>systemu Windows Server 2012, ale<br>sterowniki druku dla danej drukarki<br>obsługują go.                        | Pobierz sterownik ze strony internetowej<br>firmy HP i skorzystaj z menu systemowego<br>Dodaj drukarkę, aby ją zainstalować.       |
| OS X 10.9 Mavericks, OS X 10.10 Yosemite,<br>OS X 10.11 El Capitan | Sterownik druku HP można pobrać za<br>pomocą narzędzia HP Easy Start. Nośnik<br>CD dołączony do urządzenia nie zawiera<br>instalatora HP dla systemu OS X. | W przypadku systemu OS X, pobierz<br>instalator za pomocą narzędzia HP Easy<br>Start.<br>1. Przejdź do witryny <u>123.hp.com</u> . |
|                                                                    |                                                                                                    | <ol> <li>Wykonaj odpowiednie kroki, aby<br/>pobrać oprogramowanie drukarki.</li> </ol>                                             |

#### Tabela 1-1 Obsługiwane systemy operacyjne i sterowniki druku (ciąg dalszy)

#### **WWAGA:** Aktualną listę obsługiwanych systemów operacyjnych można znaleźć na stronie <u>www.hp.com/</u> <u>support/pagewidecolor556</u>, gdzie znajdują się szczegółowe informacje wsparcia technicznego dla tej drukarki.

**UWAGA:** Szczegółowe informacje na temat systemów operacyjnych w wersji klient i serwer oraz obsługi sterownika HP UPD dla tej drukarki znajdują się na stronie <u>www.hp.com/go/upd</u>. Kliknij łącza w obszarze **Dodatkowe informacje**.

| Tabela 1-2 Minimalne wymagania systemowe |  |
|------------------------------------------|--|
|------------------------------------------|--|

| System Windows |                                                                | 05 X: |                                        |
|----------------|----------------------------------------------------------------|-------|----------------------------------------|
| •              | Napęd CD-ROM lub DVD lub połączenie internetowe                | •     | Połączenie internetowe                 |
| •              | Dedykowany port USB 1.1 lub 2.0 albo połączenie<br>internetowe | •     | 1 GB wolnego miejsca na dysku twardym; |
| •              | 400 MB wolnego miejsca na dysku twardym;                       |       |                                        |

 1 GB pamięci RAM (system 32-bitowy) lub 2 GB pamięci RAM (system 64-bitowy)

# Rozwiązania do druku mobilnego

Drukarka obsługuje następujące aplikacje do druku mobilnego:

Oprogramowanie HP ePrint

- UWAGA: Oprogramowanie HP ePrint obsługuje następujące systemy operacyjne: Windows 7 SP 1 (32bitowy i 64-bitowy), Windows 8 (32-bitowy i 64-bitowy), Windows 8.1 (32-bitowy i 64-bitowy), Windows 10 (32-bitowy i 64-bitowy) oraz OS X w wersjach 10.9 Mavericks, 10.10 Yosemite oraz 10.11 El Capitan.
- HP ePrint via Email (wymaga włączenia usług HP Web Services oraz rejestracji drukarki za pośrednictwem serwisu HP Connected)
- Aplikacja HP ePrint (dostępna dla systemów Android, iOS i Blackberry)
- Aplikacja ePrint Enterprise (obsługiwana przez wszystkie drukarki korzystające z oprogramowania ePrint Enterprise Server Software)
- Google Cloud Print
- AirPrint
- Android Printing

### Wymiary drukarki

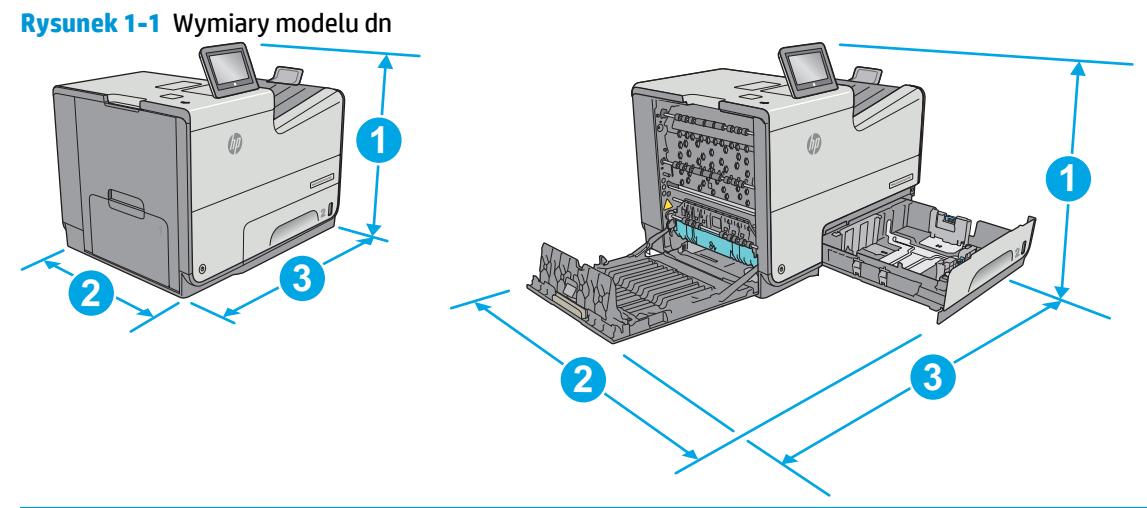

|              | Drukarka całkowicie zamknięta | Drukarka całkowicie otwarta |
|--------------|-------------------------------|-----------------------------|
| 1. Wysokość  | 457 mm                        | 457 mm                      |
| 2. Głębokość | 463 mm                        | 745 mm                      |
| 3. Szerokość | 530 mm                        | 934 mm                      |
| Waga         | 22,2 kg                       |                             |

Rysunek 1-2 Wymiary modelu xh

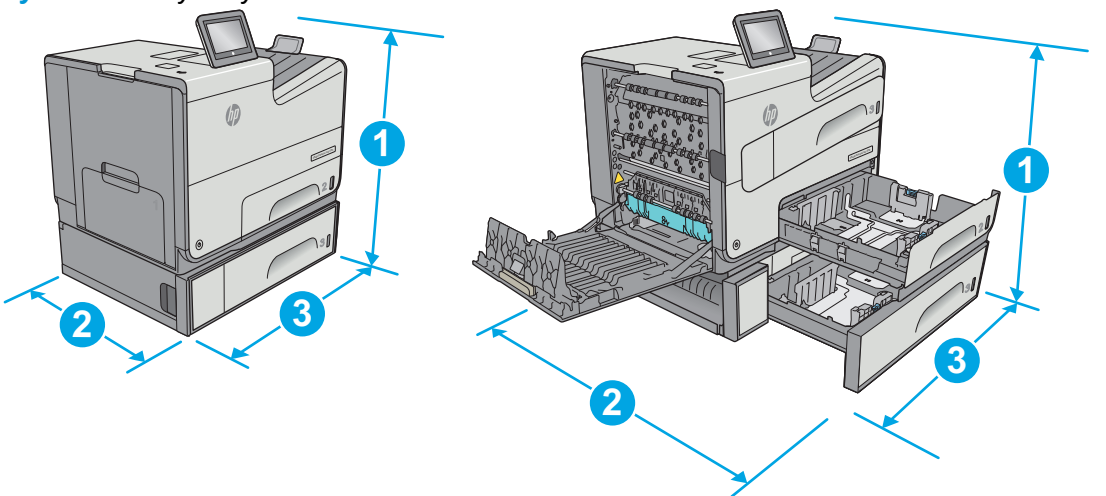

|              | Drukarka całkowicie zamknięta | Drukarka całkowicie otwarta |
|--------------|-------------------------------|-----------------------------|
| 1. Wysokość  | 597 mm                        | 597 mm                      |
| 2. Głębokość | 463 mm                        | 745 mm                      |
| 3. Szerokość | 530 mm                        | 1038 mm                     |
| Waga         | 34,1 kg                       |                             |

#### Rysunek 1-3 Wymiary podajnika 3

| 1. Wysokość  | 138 mm                                 |
|--------------|----------------------------------------|
| 2. Głębokość | Podajnik zamknięty: 396 mm             |
|              | Podajnik otwarty: 678 mm               |
| 3. Szerokość | Dolne lewe drzwiczki zamknięte: 514 mm |
|              | Dolne lewe drzwiczki otwarte: 1038 mm  |
| Waga         | 5,4 kg                                 |

#### Rysunek 1-4 Wymiary stojaka

| 1. Wysokość  | 640 mm                                 |
|--------------|----------------------------------------|
| 2. Głębokość | Podajnik zamknięty: 669 mm             |
|              | Podajnik otwarty: 810 mm               |
| 3. Szerokość | Lewe dolne drzwiczki zamknięte: 669 mm |
|              | Lewe dolne drzwiczki otwarte: 1040 mm  |

#### **Rysunek 1-5** Wymiary podajnika 3 x 500 arkuszy ze stojakiem

31,2 kg

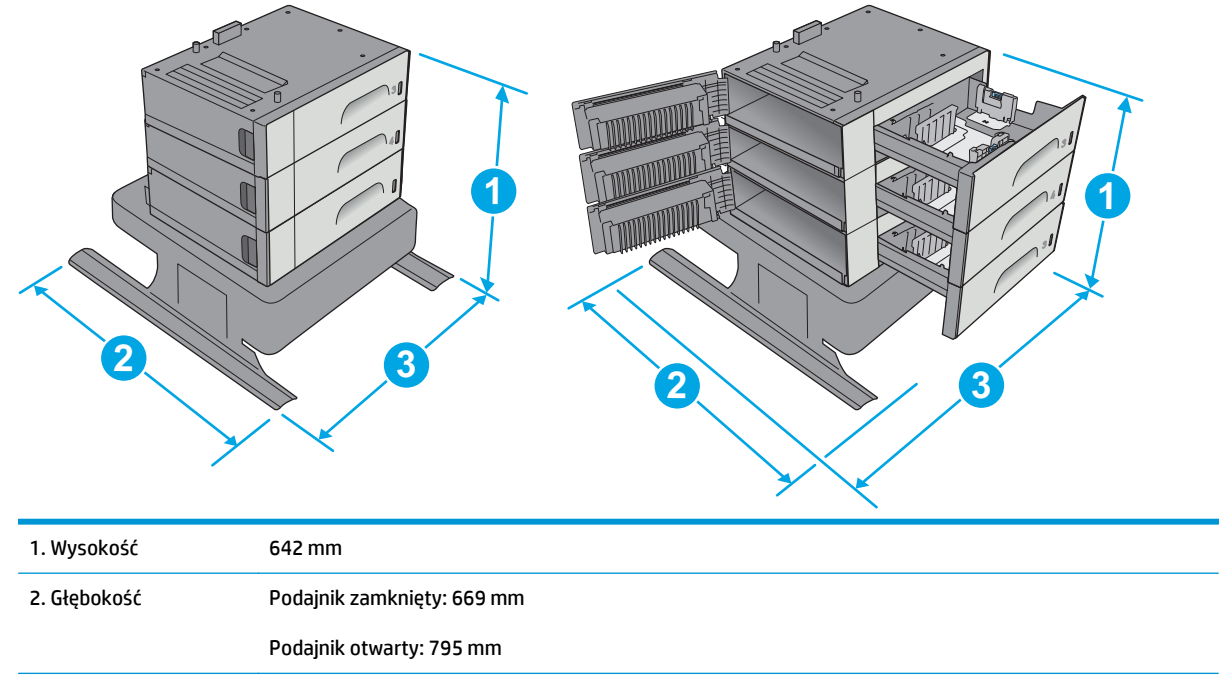

Waga

| 3. Szerokość | Lewe dolne drzwiczki zamknięte: 669 mm |
|--------------|----------------------------------------|
|              |                                        |

|      | Lewe dolne drzwiczki otwarte: 1040 mm |  |
|------|---------------------------------------|--|
| Waga | 35,8 kg                               |  |

### **Rysunek 1-6** Wymiary modelu xh ze stojakiem drukarki

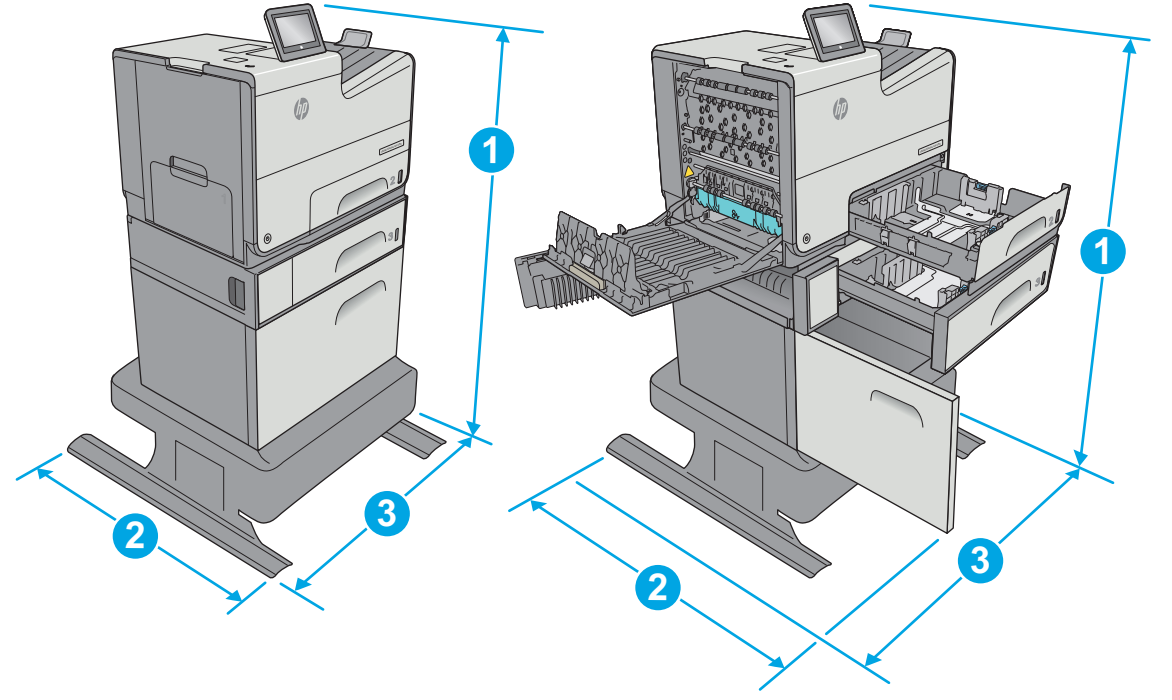

|              | Drukarka i akcesoria całkowicie zamknięte | Drukarka i akcesoria całkowicie otwarte |
|--------------|-------------------------------------------|-----------------------------------------|
| 1. Wysokość  | 1297 mm                                   | 1297 mm                                 |
| 2. Głębokość | 669 mm                                    | 810 mm                                  |
| 3. Szerokość | 669 mm                                    | 1040 mm                                 |
| Waga         | 59,9 kg                                   |                                         |

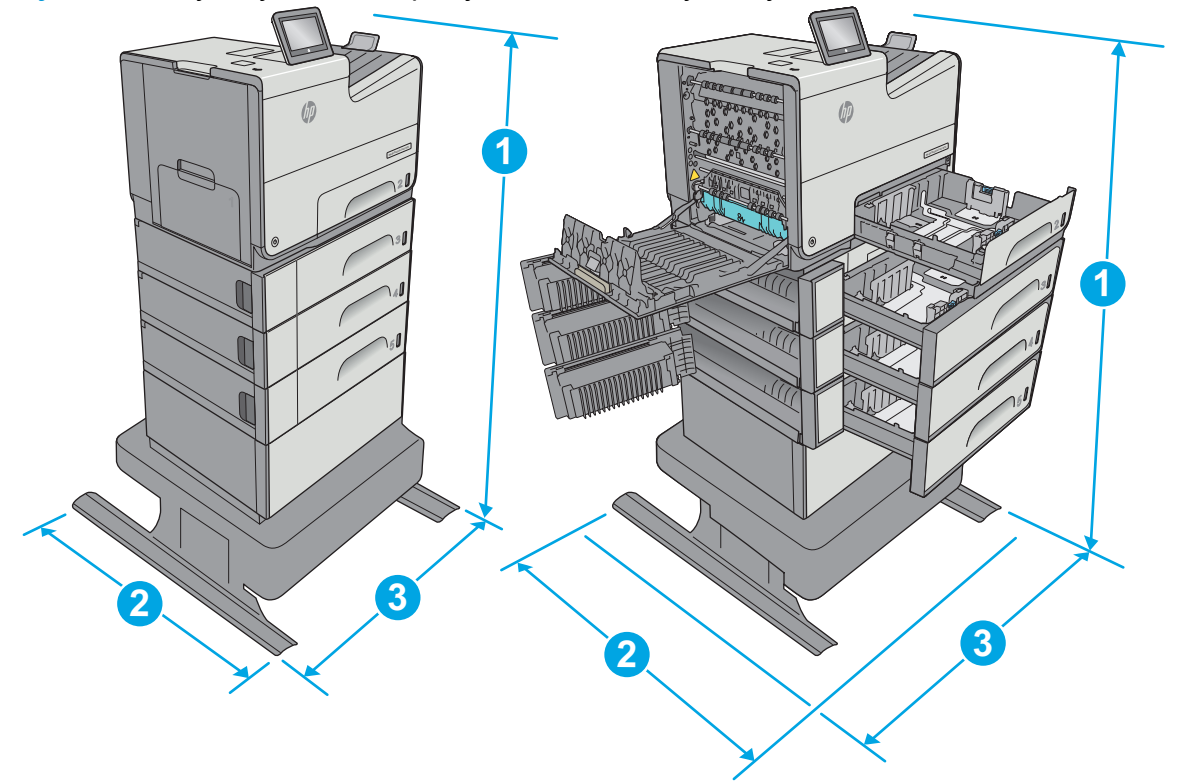

#### Rysunek 1-7 Wymiary modelu dn i podajnika 3 x 500 arkuszy ze stojakiem

|                 | Drukarka i akcesoria całkowicie zamknięte | Drukarka i akcesoria całkowicie otwarte |
|-----------------|-------------------------------------------|-----------------------------------------|
| 1. Wysokość     | 1099 mm                                   | 1099 mm                                 |
| 2.<br>Głębokość | 669 mm                                    | 795 mm                                  |
| 3. Szerokość    | 669 mm                                    | 1040 mm                                 |
| Waga            | 58 kg                                     |                                         |

<sup>1</sup> Wartości te mogą zostać zmienione. Dodatkowe informacje znajdziesz na stronie <u>www.hp.com/support/pagewidecolor556</u>.

<sup>2</sup> Nie rozsuwaj więcej niż jednego podajnika papieru jednocześnie.

### Zużycie energii, parametry elektryczne i poziom głośności

Aktualne informacje można znaleźć pod adresem <u>www.hp.com/support/pagewidecolor556</u>.

**OSTROŻNIE:** Wymagania dotyczące zasilania zależą od kraju/rejonu, w którym drukarka została sprzedana. Nie wolno zmieniać napięcia roboczego. Spowoduje to uszkodzenie drukarki oraz unieważnienie gwarancji.

# Zakres środowiska pracy

#### Tabela 1-3 Specyfikacje dotyczące środowiska pracy

| Środowisko  | Zalecane       | Dozwolone      |
|-------------|----------------|----------------|
| Temperatura | od 17° do 25°C | Od 15° do 30°C |

#### Tabela 1-3 Specyfikacje dotyczące środowiska pracy (ciąg dalszy)

| Środowisko          | Zalecane                           | Dozwolone                           |
|---------------------|------------------------------------|-------------------------------------|
| Wilgotność względna | od 30 do 70% wilgotności względnej | Od 10% do 80% (wilgotność względna) |
| Wysokość n.p.m.     | Nie ma zastosowania.               | od 0 do 3048 m                      |

# Konfiguracja drukarki i instalacja oprogramowania

Instrukcje dotyczące konfiguracji podstawowej znajdują się w podręczniku instalacji sprzętu, który został dostarczony wraz z drukarką. Dodatkowe instrukcje znaleźć można na stronie wsparcia technicznego HP.

Przejdź do <u>www.hp.com/support/pagewidecolor556</u>, aby uzyskać pomoc HP dotyczącą używanej drukarki: Znajdź następujące wsparcie:

- Instalacja i konfiguracja
- Nauka i użytkowanie
- Rozwiązywanie problemów
- Pobierz aktualizacje programów i oprogramowania sprzętowego
- Dołączanie do forów pomocy technicznej
- Znajdowanie informacji o gwarancji i przepisach

# 2 Podajniki papieru

- Wkładanie papieru do podajnika 1 (podajnik wielofunkcyjny)
- Wkładanie papieru do podajnika 2
- Wkładanie papieru do podajnika 3
- Wkładanie papieru do podajnika 3 × 500 arkuszy
- <u>Ładowanie i drukowanie na kopertach.</u>
- <u>Ładowanie kopert i drukowanie na nich</u>

#### Informacje dodatkowe:

Poniższe informacje są poprawne w chwili publikacji. Aktualne informacje można znaleźć na stronach <u>www.hp.com/support/pagewidecolor556</u>.

Pełne wsparcie HP dla drukarki obejmuje następujące informacje:

- Instalacja i konfiguracja
- Nauka i użytkowanie
- Rozwiązywanie problemów
- Pobierz aktualizacje programów i oprogramowania sprzętowego
- Dołączanie do forów pomocy technicznej
- Znajdowanie informacji o gwarancji i przepisach

# Wkładanie papieru do podajnika 1 (podajnik wielofunkcyjny)

## Wprowadzenie

Poniżej opisano sposób ładowania papieru do podajnika 1. Ten podajnik mieści do 50 arkuszy papieru o gramaturze 75 g/m2 (20 funtów) lub 5 kopert.

WAGA: Zanim rozpoczniesz drukowanie, wybierz właściwy typ papieru w sterowniku druku.

**OSTROŻNIE:** Aby uniknąć blokowania się papieru, nie dokładaj i nie wyjmuj papieru z podajnika 1 podczas drukowania.

1. Otwórz podajnik 1.

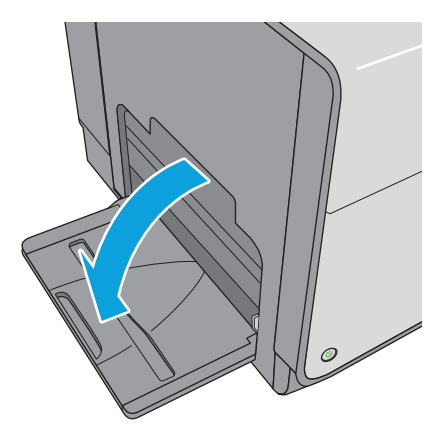

2. Wysuń przedłużenie podajnika, aby podeprzeć papier.

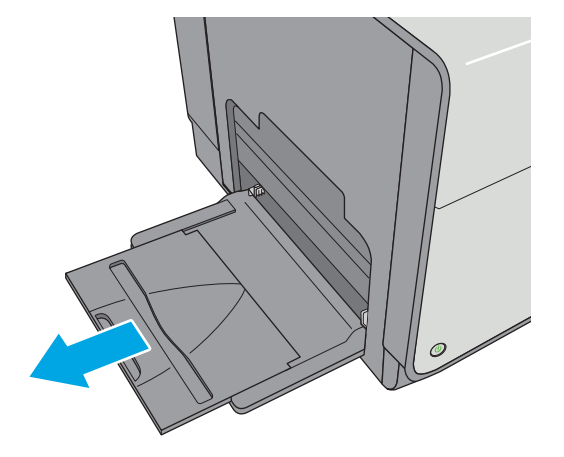

 Ustaw prowadnice zgodnie z rozmiarem papieru, a następnie włóż go do podajnika. Informacje na temat ustawiania orientacji papieru znajdują się w części <u>Orientacja papieru w podajniku 1</u> <u>na stronie 19</u>.

 Upewnij się, że papier mieści się pod liniami na prowadnicach papieru i oznaczającymi maksymalne wypełnienie podajnika.

**UWAGA:** Maksymalna wysokość stosu wynosi 5 mm (0,2 cala) lub ok. 50 arkuszy o gramaturze 75 g.

 Ustaw boczne prowadnice tak, aby lekko dotykały stosu papieru, lecz jednocześnie go nie zaginały.

# Orientacja papieru w podajniku 1

W przypadku korzystania z papieru, który wymaga specjalnej orientacji, załaduj go zgodnie z informacjami zawartymi w poniższej tabeli.

**WWAGA:** Ustawienia alternatywnego trybu papieru firmowego mają wpływ na sposób, w jaki należy go wkładać do podajnika. To ustawienie jest domyślnie wyłączone. W tym trybie papier należy układać tak samo jak przy automatycznym drukowaniu dwustronnym. Więcej informacji można znaleźć w części <u>Użyj</u> <u>alternatywnego trybu papieru firmowego na stronie 21</u>

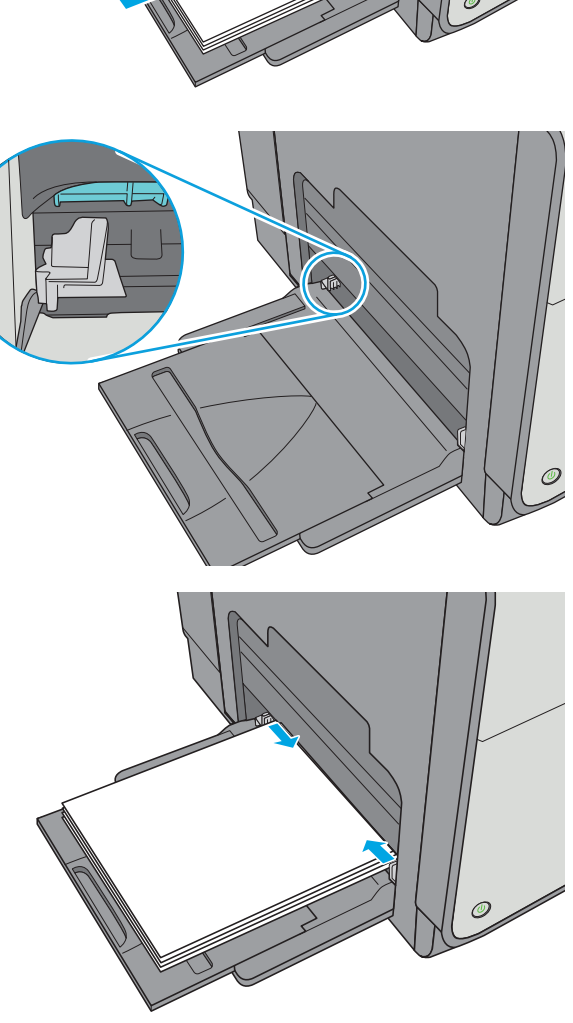

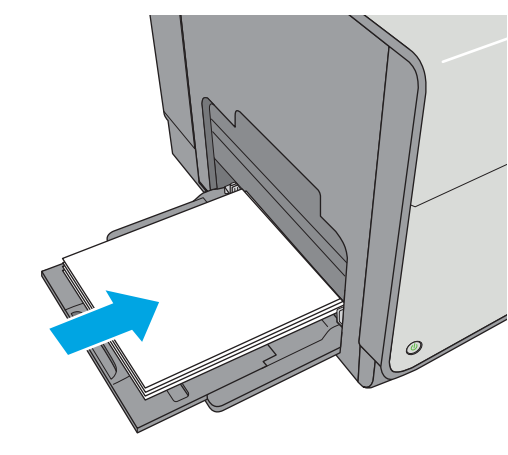

| Rodzaj papieru                    | Orientacja obrazu | Tryb drukowania<br>dwustronnego | Format papieru                                                                                                    | Ładowanie papieru                                                                                                    |
|-----------------------------------|-------------------|---------------------------------|----------------------------------------------------------------------------------------------------|----------------------------------------------------------------------------------------------------|
| Papier zadrukowany lub<br>firmowy | Pionowa           | Drukowanie jednostronne         | Letter, Legal, Executive,<br>Statement, Oficio<br>(8,5 × 13), 3 × 5, 4 × 6, 5 ×<br>7, 5 × 8, A4, A5, A6, RA4, B5<br>(JIS), B6 (JIS), L (90 × 130<br>mm), 10 × 15 cm, Oficio<br>(216 × 340), 16K<br>195 × 270 mm, 16K<br>184 × 260 mm, 16K<br>197 × 273 mm, japońska<br>karta pocztowa (karta<br>pocztowa (JIS)), podwójna,<br>odwrócona japońska karta<br>pocztowa (JIS))<br>Letter, Legal, Executive,<br>Oficio (8,5 × 13), A4, RA4,<br>B5 (JIS), Oficio (216 × 340) | Drukiem w dół<br>Górną krawędzią<br>skierowaną do drukarki<br>Unikiem w górę<br>Dolna krawędź skierowana<br>do drukarki |
|                                   | Pozioma           | Drukowanie jednostronne         | Letter, Legal, Executive,<br>Statement, Oficio<br>(8,5 x 13), 3 x 5, 4 x 6, 5 x 7,<br>5 x 8, A4, A5, A6, RA4, B5<br>(JIS), B6 (JIS), L (90 x 130<br>mm), 10 x 15 cm, Oficio<br>(216 x 340), 16K<br>195 x 270 mm, 16K<br>184 x 260 mm, 16K<br>197 x 273 mm, japońska<br>karta pocztowa (karta<br>pocztowa (JIS)), podwójna,<br>odwrócona japońska karta<br>pocztowa (podwójna karta<br>pocztowa (JIS))                                                                 | Drukiem w dół<br>Górna krawędź skierowana<br>ku tyłowi drukarki                                                         |

| Rodzaj papieru | Orientacja obrazu   | Tryb drukowania<br>dwustronnego                                                            | Format papieru                                                                                                    | Ładowanie papieru                              |
|----------------|---------------------|--------------------------------------------------------------------------------------------|----------------------------------------------------------------------------------------------------|------------------------------------------------|
|                |                     | Automatyczny druk<br>dwustronny lub włączony                                               | Letter, Legal, Executive,<br>Oficio (8,5 x 13), A4, RA4,                                                                                                    | Drukiem w górę                                 |
|                |                     | alternatywny tryb dla<br>papieru firmowego                                                 | B5 (JIS), Oficio (216 x 340)                                                                                                    | Górna krawędź skierowana<br>ku tyłowi drukarki |
|                |                     |                                                                                            |                                                                                                    | ELL C                                          |
| Dziurkowany    | Pionowo lub poziomo | Drukowanie jednostronne                                                                    | Letter, Legal, Executive,<br>Statement, Oficio<br>(8,5 x 13), 3 x 5, 4 x 6, 5 x 7,<br>5 x 8, A4, A5, A6, RA4, B5<br>(JIS), B6 (JIS), L (90 x 130<br>mm), 10 x 15 cm, Oficio<br>(216 x 340), 16K<br>195 x 270 mm, 16K<br>184 x 260 mm, 16K<br>197 x 273 mm, japońska<br>karta pocztowa (karta<br>pocztowa (JIS)), podwójna,<br>odwrócona japońska karta<br>pocztowa (podwójna karta<br>pocztowa (JIS)) | Otworami w kierunku tylnej<br>części drukarki  |
|                |                     | Automatyczny druk<br>dwustronny lub włączony<br>alternatywny tryb dla<br>papieru firmowego | Letter, Legal, Executive,<br>Oficio (8,5 x 13), A4, RA4,<br>B5 (JIS), Oficio (216 x 340)                                                                                                    | Otworami w kierunku tylnej<br>części drukarki  |

# Użyj alternatywnego trybu papieru firmowego

Alternatywny tryb papieru firmowego umożliwia wkładanie do podajnika w ten sam sposób dla wszystkich zadań, niezależnie od tego, czy obejmują jedną czy obie strony arkusza. W tym trybie papier należy układać tak samo jak przy automatycznym drukowaniu dwustronnym.

Aby korzystać z tej funkcji, należy włączyć ją w menu na panelu sterowania drukarki.

# Włączanie funkcji alternatywnego papieru firmowego z poziomu panelu sterowania drukarki.

- 1. Wciśnij przycisk Home 🏠 na panelu sterowania urządzenia.
- 2. Otwórz kolejno następujące menu:
  - Administracja
  - Zarządzenie podajnikami
  - Alternatywny tryb papieru firmowego
- **3.** Wybierz opcję Włącz, a następnie dotknij przycisku Zapisz.

# Wkładanie papieru do podajnika 2

## Wprowadzenie

Poniżej opisano sposób ładowania papieru do podajnika 2. Ten podajnik mieści do 500 arkuszy papieru o gramaturze 75 g/m2 (20 funtów).

**OSTROŻNIE:** Nie rozsuwaj więcej niż jednego podajnika papieru jednocześnie.

1. Otwórz podajnik.

**UWAGA:** Nie otwieraj podajnika, gdy jest on używany.

2. Przed włożeniem papieru ustaw prowadnice szerokości tak, aby pasowały do jego rozmiarów. Krawędź prowadnicy podajnika powinna znaleźć się na równi z oznaczeniem na podajniku.

3. Następnie zrób to samo z prowadnicami długości.

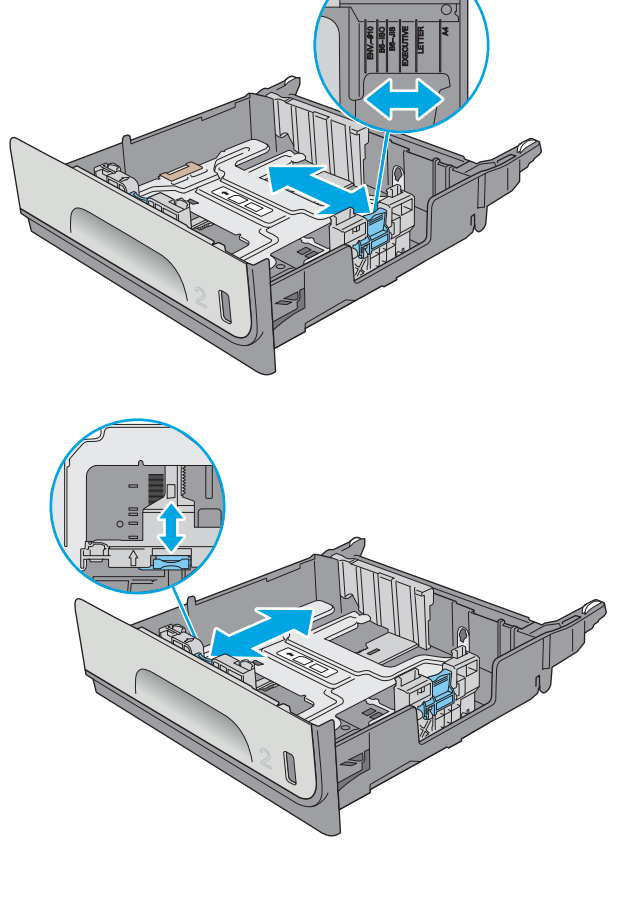

 Włóż papier na tacę. Sprawdź papier, aby upewnić się, że prowadnice lekko dotykają krawędzi stosu, ale nie wyginają go. Informacje na temat ustawiania orientacji papieru znajdują się w części <u>Orientacja papieru w podajniku 2</u> na stronie 24.

**UWAGA:** Nie należy dociskać prowadnic zbyt mocno do stosu papieru. Należy je dopasować do wcięć lub oznaczeń na podajniku.

**UWAGA:** Aby nie dopuścić do zaklinowania papieru, ustaw prawidłowy rozmiar za pomocą prowadnic i nie wkładaj zbyt dużej liczby arkuszy do podajnika. Upewnij się, że górna krawędź stosu znajduje się poniżej wskaźnika pełnego podajnika.

5. Zamknij podajnik.

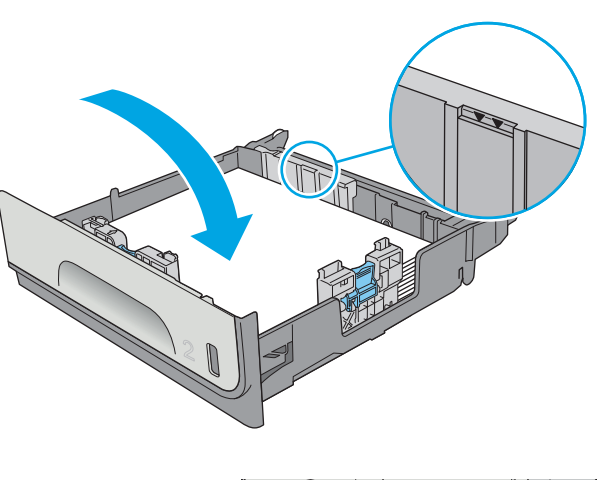

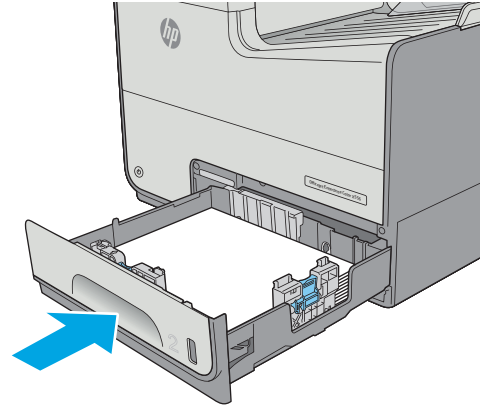

# Orientacja papieru w podajniku 2

W przypadku korzystania z papieru, który wymaga specjalnej orientacji, załaduj go zgodnie z informacjami zawartymi w poniższej tabeli.

**WAGA:** Ustawienia alternatywnego trybu papieru firmowego mają wpływ na sposób, w jaki należy go wkładać do podajnika. To ustawienie jest domyślnie wyłączone. W tym trybie papier należy układać tak samo jak przy automatycznym drukowaniu dwustronnym. Więcej informacji można znaleźć w części <u>Użyj</u> <u>alternatywnego trybu papieru firmowego na stronie 26</u>

| Rodzaj papieru            | Orientacja obrazu | Tryb drukowania<br>dwustronnego                                                            | Format papieru                                                                                                   | Jak załadować papier                                             |
|---------------------------|-------------------|--------------------------------------------------------------------------------------------|----------------------------------------------------------------------------------------------------|------------------------------------------------------------------|
| Letterhead lub Preprinted | Pionowa           | Drukowanie jednostronne                                                                    | Letter, Executive,<br>Statement, A4, A5, B5 (JIS),<br>16K 195 × 270 mm, 16K<br>184 × 260 mm, 16K<br>197 × 273 mm | Drukiem w górę<br>Górna krawędź w prawą<br>stronę                |
|                           |                   |                                                                                            |                                                                                                    |                                                                  |
|                           |                   | Automatyczny druk<br>dwustronny lub włączony<br>alternatywny tryb dla<br>papieru firmowego | Letter, Executive, Oficio<br>(8,5 × 13), A4, B5 (JIS)                                                            | Drukiem w dół<br>Górna krawędź w lewą<br>stronę                  |
|                           |                   |                                                                                            |                                                                                                    |                                                                  |
|                           | Pozioma           | Drukowanie jednostronne                                                                    | Letter, Executive,<br>Statement, A4, A5, B5 (JIS),<br>16K 195 x 270 mm, 16K<br>184 x 260 mm, 16K<br>197 x 273 mm | Drukiem w górę<br>Górna krawędź skierowana<br>ku tyłowi drukarki |
|                           |                   |                                                                                            |                                                                                                    |                                                                  |

| Rodzaj papieru | Orientacja obrazu   | Tryb drukowania<br>dwustronnego                                                            | Format papieru                                                                                                   | Jak załadować papier                                            |
|----------------|---------------------|--------------------------------------------------------------------------------------------|----------------------------------------------------------------------------------------------------|-----------------------------------------------------------------|
|                |                     | Automatyczny druk<br>dwustronny lub włączony<br>alternatywny tryb dla<br>papieru firmowego | Letter, Executive, Oficio<br>(8,5 x 13), A4, B5 (JIS)                                                            | Drukiem w dół<br>Górna krawędź skierowana<br>ku tyłowi drukarki |
|                |                     |                                                                                            |                                                                                                    |                                                                 |
| Dziurkowany    | Pionowo lub poziomo | Drukowanie jednostronne                                                                    | Letter, Executive,<br>Statement, A4, A5, B5 (JIS),<br>16K 195 x 270 mm, 16K<br>184 x 260 mm, 16K<br>197 x 273 mm | Otworami w kierunku tylnej<br>części drukarki                   |
|                |                     |                                                                                            |                                                                                                    |                                                                 |
|                |                     | Automatyczny druk<br>dwustronny lub włączony<br>alternatywny tryb dla<br>papieru firmowego | Letter, Executive, Oficio<br>(8,5 x 13), A4, B5 (JIS)                                                            | Otworami w kierunku tylnej<br>części drukarki                   |
|                |                     |                                                                                            |                                                                                                    |                                                                 |

# Użyj alternatywnego trybu papieru firmowego

Alternatywny tryb papieru firmowego umożliwia wkładanie do podajnika w ten sam sposób dla wszystkich zadań, niezależnie od tego, czy obejmują jedną czy obie strony arkusza. W tym trybie papier należy układać tak samo jak przy automatycznym drukowaniu dwustronnym.

Aby korzystać z tej funkcji, należy włączyć ją w menu panelu sterowania drukarki.
#### Włączanie funkcji alternatywnego papieru firmowego w menu panelu sterowania drukarki

- 1. Wciśnij przycisk Home 🏠 na panelu sterowania urządzenia.
- 2. Otwórz kolejno następujące menu:
  - Administracja
  - Zarządzenie podajnikami
  - Alternatywny tryb papieru firmowego
- **3.** Wybierz opcję Enabled (Włącz), a następnie dotknij przycisku Save (Zapisz).

# Wkładanie papieru do podajnika 3

#### Wprowadzenie

Poniżej opisano sposób ładowania papieru do podajnika 3. Te podajniki mieszczą do 500 arkuszy papieru o gramaturze 75 g/m2 (20 funtów).

**OSTROŻNIE:** Nie rozsuwaj więcej niż jednego podajnika papieru jednocześnie.

1. Otwórz podajnik.

**UWAGA:** Nie otwieraj podajnika, gdy jest on używany.

 Przed włożeniem papieru ustaw prowadnice szerokości tak, aby pasowały do jego rozmiarów. Krawędź prowadnicy podajnika powinna znaleźć się na równi z oznaczeniem na podajniku.

3. Następnie zrób to samo z prowadnicami długości.

28

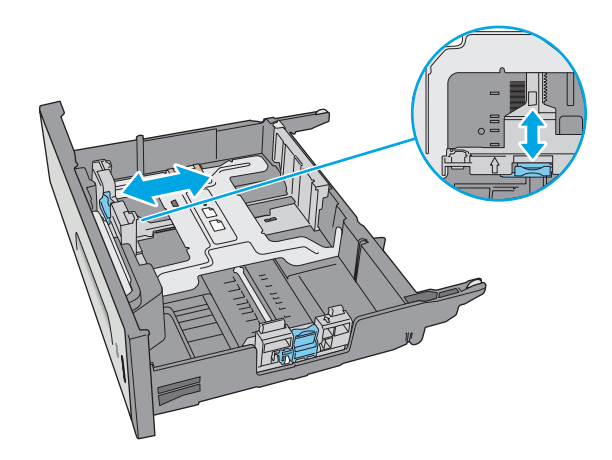

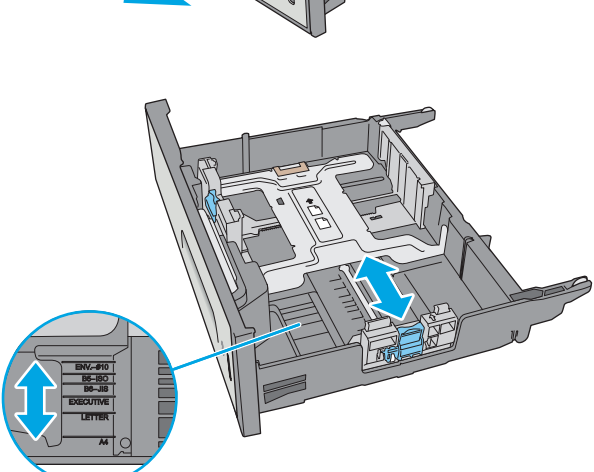

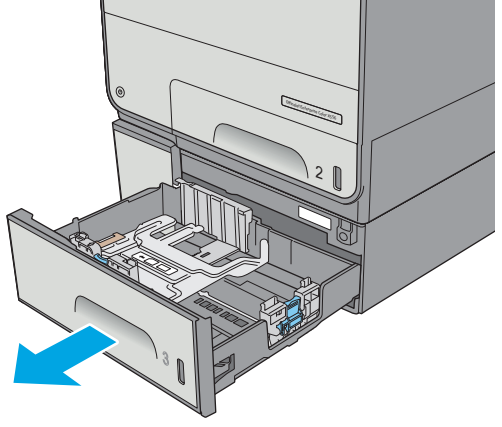

 Włóż papier na tacę. Sprawdź papier, aby upewnić się, że prowadnice lekko dotykają krawędzi stosu, ale nie wyginają go. Informacje na temat ustawiania orientacji papieru znajdują się w części <u>Orientacja papieru w podajniku 3</u> na stronie 29.

**UWAGA:** Aby nie dopuścić do zaklinowania papieru, ustaw prawidłowy rozmiar za pomocą prowadnic i nie wkładaj zbyt dużej liczby arkuszy do podajnika. Upewnij się, że górna krawędź stosu znajduje się poniżej wskaźnika pełnego podajnika.

5. Zamknij podajnik.

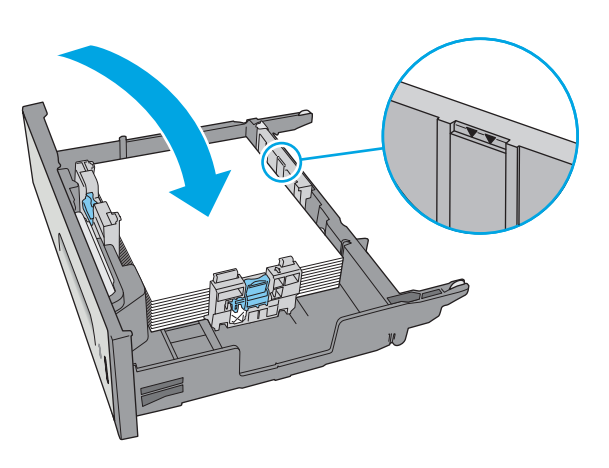

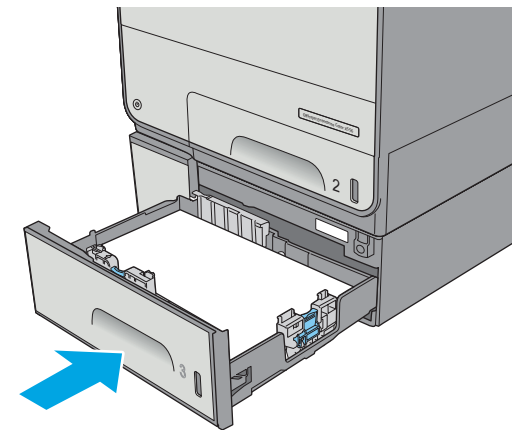

#### Orientacja papieru w podajniku 3

W przypadku korzystania z papieru, który wymaga specjalnej orientacji, załaduj go zgodnie z informacjami zawartymi w poniższej tabeli.

**WWAGA:** Ustawienia alternatywnego trybu papieru firmowego mają wpływ na sposób, w jaki należy go wkładać do podajnika. To ustawienie jest domyślnie wyłączone. W tym trybie papier należy układać tak samo jak przy automatycznym drukowaniu dwustronnym. Więcej informacji można znaleźć w części <u>Użyj</u> <u>alternatywnego trybu papieru firmowego na stronie 31</u>

| Rodzaj papieru            | Orientacja obrazu | Tryb drukowania<br>dwustronnego                                                            | Format papieru                                                                                                    | Ładowanie papieru                                                |
|---------------------------|-------------------|--------------------------------------------------------------------------------------------|----------------------------------------------------------------------------------------------------|------------------------------------------------------------------|
| Letterhead lub Preprinted | Pionowa           | Drukowanie jednostronne                                                                    | Letter, Legal, Executive,<br>Statement, Oficio<br>(8,5 × 13), A4, A5, RA4, B5<br>(JIS), Oficio (216 × 340),<br>16K 195 × 270 mm, 16K<br>184 × 260 mm, 16K<br>197 × 273 mm | Drukiem w górę<br>Górna krawędź w prawą<br>stronę                |
|                           |                   | Automatyczny druk<br>dwustronny lub włączony<br>alternatywny tryb dla<br>papieru firmowego | Letter, Legal, Executive,<br>Oficio (8,5 x 13), A4, RA4,<br>B5 (JIS), Oficio (216 x 340)                                                                                  | Drukiem w dół<br>Górna krawędź w lewą<br>stronę                  |
|                           | Pozioma           | Drukowanie jednostronne                                                                    | Letter, Legal, Executive,<br>Statement, Oficio<br>(8,5 x 13), A4, A5, RA4, B5<br>(JIS), Oficio (216 x 340),<br>16K 195 x 270 mm, 16K<br>184 x 260 mm, 16K<br>197 x 273 mm | Drukiem w górę<br>Górna krawędź skierowana<br>ku tyłowi drukarki |

| Rodzaj papieru | Orientacja obrazu   | Tryb drukowania<br>dwustronnego                                                            | Format papieru                                                                                                    | Ładowanie papieru                                               |
|----------------|---------------------|--------------------------------------------------------------------------------------------|----------------------------------------------------------------------------------------------------|-----------------------------------------------------------------|
|                |                     | Automatyczny druk<br>dwustronny lub włączony<br>alternatywny tryb dla<br>papieru firmowego | Letter, Legal, Executive,<br>Oficio (8,5 x 13), A4, RA4,<br>B5 (JIS), Oficio (216 x 340)                                                                                  | Drukiem w dół<br>Górna krawędź skierowana<br>ku tyłowi drukarki |
|                |                     |                                                                                            |                                                                                                    |                                                                 |
| Dziurkowany    | Pionowo lub poziomo | Drukowanie jednostronne                                                                    | Letter, Legal, Executive,<br>Statement, Oficio<br>(8,5 x 13), A4, A5, RA4, B5<br>(JIS), Oficio (216 x 340),<br>16K 195 x 270 mm, 16K<br>184 x 260 mm, 16K<br>197 x 273 mm | Otworami w kierunku tylnej<br>części drukarki                   |
|                |                     | Automatyczny druk<br>dwustronny lub włączony<br>alternatywny tryb dla<br>papieru firmowego | Letter, Legal, Executive,<br>Oficio (8,5 x 13), A4, RA4,<br>B5 (JIS), Oficio (216 x 340)                                                                                  | Otworami w kierunku tylnej<br>części drukarki                   |
|                |                     |                                                                                            |                                                                                                    |                                                                 |

#### Użyj alternatywnego trybu papieru firmowego

Alternatywny tryb papieru firmowego umożliwia wkładanie do podajnika w ten sam sposób dla wszystkich zadań, niezależnie od tego, czy obejmują jedną czy obie strony arkusza. W tym trybie papier należy układać tak samo jak przy automatycznym drukowaniu dwustronnym.

Aby korzystać z tej funkcji, należy włączyć ją w menu panelu sterowania drukarki.

#### Włączanie funkcji alternatywnego papieru firmowego w menu panelu sterowania drukarki

- 1. Wciśnij przycisk Home 🏠 na panelu sterowania urządzenia.
- 2. Otwórz kolejno następujące menu:
  - Administracja
  - Zarządzenie podajnikami
  - Alternatywny tryb papieru firmowego
- 3. Wybierz opcję Enabled (Włącz), a następnie dotknij przycisku Save (Zapisz).

## Wkładanie papieru do podajnika 3 × 500 arkuszy

#### Wprowadzenie

Poniższe informacje opisują, jak załadować papier do dowolnego podajnika na 3 × 500 arkuszy. Każdy podajnik mieści do 500 arkuszy papieru o gramaturze 75 g/m2 (20 funtów).

**OSTROŻNIE:** Nie rozsuwaj więcej niż jednego podajnika papieru jednocześnie.

1. Otwórz podajnik.

**UWAGA:** Nie otwieraj podajnika, gdy jest on używany.

 Przed włożeniem papieru ustaw prowadnice szerokości tak, aby pasowały do jego rozmiarów. Krawędź prowadnicy podajnika powinna znaleźć się na równi z oznaczeniem na podajniku.

3. Następnie zrób to samo z prowadnicami długości.

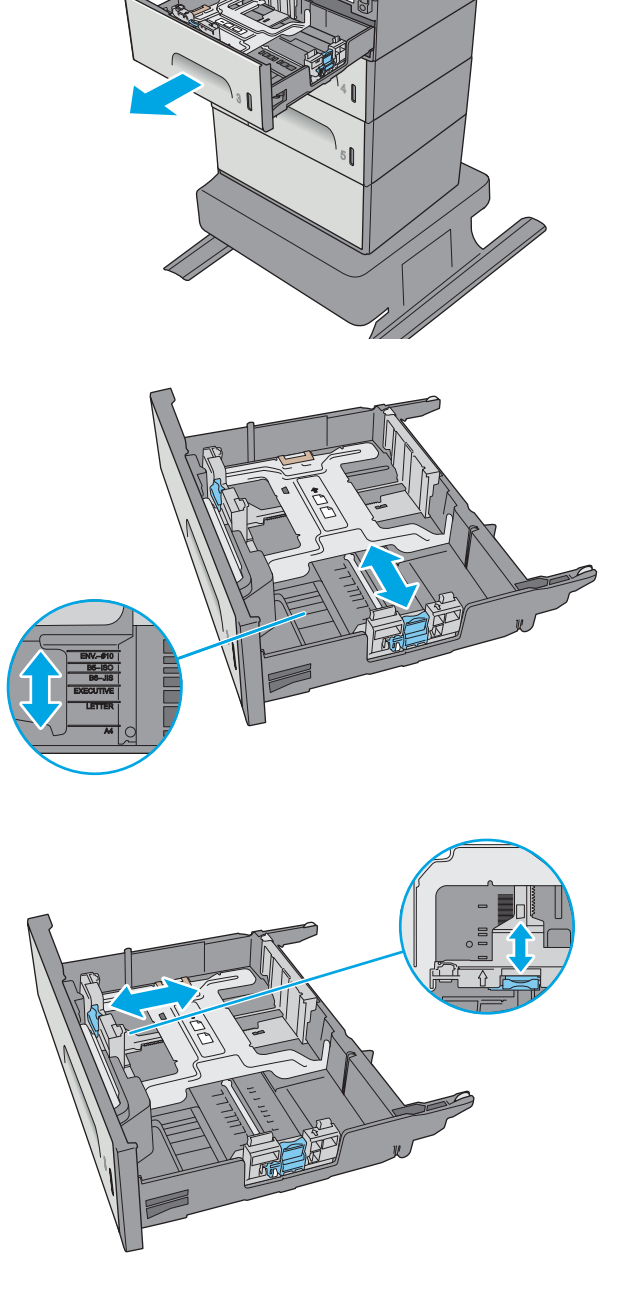

4. Włóż papier na tacę. Sprawdź papier, aby upewnić się, że prowadnice lekko dotykają krawędzi stosu, ale nie wyginają go. Informacje na temat ustawiania orientacji papieru znajdują się w części <u>Orientacja papieru w podajniku 3 ×</u> 500 arkuszy na stronie 34.

5. Zamknij podajnik.

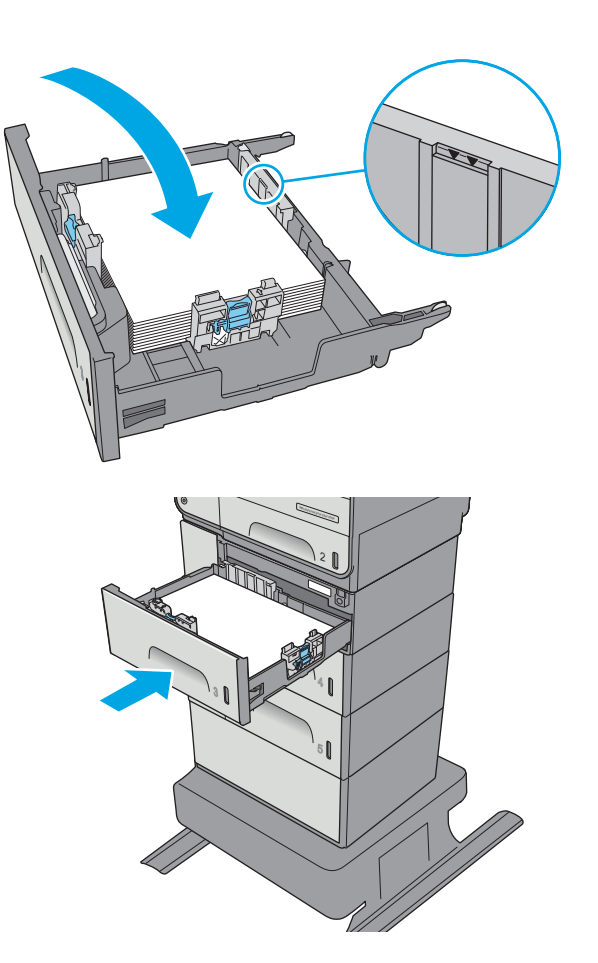

#### Orientacja papieru w podajniku 3 × 500 arkuszy

W przypadku korzystania z papieru, który wymaga specjalnej orientacji, załaduj go zgodnie z informacjami zawartymi w poniższej tabeli.

**WAGA:** Ustawienia alternatywnego trybu papieru firmowego mają wpływ na sposób, w jaki należy go wkładać do podajnika. To ustawienie jest domyślnie wyłączone. W tym trybie papier należy układać tak samo jak przy automatycznym drukowaniu dwustronnym. Więcej informacji można znaleźć w części <u>Użyj</u> <u>alternatywnego trybu papieru firmowego na stronie 36</u>

| Rodzaj papieru             | Orientacja obrazu | Tryb drukowania<br>dwustronnego                                                               | Format papieru                                                                                                    | Ładowanie papieru                                                |
|----------------------------|-------------------|-----------------------------------------------------------------------------------------------|----------------------------------------------------------------------------------------------------|------------------------------------------------------------------|
| Z nadrukiem lub<br>firmowy | Pionowa           | Drukowanie<br>jednostronne                                                                    | Letter, Legal, Executive,<br>Statement, Oficio<br>(8,5 x 13), A4, A5, RA4,<br>B5 (JIS), Oficio (216 x<br>340), 16K 195 x 270 mm,<br>16K 184 x 260 mm, 16K<br>197 x 273 mm | Drukiem w górę<br>Górna krawędź w prawą stronę                   |
|                            |                   | Automatyczny druk<br>dwustronny lub<br>włączony alternatywny<br>tryb dla papieru<br>firmowego | Letter, Legal, Executive,<br>Oficio (8,5 x 13), A4, RA4,<br>B5 (JIS), Oficio (216 x<br>340)                                                                               | Drukiem w dół<br>Górna krawędź w lewą stronę                     |
|                            | Pozioma           | Drukowanie<br>jednostronne                                                                    | Letter, Legal, Executive,<br>Statement, Oficio<br>(8,5 x 13), A4, A5, RA4,<br>B5 (JIS), Oficio (216 x<br>340), 16K 195 x 270 mm,<br>16K 184 x 260 mm, 16K<br>197 x 273 mm | Drukiem w górę<br>Górna krawędź skierowana ku tyłowi<br>drukarki |

| (ciąg | dalszy) |
|-------|---------|
|-------|---------|

| Rodzaj papieru | Orientacja obrazu | Tryb drukowania<br>dwustronnego                                                               | Format papieru                                                                                                    | Ładowanie papieru                                               |
|----------------|-------------------|-----------------------------------------------------------------------------------------------|----------------------------------------------------------------------------------------------------|-----------------------------------------------------------------|
|                |                   | Automatyczny druk<br>dwustronny lub<br>włączony alternatywny<br>tryb dla papieru<br>firmowego | Letter, Legal, Executive,<br>Oficio (8,5 x 13), A4, RA4,<br>B5 (JIS), Oficio (216 x<br>340)                                                                               | Drukiem w dół<br>Górna krawędź skierowana ku tyłowi<br>drukarki |
|                |                   |                                                                                               |                                                                                                    |                                                                 |
| Dziurkowany    | Pionowa           | Drukowanie<br>jednostronne                                                                    | Letter, Legal, Executive,<br>Statement, Oficio<br>(8,5 x 13), A4, A5, RA4,<br>B5 (JJS), Oficio (216 x<br>340), 16K 195 x 270 mm,<br>16K 184 x 260 mm, 16K<br>197 x 273 mm | Otworami w kierunku tylnej części<br>drukarki                   |
|                |                   | Automatyczny druk<br>dwustronny lub<br>włączony alternatywny<br>tryb dla papieru<br>firmowego | Letter, Legal, Executive,<br>Oficio (8,5 x 13), A4, RA4,<br>B5 (JIS), Oficio (216 x<br>340)                                                                               | Otworami w kierunku tylnej części<br>drukarki                   |

#### Użyj alternatywnego trybu papieru firmowego

Alternatywny tryb papieru firmowego umożliwia wkładanie do podajnika w ten sam sposób dla wszystkich zadań, niezależnie od tego, czy obejmują jedną czy obie strony arkusza. W tym trybie papier należy układać tak samo jak przy automatycznym drukowaniu dwustronnym.

Aby korzystać z tej funkcji, należy włączyć ją w menu panelu sterowania drukarki.

#### Włączanie funkcji alternatywnego papieru firmowego w menu panelu sterowania drukarki

- 1. Wciśnij przycisk Home 🏠 na panelu sterowania urządzenia.
- 2. Otwórz kolejno następujące menu:
  - Administracja
  - Zarządzenie podajnikami
  - Alternatywny tryb papieru firmowego
- **3.** Wybierz opcję Enabled (Włącz), a następnie dotknij przycisku Save (Zapisz).

# Ładowanie i drukowanie na kopertach.

#### Wprowadzenie

Poniżej opisano sposób ładowania kopert i drukowania na nich. Do drukowania na kopertach należy korzystać wyłącznie z podajnika 1 lub podajnika 2. Podajnik 1 mieści do 5 kopert. Podajnik 2 mieści do 30 kopert.

Aby drukować na kopertach za pomocą opcji podawania ręcznego, należy wykonać następujące czynności w celu wybrania prawidłowych ustawień sterownika druku, a następnie załadować koperty do podajnika po wysłaniu zadania drukowania do drukarki.

#### Drukowanie na kopertach

- 1. W programie wybierz opcję Drukuj.
- Wybierz drukarkę z listy drukarek, a następnie kliknij lub dotknij Właściwości lub Preferencje, aby otworzyć sterownik druku.
- 🖉 UWAGA: Nazwa przycisku różni się w zależności od różnych programów.
- **WWAGA:** Aby mieć dostęp do tych funkcji z poziomu ekrany startowego systemu Windows 8 lub 8.1, wybierz opcję **Urządzenia**, **Drukowanie**, a następnie odpowiednią drukarkę.
- 3. Kliknij lub dotknij przycisku Paper/jakość.
- 4. Z listy rozwijanej Rozmiar papieru wybierz odpowiedni rozmiar kopert.
- 5. Z listy rozwijanej Rodzaj papieru wybierz opcję Koperta.
- 6. Z listy rozwijanej Źródło papieru wybierz opcję Podawanie ręczne.
- 7. Kliknij przycisk **OK**, aby zamknąć okno dialogowe **Właściwości dokumentu**.
- 8. W oknie dialogowym Drukuj kliknij przycisk OK, aby wydrukować zadanie.

#### Orientacja kopert

| Podajnik   | Rozmiar koperty                                                           | Jak załadować papier                             |
|------------|---------------------------------------------------------------------------|--------------------------------------------------|
| Podajnik 1 | Koperta #9, koperta #10, koperta<br>Manarch, koperta PL, japojćka koperta | Drukiem w dół                                    |
|            | Chou #3, japońska koperta Chou #4                                         | Górna krawędź skierowana ku przodowi<br>drukarki |
|            |                                                                           |                                                  |

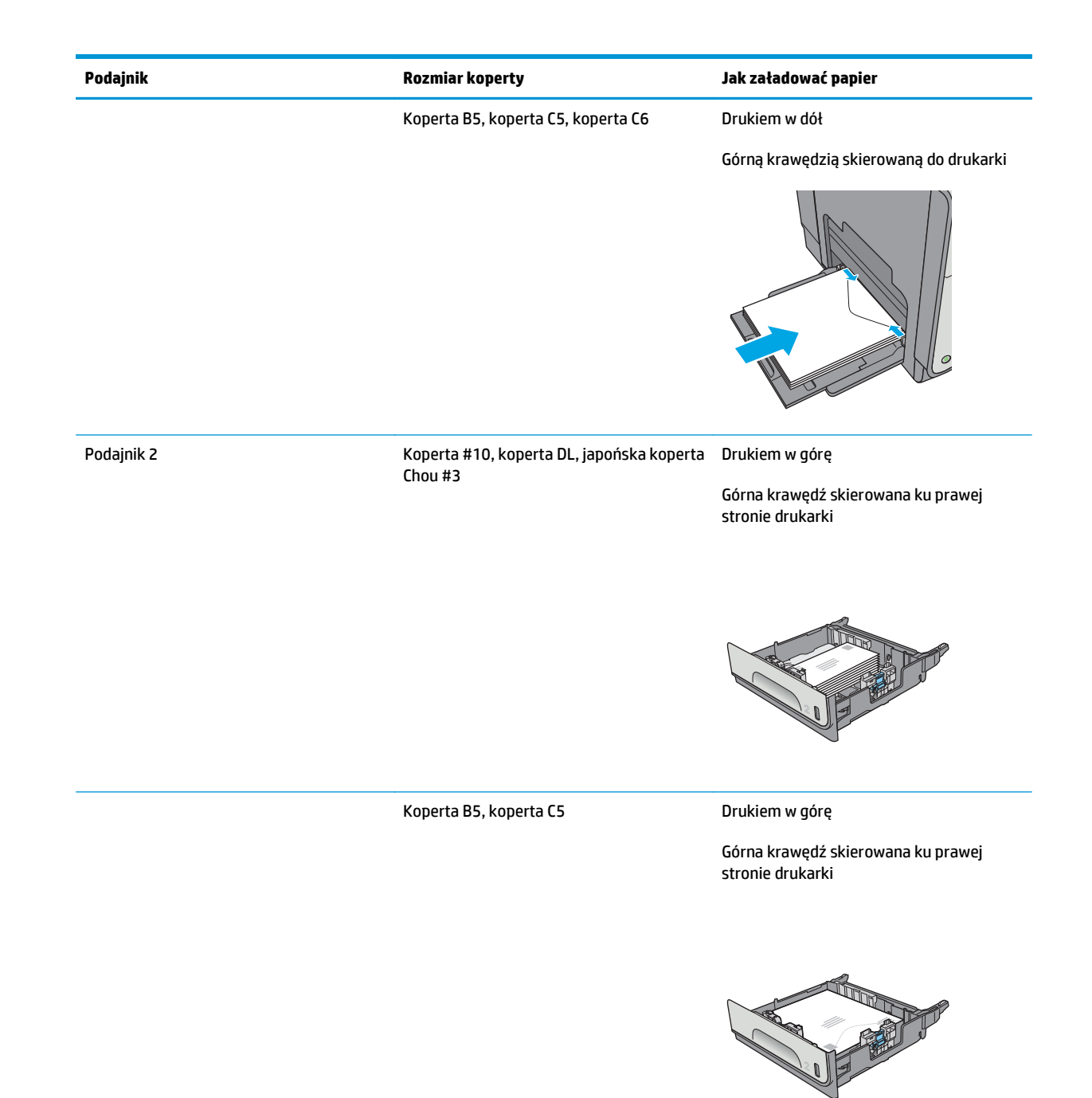

# Ładowanie kopert i drukowanie na nich

#### Wprowadzenie

Poniżej opisano sposób ładowania etykiet i drukowania na nich.

Aby drukować etykiety za pomocą opcji podawania ręcznego, należy wykonać następujące czynności, aby wybrać odpowiednie ustawienia w sterowniku drukarki, a następnie załadować etykiety do podajnika po wysłaniu zadania drukowania do drukarki. W przypadku korzystania z podawania ręcznego drukarka czeka na wydrukowanie zadania, dopóki nie wykryje, że podajnik został otwarty i zamknięty.

#### Podawanie ręczne etykiet

- 1. W programie wybierz opcję Drukuj.
- Wybierz drukarkę z listy drukarek, a następnie kliknij lub dotknij Właściwości lub Preferencje, aby otworzyć sterownik druku.
  - 🖉 UWAGA: Nazwa przycisku różni się w zależności od różnych programów.
  - **WAGA:** Aby mieć dostęp do tych funkcji z poziomu ekrany startowego systemu Windows 8 lub 8.1, wybierz opcję **Urządzenia**, **Drukowanie**, a następnie odpowiednią drukarkę.
- 3. Kliknij lub dotknij przycisku Paper/jakość.
- 4. Na liście rozwijanej Rozmiar papieru wybierz odpowiedni rozmiar arkuszy etykiet.
- 5. Na liście rozwijanej Rodzaj papieru wybierz Etykiety.
- 6. Na liście rozwijanej Źródło papieru wybierz Podawanie ręczne.
- UWAGA: W przypadku korzystania z podawania ręcznego drukarka drukuje z najniżej numerowanego podajnika, który został skonfigurowany dla odpowiedniego format papieru, nie ma zatem konieczności określania podajnika. Na przykład jeśli podajnik 2 jest skonfigurowany dla etykiet, drukarka będzie drukować z podajnika 2. Jeśli zainstalowano podajnik 3 i skonfigurowano go do etykiet, a podajnik 2 nie jest skonfigurowany do etykiet, drukarka będzie drukować z podajnika 3.
- 7. Kliknij przycisk **OK**, aby zamknąć okno dialogowe **Właściwości dokumentu**.
- 8. W oknie dialogowym Drukuj kliknij przycisk OK, aby wydrukować zadanie.
- Załaduj arkusze etykiet stroną do druku skierowaną do góry i górną krawędzią arkusza ku prawej stronie drukarki.

### Orientacja etykiety

| Podajnik                               | Jak załadować papier                                |
|----------------------------------------|-----------------------------------------------------|
| Podajnik 1                             | Drukiem w dół                                       |
|                                        | Górną krawędzią skierowaną do drukarki              |
|                                        |                                                     |
| Podajnik 2                             | Drukiem w górę                                      |
|                                        | Górna krawędź skierowana ku prawej stronie drukarki |
|                                        |                                                     |
| Podajnik 3 i podajniki 3 × 500 arkuszy | Drukiem w górę                                      |
|                                        | Górna krawędź skierowana ku prawej stronie drukarki |
|                                        |                                                     |

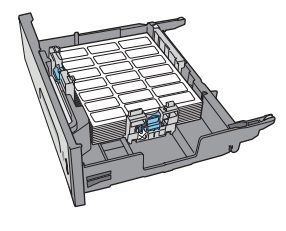

# 3 Materiały eksploatacyjne, akcesoria i podzespoły

- Materiały eksploatacyjne, akcesoria i podzespoły
- <u>Wymiana kaset</u>
- Wymiana modułu zbiorczego tuszu

#### Informacje dodatkowe:

Poniższe informacje są poprawne w chwili publikacji. Aktualne informacje można znaleźć na stronach <u>www.hp.com/support/pagewidecolor556</u>.

Pełne wsparcie HP dla drukarki obejmuje następujące informacje:

- Instalacja i konfiguracja
- Nauka i użytkowanie
- Rozwiązywanie problemów
- Pobierz aktualizacje programów i oprogramowania sprzętowego
- Dołączanie do forów pomocy technicznej
- Znajdowanie informacji o gwarancji i przepisach

# Materiały eksploatacyjne, akcesoria i podzespoły

#### Zamawianie

| Zamawianie materiałów eksploatacyjnych i papieru                   | www.hp.com/go/suresupply                                                                                                    |
|--------------------------------------------------------------------|----------------------------------------------------------------------------------------------------|
| Zamawianie oryginalnych części i akcesoriów firmy HP               | www.hp.com/buy/parts                                                                                                    |
| Zamawianie poprzez dostawców usług i wsparcia                      | Skontaktuj się z przedstawicielem obsługi lub punktem<br>usługowym HP.                                                                                                    |
| Zamawianie za pomocą wbudowanego serwera internetowego HP<br>(EWS) | W przeglądarce internetowej obsługiwanej na komputerze<br>przejdź do paska adresów i podaj nazwę hosta lub adres IP<br>urządzenia, aby uzyskać do niego dostęp. Wbudowany serwer<br>internetowy HP zawiera łącze do strony internetowej HP<br>SureSupply, na której można zamówić oryginalne materiały<br>eksploatacyjne HP. |

### Materiały eksploatacyjne i akcesoria

| Pozycja                                                          | Opis                                                     | Numer kasety | Numer katalogowy |
|------------------------------------------------------------------|----------------------------------------------------------|--------------|------------------|
| Materiały eksploatacyjne                                         |                                                          |              |                  |
| Pojemnik HP 981A Original PageWide<br>(czarny)                   | Wymienny pojemnik o standardowej<br>pojemności (czarny)  | 981A         | J3M71A           |
| Pojemnik wysokowydajny HP 981X<br>PageWide (czarny)              | Wymienny pojemnik dużej pojemności<br>(czarny)           | 981X         | LOR12A           |
| Pojemnik o bardzo dużej pojemności<br>HP 981Y PageWide (czarny)  | Wymienny pojemnik o bardzo dużej<br>pojemności (czarny)  | 981Y         | LOR16A           |
| Pojemnik HP 981A PageWide (cyjan)                                | Wymienna kaseta, kolor cyjan,<br>pojemność standardowa   | 981A         | J3M68A           |
| Pojemnik o dużej wydajności HP 981X<br>PageWide (cyjan)          | Wymienny pojemnik o dużej<br>pojemności (cyjan)          | 981X         | LORO9A           |
| Pojemnik o bardzo dużej wydajności<br>HP 981Y PageWide (cyjan)   | Wymienny pojemnik o bardzo dużej<br>pojemności (cyjan)   | 981Y         | LOR13A           |
| Pojemnik HP 981A PageWide (żółty)                                | Wymienny pojemnik o standardowej<br>pojemności (żółty)   | 981A         | J3M70A           |
| Pojemnik o dużej wydajności HP 981X<br>PageWide (żółty)          | Wymienny pojemnik o dużej<br>pojemności (żółty)          | 981X         | LOR11A           |
| Pojemnik o bardzo dużej wydajności<br>HP 981Y PageWide (żółty)   | Wymienny pojemnik o bardzo dużej<br>pojemności (żółty)   | 981Y         | LOR15A           |
| Pojemnik HP 981A PageWide<br>(magenta)                           | Wymienny pojemnik o standardowej<br>pojemności (magenta) | 981A         | J3M69A           |
| Pojemnik o dużej wydajności HP 981X<br>PageWide (magenta)        | Wymienny pojemnik o dużej<br>pojemności (magenta)        | 981X         | LOR10A           |
| Pojemnik o bardzo dużej wydajności<br>HP 981Y PageWide (magenta) | Wymienny pojemnik o bardzo dużej<br>pojemności (magenta) | 981Y         | LOR14A           |
| Moduł zbierania tuszu                                            | Wymienny moduł zbiorczy tuszu                            | Nie dotyczy  | B5L09A           |
| Akcesoria                                                        |                                                          |              |                  |

| Pozycja                                                                 | Opis                                                                                       | Numer kasety | Numer katalogowy |
|-------------------------------------------------------------------------|--------------------------------------------------------------------------------------------|--------------|------------------|
| Podajnik na 500 arkuszy HP PageWide<br>Enterprise                       | Dodatkowy podajnik nr 3 (500<br>arkuszy)                                                   | Nie dotyczy  | G1W43A           |
| Stojak drukarki HP PageWide                                             | Dodatkowy stojak do drukarki                                                               | Nie dotyczy  | G1W44A           |
| Enterprise                                                              | Zawiera instrukcje dotyczące instalacji                                                    |              |                  |
| Podajnik 3 x 500 arkuszy i stojak do<br>drukarki HP PageWide Enterprise | Dodatkowy podajnik 3 x 500 arkuszy i<br>stojak na drukarkę                                 | Nie dotyczy  | G1W45A           |
|                                                                         | Zawiera instrukcje dotyczące instalacji                                                    |              |                  |
| Moduł zbierania tuszu                                                   | Wymienny moduł zbiorczy tuszu                                                              | Nie dotyczy  | B5L09A           |
| HP 1 GB DDR3 x32 144 styki 800<br>MHz SODIMM                            | Dodatkowa kość DIMM pozwalająca na<br>rozbudowanie pamięci.                                | Nie dotyczy  | E5K48            |
| Moduł HP Trusted Platform                                               | Automatycznie szyfruje wszystkie<br>dane przechodzące przez drukarkę                       | Nie dotyczy  | F5S62A           |
| Serwer druku HP Jetdirect 2900nw                                        | Moduł bezprzewodowego serwera<br>druku USB                                                 | Nie dotyczy  | J8031A           |
| Moduł łączności bezprzewodowej /<br>NFC HP Jetdirect 3000w              | Moduł łączności NFC i trybu Wireless<br>Direct Print do drukowania z urządzeń<br>mobilnych | Nie dotyczy  | J8030A           |
| 2 wewnętrzne porty USB                                                  | Dodatkowe porty USB pozwalają<br>podłączyć urządzenia innych firm.                         | Nie dotyczy  | B5L28A           |

#### Części do samodzielnej naprawy przez klienta

Części do samodzielnej naprawy (CSR) są dostępne dla wielu drukarek HP PageWide i skracają czas naprawy. Więcej informacji na temat programu CSR oraz korzyści z uczestnictwa w nim można znaleźć pod adresami www.hp.com/go/csr-support i www.hp.com/go/csr-faq.

Oryginalne części zamienne HP można zamówić pod adresem <u>www.hp.com/buy/parts</u> lub kontaktując się z autoryzowanym centrum serwisowym HP lub dostawcą usług pomocy technicznej. Podczas składania zamówienia jest wymagana jedna z poniższych informacji: numer części, numer seryjny (z tyłu drukarki), numer produktu lub nazwa produktu.

- Części do samodzielnego montażu oznaczone słowem **Obowiązkowo** należy zainstalować samodzielnie. Ewentualnie można skorzystać z płatnej usługi montażu przez serwisanta HP. W ramach gwarancji na drukarkę firmy HP części takie nie są objęte pomocą techniczną u klienta ani nie można ich zwrócić do magazynu.
- Części do samodzielnego montażu oznaczone jako **Opcjonalne** mogą zostać bezpłatnie zainstalowane przez serwisanta HP na żądanie użytkownika w okresie gwarancji na drukarkę.

| Element                                        | Opis                                 | Do samodzielnego<br>montażu | Numer katalogowy |
|------------------------------------------------|--------------------------------------|-----------------------------|------------------|
| Moduł zbierania tuszu                          | Wymienny moduł zbiorczy tuszu        | Obowiązkowo                 | B5L09            |
| Zespół lewych drzwiczek, zestaw<br>podajnika 1 | Zamienne lewe drzwiczki i podajnik 1 | Opcjonalnie                 | G1W46-67901      |
| Zestaw zespołu podajnika 2                     | Podajnik zamienny 2                  | Obowiązkowo                 | G1W46-67904      |

| Element                                                    | Opis                                                                                                    | Do samodzielnego<br>montażu | Numer katalogowy |
|------------------------------------------------------------|----------------------------------------------------------------------------------------------------|-----------------------------|------------------|
| Zestaw zespołu podajnika 3                                 | Podajnik zamienny 3                                                                                                    | Obowiązkowo                 | G1W46-67905      |
| Zestaw zespołu podajnika 4                                 | Podajnik zamienny 4                                                                                                    | Obowiązkowo                 | G1W46-67906      |
| Zestaw zespołu podajnika 5                                 | Podajnik zamienny 5                                                                                                    | Obowiązkowo                 | G1W46 67907      |
| Zestaw dla stojaka na drukarkę                             | Wymienny stojak drukarki                                                                                                 | Obowiązkowo                 | G1W44A           |
| Podajnik 3 x 500 arkuszy i stojak                          | Zamienny podajnik 3 x 500 arkuszy i<br>stojak                                                                            | Obowiązkowo                 | G1W45A           |
| Zestaw zespołu wysuwanego                                  | Zamienna klapa wysuwania wydruku                                                                                         | Obowiązkowo                 | G1W46-67902      |
| Zestaw zespołu panelu sterowania                           | Zamienny panel sterowania z ekranem<br>dotykowym                                                                         | Obowiązkowo                 | G1W46 67908      |
| Pokrywa USB                                                | Zamienna pokrywa dostępu do portu USB                                                                                    | Obowiązkowo                 | G1W46 40004      |
| Pokrywa do kieszeni integracji sprzętu<br>(HIP2)           | Zapasowa pokrywa HIP2                                                                                                    | Obowiązkowo                 | G1W46 40008      |
| Serwer druku HP Jetdirect 2900nw                           | Zamienny moduł bezprzewodowego<br>serwera druku USB                                                                      | Obowiązkowo                 | J8031 61001      |
| Moduł łączności bezprzewodowej / NFC HP<br>Jetdirect 3000w | Zamienny moduł drukowania<br>bezprzewodowego Wireless Direct Print<br>do drukowania "dotykowego" z urządzeń<br>mobilnych | Obowiązkowo                 | J8030 61001      |
| HP 1 GB DDR3 x32 144 styki 800<br>MHz SODIMM               | Wymienna kość pamięci DIMM                                                                                               | Obowiązkowo                 | E5K48-67902      |
| Moduł HP Trusted Platform                                  | Zamienny moduł HP Trusted Platform                                                                                       | Obowiązkowo                 | F5S62-61001      |
| Zestaw dla wewnętrznych portów USB                         | Wymienny wewnętrzny port USB                                                                                             | Obowiązkowo                 | B5L28-67902      |
| Zestaw dysku twardego 320 GB                               | Zamienny dysk twardy                                                                                                    | Opcjonalnie                 | G1W46-67903      |
| Zestaw FIPS HDD 140 500 GB<br>zaszyfrowany                 | Zamienny dysk twardy 500 GB                                                                                              | Obowiązkowo                 | B5L29-67903      |
| Zestaw konserwacyjny podajnika PCA-<br>eMMC                | Zestaw do wymiany eMMC                                                                                                   | Obowiązkowo                 | 5851-6436        |

### Wymiana kaset

- <u>Wprowadzenie</u>
- Informacje o wkładzie
- <u>Wyjmij zużyty wkład i zastąp go nowym</u>

#### **Wprowadzenie**

Poniżej znajdują się informacje na temat wkładów dla konkretnych modeli drukarek oraz instrukcje ich wymiany.

#### Informacje o wkładzie

Drukarka wyświetli odpowiedni komunikat, gdy poziom materiałów eksploatacyjnych we wkładzie będzie niski lub bardzo niski. Rzeczywisty pozostały czas pracy wkładu może być inny. Warto dysponować nową kasetą, którą można od razu zainstalować, gdy jakość druku przestaje być na akceptowalnym poziomie.

Aby kupić kasety lub sprawdzić ich zgodność z drukarką, przejdź do witryny HP SureSupply pod adresem <u>www.hp.com/go/suresupply</u>. Przewiń stronę na sam dół i upewnij się, że kraj/region jest prawidłowy.

W drukarce używane są cztery kolory i każdy z nich znajduje się w oddzielnym wkładzie: żółtym (Y), purpurowym (M), błękitnym (C) i czarnym (K).

| Pozycja                                                                  | Opis                                                            | Numer kasety | Numer katalogowy |
|--------------------------------------------------------------------------|-----------------------------------------------------------------|--------------|------------------|
| Materiały eksploatacyjne                                                 |                                                                 |              |                  |
| Kaseta z czarnym tonerem HP 981A<br>PageWide                             | Wymienny pojemnik z czarnym<br>tuszem o standardowej pojemności | 981A         | J3M71A           |
| Kaseta z wysokowydajnym czarnym<br>tonerem HP 981X PageWide              | Wymienny pojemnik z czarnym<br>tuszem o dużej pojemności        | 981X         | LOR12A           |
| Kaseta z bardzo wysokowydajnym<br>czarnym tonerem HP 981Y PageWide       | Wymienny pojemnik z czarnym<br>tuszem o bardzo dużej pojemności | 981Y         | LOR16A           |
| Kaseta z turkusowym tonerem<br>HP 981A PageWide                          | Wymienna kaseta, kolor cyjan,<br>pojemność standardowa          | 981A         | J3M68A           |
| Kaseta z wysokowydajnym<br>turkusowym tonerem HP 981X<br>PageWide        | Wymienna kaseta, kolor cyjan, duża<br>pojemność                 | 981X         | LORO9A           |
| Kaseta z bardzo wysokowydajnym<br>turkusowym tonerem HP 981Y<br>PageWide | Wymienna kaseta, kolor cyjan, bardzo<br>duża pojemność          | 981Y         | LOR13A           |
| Kaseta z żółtym tonerem HP 981A<br>PageWide                              | Wymienna kaseta, kolor żółty,<br>standardowa pojemność          | 981A         | J3M70A           |
| Kaseta z wysokowydajnym żółtym<br>tonerem HP 981X PageWide               | Wymienna kaseta, kolor żółty, duża<br>pojemność                 | 981X         | LOR11A           |
| Kaseta z bardzo wysokowydajnym<br>żółtym tonerem HP 981Y PageWide        | Wymienna kaseta, kolor żółty, bardzo<br>duża pojemność          | 981Y         | LOR15A           |
| Kaseta z purpurowym tonerem<br>HP 981A PageWide                          | Wymienna kaseta, kolor purpurowy,<br>standardowa pojemność      | 981A         | J3M69A           |

| Pozycja                                                                  | Opis                                                       | Numer kasety | Numer katalogowy |
|--------------------------------------------------------------------------|------------------------------------------------------------|--------------|------------------|
| Kaseta z wysokowydajnym<br>purpurowym tonerem HP 981X<br>PageWide        | Wymienna kaseta, kolor purpurowy,<br>duża pojemność        | 981X         | LOR10A           |
| Kaseta z bardzo wysokowydajnym<br>purpurowym tonerem HP 981Y<br>PageWide | Wymienna kaseta, kolor purpurowy,<br>bardzo duża pojemność | 981Y         | LOR14A           |

**WWAGA:** Wydajne wkłady zawierają więcej pigmentu niż standardowe. Aby uzyskać więcej informacji, przejdź na stronę <u>www.hp.com/go/learnaboutsupplies</u>.

Nie wyjmuj wkładu z opakowania aż do momentu wymiany.

**OSTROŻNIE:** Aby uniknąć uszkodzenia wkładu, nie dotykaj złotego metalowego złącza.

Poniższa ilustracja przedstawia elementy wkładu.

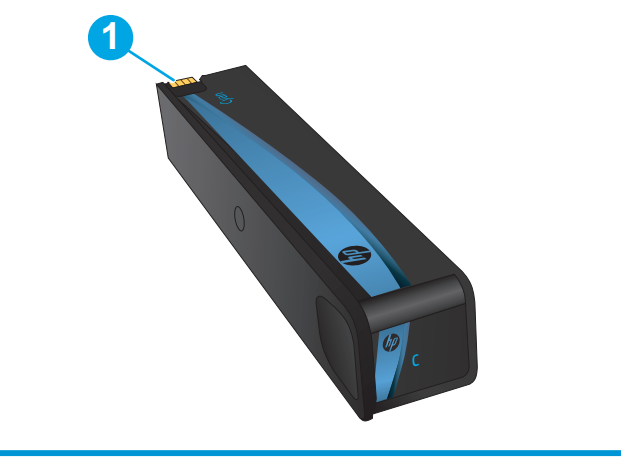

1 Metalowe złącze. Nie dotykać. Błędy mogą być powodowane przez odciski palców. Innym powodem może być również kurz. Wkładu nie należy zbyt długo pozostawiać poza drukarką.

**WAGA:** Informacje na temat recyklingu zużytych wkładów znajdują się na ich opakowaniach.

### Wyjmij zużyty wkład i zastąp go nowym

1. Otwórz drzwiczki kasety.

 Wciśnij zużyty wkład do wewnątrz, aby go odblokować.

 Chwyć za krawędź starego wkładu i wyciągnij go z urządzenia.

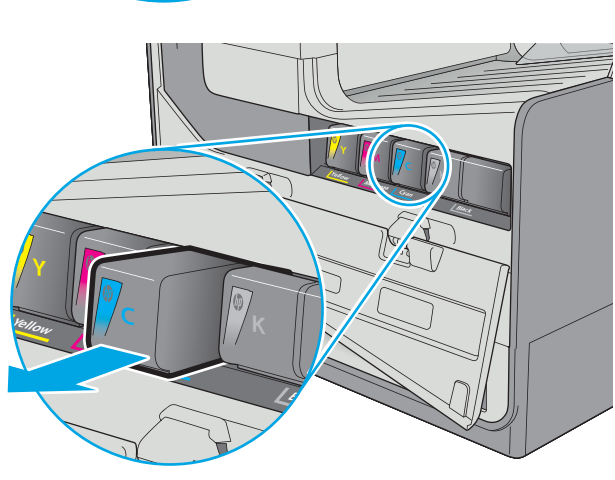

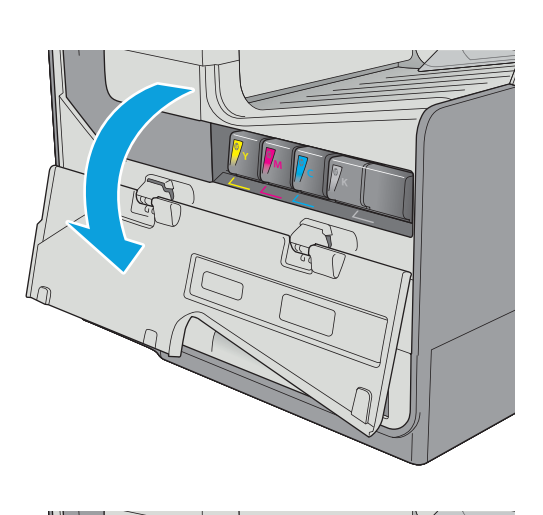

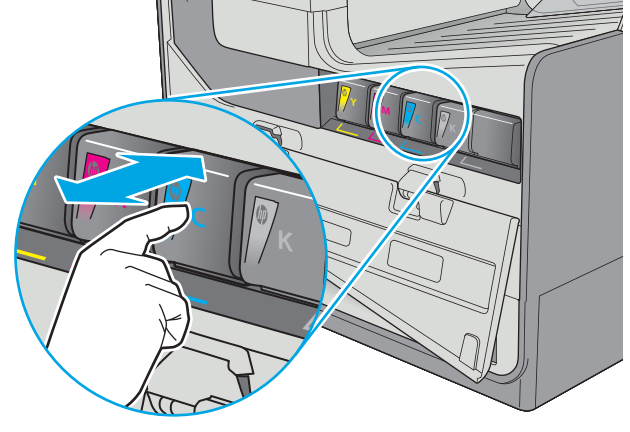

4. Wyjmij nowy wkład z opakowania.

 Nie dotykaj złotego metalowego złącza wkładu. Odciski palców na złączu mogą obniżyć jakość druku.

6. Włóż nowy wkład do urządzenia. Upewnij się, że wkład jest odpowiednio zamocowany.

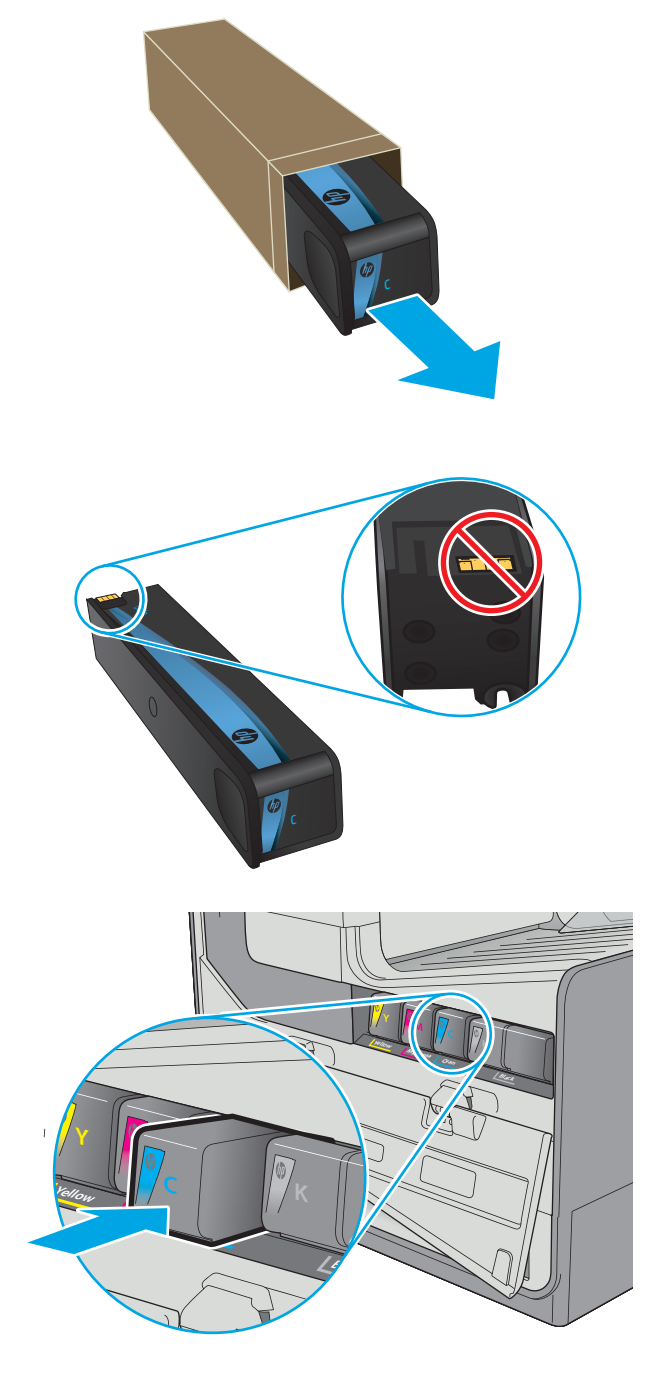

7. Zamknij drzwiczki kasety.

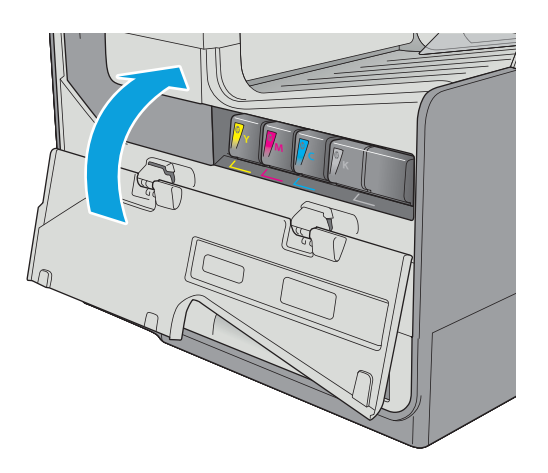

8. Schowaj zużyty wkład do opakowania nowego wkładu. Zapoznaj się z informacjami o recyklingu zawartymi w załączonej instrukcji recyklingu.

Firma HP pomaga w utylizacji wkładów HP — w ramach programu HP Plant Partners jest to proste i bezpłatne, dostępne w 50 krajach/ regionach na całym świecie<sup>1)</sup>.

Informacje na temat recyklingu zużytych kaset HP można znaleźć na stronie <u>www.hp.com/</u> <u>recycle</u>.

<sup>1)</sup> Dostępność programu jest zróżnicowana. Więcej informacji można znaleźć na stronie <u>www.hp.com/recycle</u>.

### Wymiana modułu zbiorczego tuszu

- Wprowadzenie
- <u>Wyjmowanie i wymiana modułu zbiorczego tuszu</u>

#### **Wprowadzenie**

Poniżej znajdują się informacje na temat modułów zbiorczych tuszu dla konkretnych modeli drukarek oraz instrukcje ich wymiany.

Gdy moduł zbiorczy tuszu zbliży się do końca lub zakończy cykl eksploatacji, drukarka poinformuje o tym fakcie użytkownika. Jeżeli eksploatacja zostanie zakończona, drukowanie nie będzie możliwe do momentu wymiany modułu zbiorczego tuszu.

Aby kupić taki moduł (nr katalogowy B5L09A), odwiedź stronę www.hp.com/buy/parts.

**WAGA:** Moduł zbiorczy tuszu przeznaczony jest do jednorazowego użytku. Nie należy podejmować prób opróżnienia modułu i jego ponownej eksploatacji. Może to doprowadzić do rozlania pigmentu wewnątrz urządzenia i spowodować pogorszenie jakości wydruku. Po wykorzystaniu moduł zbiorczy tuszu należy zwrócić do utylizacji w ramach programu HP Planet Partners.

#### Wyjmowanie i wymiana modułu zbiorczego tuszu

1. Otwórz lewe drzwiczki.

 Wyjmij moduł zbiorczy tuszu, wyciągając go oburącz. Odłóż moduł zbiorczy tuszu na bok, ustawiając go w tej samej pozycji i podkładając pod spód kawałek papieru, aby zapobiec rozlaniu.

**OSTROŻNIE:** Podczas wyjmowania modułu zbiorczego tuszu należy unikać bezpośredniego dotykania czarnego walca, aby nie pobrudzić pigmentem siebie i ubrania.

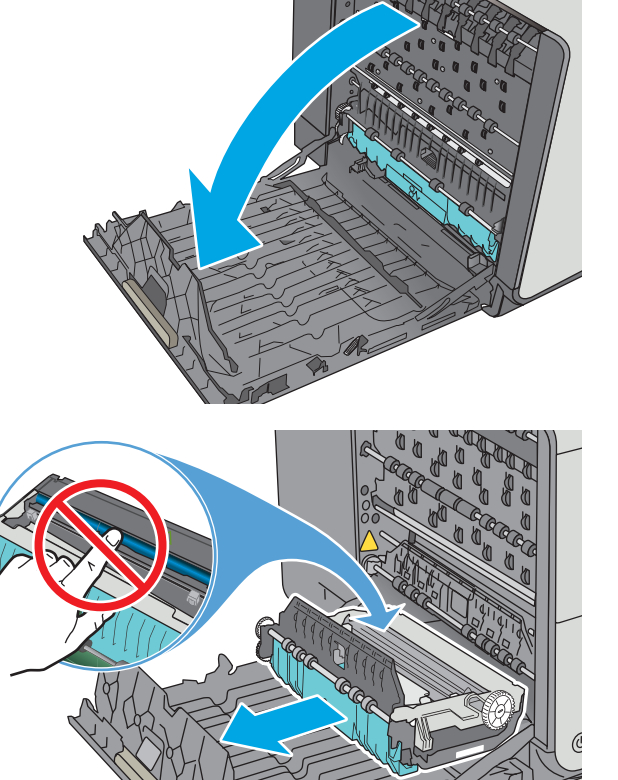

3. Wyjmij nowy moduł zbiorczy tuszu z opakowania.

Instalacja modułu zbiorczego tuszu.

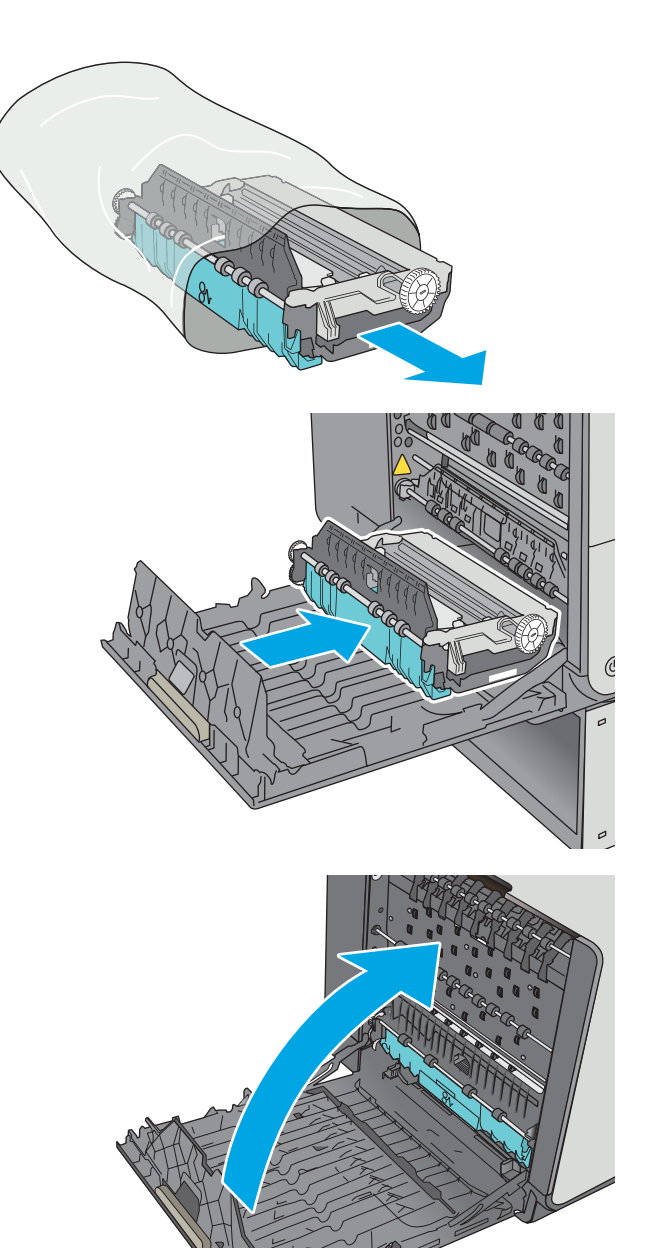

5. Zamknij lewe drzwiczki.

4.

# 4 Drukowanie

- Zadania drukowania w systemie Windows
- Zadania drukowania (system OS X)
- <u>Przechowywanie zadań drukowania w pamięci drukarki w celu późniejszego wydrukowania lub wydruku poufnego</u>
- Drukowanie dla urządzeń przenośnych
- Drukowanie z portu USB

#### Informacje dodatkowe:

Poniższe informacje są poprawne w chwili publikacji. Aktualne informacje można znaleźć na stronach <u>www.hp.com/support/pagewidecolor556</u>.

Pełne wsparcie HP dla drukarki obejmuje następujące informacje:

- Instalacja i konfiguracja
- Nauka i użytkowanie
- Rozwiązywanie problemów
- Pobierz aktualizacje programów i oprogramowania sprzętowego
- Dołączanie do forów pomocy technicznej
- Znajdowanie informacji o gwarancji i przepisach

### Zadania drukowania w systemie Windows

#### Sposób skanowania (Windows)

Poniższa procedura opisuje podstawowy proces drukowania dla systemu Windows.

- 1. W programie wybierz opcję Drukuj.
- 2. Wybierz urządzenie z listy drukarek. Aby zmienić ustawienia, kliknij lub dotknij przycisku **Właściwości** lub **Preferencje** w celu otwarcia sterownika drukarki.
  - 🗳 UWAGA: Nazwa przycisku różni się w zależności od różnych programów.
  - **WAGA:** Aby mieć dostęp do tych funkcji z poziomu aplikacji na ekranie startowym systemu Windows 8 lub 8.1, wybierz opcję **Urządzenia**, **Drukowanie**, a następnie wybierz odpowiednią drukarkę.
  - 🛱 UWAGA: Aby uzyskać więcej informacji, kliknij przycisk Pomoc (?) w sterowniku druku.

🛱 UWAGA: Sterownik może wyglądać inaczej niż przedstawiony tutaj, ale czynności pozostają te same.

| Drukowa                                                                     | nie                                                                                                    |                                                                                  | ? 🗙                                                           |
|-----------------------------------------------------------------------------|----------------------------------------------------------------------------------------------------|----------------------------------------------------------------------------------|---------------------------------------------------------------|
| Drukarka<br>Nazwa:<br>Stan:<br>Typ:<br>Gdzie:<br>Koment                     | Bezczynna                                                                                                    | n an an an an an an an an an an an an an                                         | Właściwości  Znajdź drukarkę  Drukuj do piłgu  Ręczny dupieks |
| Zakres s<br><u>W</u> sz<br><u>B</u> ież<br><u>S</u> tro<br>Wstaw<br>oddziek | tron<br>ystko<br>ąca strona Zaznaczenie<br>ny: Zaznaczenie<br>numery stron (/lub zakresy stron<br>ne przecinkami, na przykład 1,3,5–12 | Kopie<br>Liczba kopii:                                                           | 1 🖍                                                           |
| Dr <u>u</u> kuj:<br>Drukuj:                                                 | Dokument Wszystkie strony z zakresu                                                                                                    | Powiększenie<br>Stron na <u>a</u> rkusz:<br>Skaluj do roz <u>m</u> iaru papieru: | 1 strona 💌<br>Bez skalowania 💌                                |
| <u>O</u> pcje                                                               |                                                                                                    |                                                                                  | OK Anuluj                                                     |

3. Kliknij lub dotknij kart w sterowniku druku w celu skonfigurowania dostępnych opcji. Orientację papieru można ustawić na karcie Wykańczanie, natomiast źródło, rodzaj i format papieru oraz ustawienia jakości można ustawić na karcie Papier/Jakość.

| awansowane   Skróty klawiszowe   Papier/jako | ść Efek Wykończenie sługi                                                                                                    |
|----------------------------------------------|----------------------------------------------------------------------------------------------------|
| Opcje dokumentu                              |                                                                                                    |
| Druk na obu stronach                         | E                                                                                                    |
|                                              |                                                                                                    |
| Udwracaj strony gorą                         |                                                                                                    |
| Wułaczone *                                  |                                                                                                    |
| Liczba stron na arkusz                       |                                                                                                    |
| 1 strona na arkuszu                          |                                                                                                    |
| Drukuj ramki stron                           | -                                                                                                    |
| Kolejność stron:                             |                                                                                                    |
| W prawo i w dół                              |                                                                                                    |
|                                              | Orientacja                                                                                                    |
|                                              | Pionowa                                                                                                    |
|                                              | Rationa                                                                                                    |
|                                              | Object 1 and 1 and |
|                                              | Dirac o Tau stopni                                                                                                    |
|                                              |                                                                                                    |
|                                              |                                                                                                    |
|                                              |                                                                                                    |
|                                              |                                                                                                    |
|                                              |                                                                                                    |
|                                              | Informacje Pomoc                                                                                                    |
|                                              |                                                                                                    |
|                                              | OK Anulu                                                                                                    |

- Kliknij lub dotknij przycisku OK, aby powrócić do okna dialogowego Drukuj. Wybierz liczbę drukowanych kopii na tym ekranie.
- 5. Kliknij lub dotknij przycisku **OK**, aby rozpocząć drukowanie.

#### Automatyczne drukowanie po obu stronach (Windows)

Użyj tej procedury w przypadku drukarek wyposażonych w automatyczny duplekser. W przypadku urządzeń niewyposażonych w automatyczny duplekser lub w przypadku drukowania na rodzajach papieru, których duplekser nie obsługuje, istnieje możliwość ręcznego drukowania dwustronnego.

- 1. W programie wybierz opcję Drukuj.
- 2. Wybierz urządzenie z listy drukarek, a następnie kliknij lub dotknij opcję **Właściwości** lub **Preferencje**, aby otworzyć sterownik druku.
  - **WAGA:** Nazwa przycisku różni się w zależności od różnych programów.
- **UWAGA:** Aby mieć dostęp do tych funkcji z poziomu aplikacji na ekranie startowym systemu Windows 8 lub 8.1, wybierz opcję **Urządzenia**, **Drukowanie**, a następnie wybierz odpowiednią drukarkę.
- 3. Kliknij lub dotknij karty Wykończenie.
- Zaznacz pole wyboru Drukuj na obu stronach. Kliknij przycisk OK, aby zamknąć okno dialogowe Właściwości dokumentu.
- 5. W oknie dialogowym Drukuj kliknij przycisk OK, aby wydrukować zadanie.

#### **Reczne drukowanie po obu stronach (Windows)**

Użyj tej procedury w przypadku drukarek, które nie są wyposażone w automatyczny duplekser lub do drukowania na papierze nieobsługiwanym przez duplekser.

- 1. W programie wybierz opcję Drukuj.
- Wybierz urządzenie z listy drukarek, a następnie kliknij lub dotknij opcję Właściwości lub Preferencje, aby otworzyć sterownik druku.
- **WAGA:** Nazwa przycisku różni się w zależności od różnych programów.
- **WWAGA:** Aby mieć dostęp do tych funkcji z poziomu aplikacji na ekranie startowym systemu Windows 8 lub 8.1, wybierz opcję **Urządzenia**, **Drukowanie**, a następnie wybierz odpowiednią drukarkę.
- 3. Kliknij lub dotknij karty Wykończenie.
- Zaznacz pole wyboru Drukuj na obu stronach (ręcznie). Kliknij przycisk OK, aby wydrukować pierwszą stronę zadania.
- 5. Odbierz stos wydrukowanych arkuszy z pojemnika wyjściowego, a następnie umieść je w podajniku 1.
- 6. Jeśli pojawi się monit, dotknij odpowiedniego przycisku na panelu sterowania, aby kontynuować.

#### Drukowanie wielu stron na jednym arkuszu (Windows)

- 1. W programie wybierz opcję **Drukuj**.
- 2. Wybierz urządzenie z listy drukarek, a następnie kliknij lub dotknij opcji **Właściwości** lub **Preferencje**, aby otworzyć sterownik druku.
- **WAGA:** Nazwa przycisku różni się w zależności od różnych programów.
- **UWAGA:** Aby mieć dostęp do tych funkcji z poziomu aplikacji na ekranie startowym systemu Windows 8 lub 8.1, wybierz opcję **Urządzenia**, **Drukowanie**, a następnie wybierz odpowiednią drukarkę.
- 3. Kliknij lub dotknij karty Wykończenie.
- 4. Wybierz liczbę stron na arkusz z listy rozwijanej Stron na arkusz.
- 5. Wybierz właściwe wartości dla opcji Drukuj ramki stron, Kolejność stron i Orientacja. Kliknij przycisk OK, aby zamknąć okno dialogowe Właściwości dokumentu.
- 6. W oknie dialogowym **Drukuj** kliknij przycisk **OK**, aby wydrukować zadanie.

#### Wybór rodzaj papieru (Windows)

- 1. W programie wybierz opcję **Drukuj**.
- 2. Wybierz urządzenie z listy drukarek, a następnie kliknij lub dotknij opcji **Właściwości** lub **Preferencje**, aby otworzyć sterownik druku.
  - **WAGA:** Nazwa przycisku różni się w zależności od różnych programów.
- **UWAGA:** Aby mieć dostęp do tych funkcji z poziomu aplikacji na ekranie startowym systemu Windows 8 lub 8.1, wybierz opcję **Urządzenia**, **Drukowanie**, a następnie wybierz odpowiednią drukarkę.
- 3. Kliknij lub dotknij przycisku Paper/jakość.
- 4. Z listy rozwijanej Rodzaj papieru wybierz opcję Więcej...
- 5. Rozwiń listę **Rodzaj:** opcje.
- 6. Rozwiń kategorię rodzajów papieru, która najlepiej opisuje wykorzystywany papier.
- 7. Wybierz opcję dla używanego typu papieru, a następnie kliknij przycisk **OK**.
- 8. Kliknij przycisk **OK**, aby zamknąć okno dialogowe **Właściwości dokumentu**. W oknie dialogowym **Drukuj** kliknij przycisk **OK**, aby wydrukować zadanie.

Jeśli należy skonfigurować podajnik, na panelu sterowania drukarki pojawi się odpowiedni komunikat.

- 9. Załaduj do podajnika papier odpowiedniego rodzaju i formatu, a następnie zamknij podajnik.
- 10. Dotknij przycisku OK, aby zaakceptować wykryty format i rodzaj, lub dotknij przycisku Modyfikuj, aby wybrać inny format lub rodzaj papieru.
- **11.** Wybierz prawidłowy format i rodzaj papieru, a następnie dotknij przycisku OK.

#### Dodatkowe zadania drukowania

Przejdź do witryny <u>www.hp.com/support/pagewidecolor556</u>.

Dostępne są instrukcje wykonywania określonych zadań drukowania, takich jak:

- Tworzenie i używanie skrótów drukowania
- Wybieranie formatu papieru lub używanie papieru o formacie niestandardowym
- Wybieranie orientacji strony
- Tworzenie broszur
- Skalowanie strony do wybranego rozmiaru papieru
- Drukowanie pierwszej lub ostatniej strony na innym papierze
- Drukowanie znaków wodnych na dokumencie

# Zadania drukowania (system OS X)

#### Sposób drukowania (OS X)

Poniższa procedura opisuje podstawowy proces drukowania dla systemu OS X.

- 1. Kliknij menu **Plik**, a następnie kliknij polecenie **Drukuj**.
- 2. Wybierz drukarkę.
- Kliknij opcję Pokaż szczegóły lub Kopie i strony, a następnie wybierz inne menu, aby określić ustawienia drukowania.

🖉 UWAGA: Nazwa opcji różni się w zależności od różnych programów.

4. Kliknij przycisk Drukuj.

#### Automatyczne drukowanie na obu stronach (OS X)

**WAGA:** Ta informacja dotyczy drukarek wyposażonych w automatyczny duplekser.

- **UWAGA:** Funkcja ta jest dostępna w przypadku zainstalowania sterownika druku HP. Może ona nie być dostępna w przypadku korzystania z usługi AirPrint.
  - 1. Kliknij menu Plik, a następnie kliknij polecenie Drukuj.
  - Wybierz drukarkę.
  - 3. Kliknij opcję Pokaż szczegóły lub Kopie i strony, a następnie kliknij menu Układ.

🖉 UWAGA: Nazwa opcji różni się w zależności od różnych programów.

- 4. Wybierz opcję bindowania z listy rozwijanej **Dwustronne**.
- 5. Kliknij przycisk Drukuj.

#### Ręczne drukowanie na obu stronach (OS X)

**WAGA:** Funkcja ta jest dostępna w przypadku zainstalowania sterownika druku HP. Może ona nie być dostępna w przypadku korzystania z usługi AirPrint.

- 1. Kliknij menu **Plik**, a następnie kliknij polecenie **Drukuj**.
- Wybierz drukarkę.
- 3. Kliknij opcję Pokaż szczegóły lub Kopie i strony, a następnie kliknij menu Dupleks ręczny.

🖉 UWAGA: Nazwa opcji różni się w zależności od różnych programów.

- 4. Zaznacz pole Ręczny druk dwustronny i wybierz opcję łączenia.
- 5. Kliknij przycisk Drukuj.
- 6. Podejdź do urządzenia i usuń pusty papier z podajnika 1.

- 7. Wyjmij zadrukowany stos z pojemnika wyjściowego i umieść go zadrukowaną stroną do dołu w podajniku wejściowym.
- 8. Jeśli pojawi się monit, dotknij odpowiedniego przycisku na panelu sterowania, aby kontynuować.

#### Drukowanie wielu stron na jednym arkuszu (OS X)

- 1. Kliknij menu **Plik**, a następnie kliknij polecenie **Drukuj**.
- 2. Wybierz drukarkę.
- 3. Kliknij opcję **Pokaż szczegóły** lub **Kopie i strony**, a następnie kliknij menu **Układ**.

🖉 UWAGA: Nazwa opcji różni się w zależności od różnych programów.

- 4. Z listy rozwijanej **Strony na arkusz** wybierz liczbę stron, które chcesz drukować na jednym arkuszu.
- 5. W obszarze **Kierunek układu** wybierz kolejność i rozmieszczenie stron na arkuszu.
- 6. W menu **Obramowanie** wybierz typ obramowania, jaki ma być drukowany wokół każdej strony na arkuszu.
- 7. Kliknij przycisk **Drukuj**.

#### Wybór rodzaju papieru (OS X).

- 1. Kliknij menu Plik, a następnie kliknij polecenie Drukuj.
- 2. Wybierz drukarkę.
- Kliknij opcję Pokaż szczegóły lub Kopie i strony, a następnie kliknij menu Nośniki i jakość lub Papier/ Jakość.
- 🖉 UWAGA: Nazwa opcji różni się w zależności od różnych programów.
- 4. Wybierz opcję **Nośniki i jakość** lub **Papier/jakość**.
  - **WWAGA:** Niniejsza lista zawiera główne dostępne opcje. Niektóre opcje nie są dostępne w przypadku wszystkich drukarek.
    - Rodzaj nośnika: Wybierz rodzaj papieru dla zadania drukowania.
    - Jakość druku: Wybierz poziom rozdzielczości dla zadania drukowania.
    - Drukowanie od krawędzi do krawędzi: Wybierz tę opcję, aby drukować blisko krawędzi strony.
- 5. Kliknij przycisk **Drukuj**.

#### Dodatkowe zadania drukowania

Przejdź do witryny <u>www.hp.com/support/pagewidecolor556</u>.

Dostępne są instrukcje wykonywania określonych zadań drukowania, takich jak:

- Tworzenie i używanie skrótów drukowania
- Wybieranie formatu papieru lub używanie papieru o formacie niestandardowym
- Wybieranie orientacji strony
- Tworzenie broszur
- Skalowanie strony do wybranego rozmiaru papieru
- Drukowanie pierwszej lub ostatniej strony na innym papierze
- Drukowanie znaków wodnych na dokumencie

# Przechowywanie zadań drukowania w pamięci drukarki w celu późniejszego wydrukowania lub wydruku poufnego

## Wprowadzenie

Poniższe informacje obejmują procedury tworzenia i drukowania dokumentów przechowywanych w urządzeniu. Te zadania można wydrukować w późniejszym terminie lub przy użyciu funkcji drukowania poufnego.

- <u>Tworzenie przechowywanego zadania (Windows)</u>
- <u>Tworzenie przechowywanego zlecenia (Mac OS X)</u>
- Drukowanie zapisanego zadania
- <u>Usuwanie zapisanego zadania</u>
- Informacje wysyłane do drukarki w celu rejestrowania zadań

## Tworzenie przechowywanego zadania (Windows)

Umożliwia przechowywanie zadań w drukarce tak, aby można było je wydrukować w późniejszym terminie lub w trybie wydruku poufnego

🕙 UWAGA: Sterownik może wyglądać inaczej niż przedstawiony tutaj, ale czynności pozostają te same.

- 1. W programie wybierz opcję Drukuj.
- 2. Wybierz urządzenie z listy drukarek. Wybierz opcję **Właściwości** lub **Preferencje** (nazwa różni się w zależności od programu).
  - **WAGA:** Nazwa przycisku różni się w zależności od różnych programów.
  - **WWAGA:** Aby mieć dostęp do tych funkcji z poziomu aplikacji na ekranie startowym systemu Windows 8 lub 8.1, wybierz opcję **Urządzenia**, **Drukowanie**, a następnie odpowiednią drukarkę.

| Drukowanie                                                          |                                                                                      |                                                                                  | ? 🗙                                                         |
|---------------------------------------------------------------------|--------------------------------------------------------------------------------------|----------------------------------------------------------------------------------|-------------------------------------------------------------|
| Drukarka<br><u>N</u> azwa:<br>Stan:<br>Typ:<br>Gdzie:<br>Komentarz: | Bezczynna<br>LPT1:                                                                   | 9997 <sup>97</sup> 13                                                            | Właściwości Znajdź drukarkę Drukuj do plitu Ręczny, dupleks |
| Zakres stron                                                        | rona Zaznaczenie<br>ry stron i/lub zakresy stron<br>rzecinkami, na przykład 1,3,5-12 | Kopie<br>Liczba kopii:                                                           | 1 📩                                                         |
| Dr <u>u</u> kuj: Dok<br>Drukuj: Ws:                                 | ument 🔹                                                                              | Powiększenie<br>Stron na <u>a</u> rkusz:<br>Skaluj do roz <u>m</u> iaru papieru: | 1 strona 💌<br>Bez skalowania 💌                              |
| Opcje                                                               | ]                                                                                    |                                                                                  | OK Anuluj                                                   |

3. Kliknij kartę Przechowywanie zleceń.

| aawansowane Skróty klawiszowe Papier.     | skość Efekty Wykończenie Przechowywanie zleceń Kolor Usługi |
|-------------------------------------------|-------------------------------------------------------------|
| Zlecenie zostanie wydrukowane, ale nie za | howane w drukarce.                                          |
| Trvb przechowywania zleceń                | Nazwa użytkownika                                           |
| Wyłączony                                 | Nazwa użytk                                                 |
|                                           | <ul> <li>Niestandardc</li> </ul>                            |
| Urukowanie probne                         |                                                             |
| Zlecenie osobiste                         |                                                             |
| Stublie koniswania                        | Nazwa zlecenia                                              |
| Szybkie Kupiowanie                        | Automatyczna                                                |
| Przechowywanie zleceń                     | Niestandardowa                                              |
| Zmień zlecenie na poufne/zabezpieczone    | (Automatur zou)                                             |
| Zaden 👻                                   | Jeśji nazwa zlecenia istnieje:                              |
|                                           | Używaj nazwy zlecenia + (1-99): 💌                           |
|                                           | Opcje powiadamiania o zleceniu                              |
|                                           | 🕑 Drukując wyświetlaj ID zlecenia                           |
| $\phi$                                    | Informacje Pomoc                                            |

- 4. Wybierz opcję Tryb przechowywania zleceń.
  - Popraw i zatrzymaj: Wydrukuj i sprawdź jedną kopię zlecenia, a następnie wydrukuj więcej kopii.
  - Zlecenie osobiste: Zlecenie nie jest drukowane do momentu wprowadzenia w panelu sterowania żądania jego wydrukowania. W tym trybie przechowywania zleceń możesz wybrać jedną z opcji Ustaw zlecenie prywatne/zabezpieczone. Jeśli zleceniu przyznano kod PIN, należy go wprowadzić na panelu sterowania. Jeśli szyfrujesz zlecenie, musisz podać hasło na panelu sterowania. Zadanie drukowania będzie usunięte z pamięci po zakończeniu drukowania oraz zostanie utracone w przypadku odłączenia zasilania od drukarki.
  - **Szybka kopia**: Drukarka pozwala na wydrukowanie żądanej liczby kopii zlecenia, a następnie przechowanie go na dysku twardym do późniejszego użycia.
  - Przechowywane zlecenie: Przechowuj zlecenie w pamięci drukarki i umożliwiaj innym użytkownikom wydrukowanie go w dowolnym momencie. W tym trybie przechowywania zleceń możesz wybrać jedną z opcji Ustaw zlecenie prywatne/zabezpieczone. Jeśli zleceniu przypisano kod PIN, należy go wprowadzić na panelu sterowania. Jeśli szyfrujesz zlecenie, osoba, która chce je wydrukować musi wprowadzić hasło na panelu sterowania.
- 5. Aby wprowadzić własną nazwę użytkownika lub zlecenia,kliknij przycisk **Niestandardowa** i wprowadź nazwę użytkownika lub zlecenia.

Wybierz opcję postępowania w przypadku gdy inne zlecenie o podanej nazwie jest już przechowywane:

- Użyj nazwy zlecenia + (1-99): Na końcu nazwy zlecenia dopisz niepowtarzającą się liczbę.
- **Zastąp istniejący plik**: Zastąp istniejące zlecenie, nadpisując je nowym.
- Kliknij przycisk OK, aby zamknąć okno dialogowe Właściwości dokumentu. W oknie dialogowym Drukuj kliknij przycisk OK, aby wydrukować zadanie.
- 7. Informacje na temat sposobu drukowania takiego zadania znajdują się w dokumencie "Drukowanie zapisanego zadania".

## Tworzenie przechowywanego zlecenia (Mac OS X)

Umożliwia przechowywanie zadań w drukarce tak, aby można było je wydrukować w późniejszym terminie lub w trybie wydruku poufnego.

- 1. Kliknij menu **Plik**, a następnie kliknij opcję **Drukuj**.
- 2. W menu Drukarka wybierz urządzenie.
- 3. Domyślnie sterownik druku wyświetla menu **Kopie i strony**. Otwórz listę rozwijaną menu i kliknij menu **Przechowywanie zleceń**.
- 4. Z listy rozwijanej **Tryb** wybierz typ zlecenia, które ma być przechowywane.
  - **Popraw i zatrzymaj**: Wydrukuj i sprawdź jedną kopię zlecenia, a następnie wydrukuj więcej kopii.
  - **Zlecenie osobiste**: Zlecenie nie jest drukowane do momentu wprowadzenia w panelu sterowania żądania jego wydrukowania. Jeśli zlecenie ma przypisany kod PIN, należy go wprowadzić na panelu sterowania. Zadanie drukowania będzie usunięte z pamięci po zakończeniu drukowania oraz zostanie utracone w przypadku odłączenia zasilania od drukarki.
  - **Szybka kopia**: Urządzenie pozwala na wydrukowanie żądanej liczby kopii zlecenia, a następnie przechowanie go na dysku twardym do późniejszego użycia.
  - **Przechowywane zlecenie**: Przechowuj zlecenie w pamięci drukarki i umożliwiaj innym użytkownikom wydrukowanie go w dowolnym momencie. Jeśli zlecenie ma przypisany kod PIN, należy go wprowadzić na panelu sterowania, aby go wydrukować.
- Aby wprowadzić własną nazwę użytkownika lub zlecenia, kliknij przycisk Niestandardowa i wprowadź nazwę użytkownika lub zlecenia.

Wybierz opcję postępowania w przypadku gdy inne zlecenie o podanej nazwie jest już przechowywane.

- Użyj nazwy zlecenia + (1-99): Na końcu nazwy zlecenia dopisz niepowtarzającą się liczbę.
- **Zastąp istniejący plik**: Zastąp istniejące zlecenie nadpisując je nowym.
- 6. Wybór opcji Przechowywane zlecenie lub Zlecenie osobiste w kroku 3 pozwala na ochronę zlecenia kodem PIN. Wpisz 4-cyfrową liczbę w polu Użyj kodu PIN, aby drukować. Przy próbie wydruku danego zlecenia przez inną osobę drukarka wyświetli monit o wprowadzenie numeru PIN.
- 7. Kliknij przycisk **Drukuj**, aby rozpocząć drukowanie.

#### Drukowanie zapisanego zadania

Aby wydrukować zadanie zapisane w pamięci drukarki, wykonaj następującą procedurę.

- 1. Dotknij lub naciśnij przycisk Home 🏠 na panelu sterowania drukarki.
- 2. Wybierz opcję Pobierz z pamięci urządzenia.
- 3. Wybierz nazwę folderu, w którym znajduje się zlecenie.
- 4. Wpisz nazwę zadania. Jeśli zadanie jest prywatne lub zaszyfrowane, wpisz kod PIN lub hasło.
- 5. Wprowadź liczbę kopii, a następnie dotknij przycisku Start 💿 lub OK, aby rozpocząć drukowanie.

## Usuwanie zapisanego zadania

Podczas wysyłania zapisanego zadania do pamięci drukarki zastępowane są wszystkie dotychczasowe zadania o tej samej nazwie należące do tego samego użytkownika. Jeśli nie ma innego zlecenia o tej samej nazwie użytkownika i nazwie zlecenia, a drukarka potrzebuje wolnego miejsca, to może się zdarzyć, że zostaną usunięte przechowywane zlecenia, poczynając od najstarszego. Liczbę zadań, które mogą być przechowywane, można zmienić za pomocą menu Ustawienia ogólne na panelu sterowania drukarki.

Aby usunąć zlecenie zapisane w pamięci drukarki, wykonaj następującą procedurę.

- 1. Dotknij lub naciśnij przycisk Home 🏠 na panelu sterowania drukarki.
- 2. Wybierz opcję Pobierz z pamięci urządzenia.
- 3. Wybierz nazwę folderu, w którym zadanie jest przechowywane.
- 4. Wybierz nazwę zadania, a następnie użyj przycisku Usuń.
- 5. Jeśli zadanie jest prywatne lub zaszyfrowane, wpisz kod PIN lub hasło, a następnie użyj przycisku Usuń.

## Informacje wysyłane do drukarki w celu rejestrowania zadań

Zadania drukowania wysyłane z poziomu sterowników klienta (np. komputera PC) mogą wysłać dane osobowe do urządzeń firmy HP. Informacje te mogą zawierać m.in. nazwę użytkownika i klienta dla zadania drukowania wysłanego na potrzeby rejestracji. Zakres informacji określa administrator urządzenia drukującego. Tego typu dane mogą być również przechowywane razem z zadaniem w urządzeniu pamięci masowej (np. dysk twardy) urządzenia drukującego, które korzysta z funkcji przechowywania zadań.

# Drukowanie dla urządzeń przenośnych

## Wprowadzenie

Firma HP oferuje szereg rozwiązań mobilnych oraz w ramach usługi ePrint, ułatwiając drukowanie na drukarce HP z komputera przenośnego, tabletu, smartfonu lub innego urządzenia przenośnego. Aby wyświetlić pełną listę i dokonać najlepszego wyboru, przejdź do strony <u>www.hp.com/go/</u> LaserJetMobilePrinting.

- <u>Bezpośrednie drukowanie bezprzewodowe oraz NFC</u>
- <u>HP ePrint drogą e-mailową</u>
- Oprogramowanie HP ePrint
- <u>AirPrint</u>
- Google Cloud Print
- Wbudowane rozwiązanie druku w systemie Android

#### Bezpośrednie drukowanie bezprzewodowe oraz NFC

Firma HP obsługuje drukowanie w trybie bezprzewodowym i NFC (Near Field Communication), w drukarkach korzystających z akcesoriów HP Jetdirect 3000w NFC/Wireless. To dodatkowe wyposażenie dla drukarek z serii HP Entperprise, korzystających z interfejsu HIP2 (Hardware Integration Pocket).

Funkcje bezpośredniego drukowania bezprzewodowego, drukowania NFC oraz Wi-Fi Direct pozwalają urządzeniom (mobilnym) obsługującym łączność bezprzewodową na łączenie się bezpośrednio z drukarką za pośrednictwem sieci bezprzewodowej, bez potrzeby korzystania z routera bezprzewodowego.

Drukarka nie musi być podłączona do sieci, aby można było korzystać z możliwości szybkiego drukowania bez użycia komputera.

Z funkcji bezpośredniego drukowania bezprzewodowego można korzystać na następujących urządzeniach:

- iPhone, iPad lub iPod touch korzystające z usługi Apple AirPrint lub aplikacji HP ePrint;
- urządzenia mobilne z systemem Android, korzystające z aplikacji HP ePrint lub wbudowane rozwiązania do drukowania w systemie Android;
- komputery PC i Mac korzystające z oprogramowania HP ePrint

Więcej informacji na temat drukowania bezprzewodowego znaleźć można na stronie <u>www.hp.com/go/</u> <u>wirelessprinting</u>.

Funkcje drukowania NFC oraz bezprzewodowego można włączać i wyłączać z poziomu panelu sterowania drukarki.

- 1. Na ekranie głównym panelu sterowania drukarki przewiń i wybierz menu Administracja.
- 2. Otwórz kolejno następujące menu:

- Ustawienia sieciowe
- Menu łączności bezprzewodowej
- Wireless Direct
- 3. Wybierz opcję Wł., aby włączyć funkcję drukowania bezprzewodowego.

**UWAGA:** W środowiskach, w których zainstalowano więcej niż jeden model tej samej drukarki, warto nadać każdemu urządzeniu bardziej rozpoznawalną nazwę, co ułatwi identyfikację drukarek podczas drukowania w trybie HP Wireless Direct. Nazwa dla trybu HP Wireless Direct jest dostępna także na stronie **Podłączanie**. Należy nacisnąć przycisk Sieć III na ekranie głównym panelu sterowania drukarki.

Wykonaj następującą procedurę, aby zmienić nazwę HP Wireless Direct drukarki:

- 1. Na ekranie głównym panelu sterowania drukarki przewiń i wybierz menu Administracja.
- 2. Otwórz kolejno następujące menu:
  - Ustawienia sieciowe
  - Menu łączności bezprzewodowej
  - Wireless Direct
  - Nazwa bezpośredniego połączenia bezprzewodowego
- 3. Zaznacz obszar nazwy dla trybu Wireless Direct.
- 4. Zmień nazwę za pomocą klawiatury.
- 5. Wybierz opcję OK (Zdalne uaktualnianie oprogramowania sprzętowego).

### HP ePrint drogą e-mailową

Usługa HP ePrint umożliwia drukowanie dokumentów wysłanych jako załączniki do wiadomości poczty elektronicznej na adres e-mail urządzenia drukującego z dowolnego urządzenia obsługującego pocztę elektroniczną.

Aby można było korzystać z funkcji HP ePrint, drukarka musi spełniać następujące wymagania:

- Konieczne są podłączenie do sieci przewodowej lub bezprzewodowej oraz dostęp do Internetu.
- Funkcja Usługi sieciowe HP musi być w drukarce włączona, a sama drukarka musi być zarejestrowana w witrynie HP Connected.

Postępuj według tej procedury, aby włączyć Usługi sieciowe HP i zarejestrować się w HP Connected:

- 1. Otwórz kartę wbudowanego serwera internetowego HP (EWS):
  - a. Na ekranie głównym panelu sterowania drukarki dotknij przycisku Sieć 🖧, aby wyświetlić adres IP lub nazwę hosta urządzenia.

**b.** Otwórz przeglądarkę internetową i wpisz w wierszu adresu adres IP lub nazwę hosta urządzenia tak, aby były identyczne z danymi wyświetlanymi na panelu sterowania drukarki. Naciśnij klawisz Enter na klawiaturze komputera. Otworzy się EWS.

https://10.10.XXXXX/

**WAGA:** Jeżeli przeglądarka wyświetli komunikat informujący, że dostęp do strony internetowej może być niebezpieczny, wybierz opcję kontynuowania mimo to. Dostęp do tej strony nie spowoduje uszkodzenia komputera.

- 2. Kliknij kartę Usługi sieciowe HP.
- 3. Wybierz opcję włączenia usług sieci Web.

**WAGA:** Włączanie usług sieciowych może potrwać dłuższą chwilę.

4. Przejdź do witryny <u>www.hpconnected.com</u> w celu utworzenia konta HP ePrint i zakończenia procesu konfiguracji.

#### **Oprogramowanie HP ePrint**

Oprogramowanie HP ePrint ułatwia drukowanie z komputera stacjonarnego lub przenośnego z systemem Windows lub Mac na każdym urządzeniu zgodnym z funkcją HP ePrint. To oprogramowanie ułatwia znalezienie drukarek zgodnych z HP ePrint, które są zarejestrowane na Twoim koncie HP Connected. Docelowa drukarka HP może znajdować się w biurze lub w dowolnym miejscu na świecie.

- System Windows: Po zainstalowaniu oprogramowania otwórz opcję Drukuj w aplikacji i z listy zainstalowanych drukarek wybierz HP ePrint. Kliknij przycisk Właściwości, aby skonfigurować opcje drukowania.
- System OS X: Po zainstalowaniu oprogramowania wybierz Plik, Drukuj, a następnie wybierz strzałkę obok pozycji PDF (w lewym dolnym rogu ekranu sterownika). Wybierz opcję HP ePrint.

W systemie Windows oprogramowanie HP ePrint obsługuje drukowanie TCP/IP za pomocą drukarek w sieci lokalnej (LAN lub WAN) zgodnych ze standardem UPD PostScript<sup>®</sup>.

Systemy Windows i OS X obsługują drukowanie IPP za pomocą drukarek podłączonych do sieci LAN lub WAN zgodnych ze standardem ePCL.

Systemy Windows i Mac obsługują także drukowanie dokumentów PDF w publicznych lokalizacjach druku oraz drukowanie przy użyciu usługi HP ePrint z wykorzystaniem wiadomości e-mail i technologii pracy "w chmurze".

Sterowniki i informacje są dostępne pod adresem <u>www.hp.com/go/eprintsoftware</u>.

**WAGA:** Oprogramowanie HP ePrint to narzędzie do obsługi przepływu plików PDF do systemu Mac i nie jest technicznie sterownikiem druku.

**UWAGA:** Oprogramowanie HP ePrint nie obsługuje drukowania USB.

### AirPrint

Drukowanie bezpośrednie za pomocą funkcji Apple AirPrint obsługiwane jest w wypadku systemów iOS 4.2 lub nowszego oraz z komputerów Mac z systemem OS X 10.7 Lion i nowszym. Usługa AirPrint umożliwia bezpośrednie drukowanie na tym urządzeniu z urządzeń iPad, iPhone (3GS lub nowszego) lub iPod touch (trzeciej generacji lub nowszego) w następujących aplikacjach mobilnych:

- Poczta
- Fotografie
- Safari
- iBooks
- Wybrane aplikacje innych firm

**WAGA:** Przed rozpoczęciem korzystania z usługi AirPrint przy użyciu kabla USB, sprawdź numer wersji. Wersje AirPrint 1.3 i wcześniejsze nie obsługują połączeń USB.

# **Google Cloud Print**

Usługa Google Cloud Print dotyczy przenośnego drukowania i jest dostępna dla użytkowników konta Gmail. Umożliwia drukowanie w Internecie niezależnie od lokalizacji, z telefonu lub tabletu, z udziałem dowolnej drukarki.

Aby uzyskać więcej informacji, przejdź do strony <u>www.google.com/cloudprint/learn/printers.html</u>, a następnie wybierz odnośnik oznaczony jako **HP**.

## Wbudowane rozwiązanie druku w systemie Android

Rozwiązanie firmy HP dla urządzeń Android i Kindle umożliwia urządzeniom mobilnym automatyczne wyszukiwanie i drukowanie z użyciem drukarek HP, które są połączone w ramach tej samej sieci.

Drukarka musi być podłączona do tej samej sieci (podsieci) co urządzenie z systemem Android.

Rozwiązania dla druku firmy HP są wbudowany w niektórych urządzeniach Android i Kindle lub dostępne pod adresem: <u>play.google.com</u>.

Aby uzyskać więcej informacji na temat korzystania z wbudowanego drukowania i obsługiwanych urządzeń z systemem Android, odwiedź stronę: <a href="http://www.hp.com/go/LaserJetMobilePrinting">www.hp.com/go/LaserJetMobilePrinting</a>.

# Drukowanie z portu USB

### Wprowadzenie

Drukarka wyposażona jest w funkcję drukowania z urządzenia USB. Pozwala to na szybkie wydrukowanie plików bez konieczności wcześniejszego przesyłania ich z komputera. Drukarka obsługuje wszystkie standardowe dyski flash USB za pośrednictwem portu USB w pobliżu panelu sterowania. Obsługuje ono następujące rodzaje plików:

- .pdf
- .prn
- .pcl
- .ps
- .cht

#### Włączanie portu USB w celu drukowania

Port USB jest domyślnie wyłączony. Przed użyciem tej funkcji należy włączyć port USB. Aby włączyć ten port, skorzystaj z jednego z poniższych sposobów:

#### Metoda nr 1: Włączanie portu USB z poziomu menu panelu sterowania drukarki

- 1. Wciśnij przycisk Home 🏠 na panelu sterowania drukarki.
- 2. Otwórz kolejno następujące menu:
  - Administracja
  - Ustawienia ogólne
  - Włączanie pobierania z USB
- 3. Wybierz opcję Włącz, następnie wciśnij przycisk Zapisz lub OK.

Metoda 2: Włączanie portu USB z poziomu wbudowanego serwera internetowego HP (tylko drukarki podłączone do sieci)

- 1. Otwórz wbudowany serwer internetowy HP:
  - a. Na ekranie głównym panelu sterowania drukarki dotknij przycisku Sieć 🖧, aby wyświetlić adres IP lub nazwę hosta urządzenia.
  - b. Otwórz przeglądarkę internetową i wpisz w wierszu adresu adres IP lub nazwę hosta urządzenia tak, aby były identyczne z danymi wyświetlanymi na panelu sterowania drukarki. Naciśnij klawisz Enter na klawiaturze komputera. Otworzy się EWS.

https://10.10.XXXXX/

- **WWAGA:** Jeżeli przeglądarka wyświetli komunikat informujący, że dostęp do strony internetowej może być niebezpieczny, wybierz opcję kontynuowania mimo to. Dostęp do tej strony nie spowoduje uszkodzenia komputera.
- 2. Otwórz kartę **Druk**.

- 3. Z lewej strony ekranu wybierz opcję Konfiguracja pobierania danych USB.
- 4. Zaznacz pole wyboru Włącz pobieranie danych USB.
- 5. Kliknij opcję **Zastosuj**.

#### Drukowanie dokumentów z USB

- 1. Włóż napęd USB do łatwo dostępnego portu USB.
- **WAGA:** Port może być zakryty. W przypadku niektórych drukarek pokrywa otwiera się. W przypadku pozostałych drukarek zdjęcie pokrywy wymaga jej wyciągnięcia.
- Drukarka wykrywa napęd flash USB. Naciśnij lub dotknij przycisku OK, aby uzyskać dostęp do napędu, lub — jeśli zostanie wyświetlony odpowiedni monit — wybierz opcję Pobierz z USB z listy dostępnych aplikacji. Zostanie wyświetlony ekran Pobierz z USB.
- 3. Wybierz nazwę dokumentu, który chcesz wydrukować.

**WAGA:** dokument może być w folderze. Otwórz foldery, jeśli to konieczne.

- 4. Wybierz opcję Kopie, aby dostosować ich liczbę za pomocą klawiatury.
- 5. Wciśnij przycisk Start 💿 lub OK, aby wydrukować dany dokument.

# 5 Zarządzanie drukarką

- Zaawansowana konfiguracja za pomocą wbudowanego serwera internetowego HP (EWS)
- Zaawansowana konfiguracja przy użyciu narzędzia HP Utility w systemie Mac OS X
- Konfigurowanie ustawień sieci IP
- Funkcje zabezpieczające drukarkę
- <u>Ustawienia oszczędzania energii</u>
- <u>HP Web Jetadmin</u>
- <u>Aktualizacje oprogramowania lub oprogramowania sprzętowego</u>

#### Informacje dodatkowe:

Poniższe informacje są poprawne w chwili publikacji. Aktualne informacje można znaleźć na stronach <u>www.hp.com/support/pagewidecolor556</u>.

Pełne wsparcie HP dla drukarki obejmuje następujące informacje:

- Instalacja i konfiguracja
- Nauka i użytkowanie
- Rozwiązywanie problemów
- Pobierz aktualizacje programów i oprogramowania sprzętowego
- Dołączanie do forów pomocy technicznej
- Znajdowanie informacji o gwarancji i przepisach

# Zaawansowana konfiguracja za pomocą wbudowanego serwera internetowego HP (EWS)

- Wprowadzenie
- Dostęp do wbudowanego serwera internetowego HP
- Wbudowany serwer internetowy firmy HP funkcje

#### **Wprowadzenie**

Wbudowany serwer internetowy HP umożliwia zarządzanie funkcjami drukowania z komputera zamiast używania w tym celu panelu sterowania drukarki.

- Wyświetlanie informacji o stanie drukarki
- Sprawdzanie poziomu zużycia i zamawianie nowych materiałów eksploatacyjnych,
- Przeglądanie i zmiana konfiguracji podajników
- Wyświetlanie i zmienianie konfiguracji menu panelu sterowania drukarki
- Przeglądanie i drukowanie wewnętrznych stron drukarki
- Otrzymywanie powiadomień o zdarzeniach drukarki i materiałów eksploatacyjnych
- Wyświetlanie i zmiana konfiguracji sieciowej

Wbudowany serwer internetowy HP działa po podłączeniu drukarki do sieci opartej na protokole IP. Wbudowany serwer internetowy HP nie obsługuje połączeń drukarki opartych na protokole IPX. Do uruchomienia i korzystania z wbudowanego serwera internetowego HP dostęp do Internetu nie jest wymagany.

Wbudowany serwer internetowy HP zostanie udostępniony automatycznie po połączeniu drukarki z siecią.

🕙 UWAGA: Wbudowany serwer internetowy HP jest niedostępny poza zaporą ogniową sieci.

#### Dostęp do wbudowanego serwera internetowego HP

- 1. Na ekranie głównym panelu sterowania drukarki dotknij przycisku Sieć 🖧 aby wyświetlić adres IP lub nazwę hosta urządzenia.
- Otwórz przeglądarkę internetową i wpisz w wierszu adresu adres IP lub nazwę hosta urządzenia tak, aby były identyczne z danymi wyświetlanymi na panelu sterowania drukarki. Naciśnij klawisz Enter na klawiaturze komputera. Otworzy się EWS.

*é* https://10.10.XXXXX/

**UWAGA:** Jeżeli przeglądarka wyświetli komunikat informujący, że dostęp do strony internetowej może być niebezpieczny, wybierz opcję kontynuowania mimo to. Dostęp do tej strony nie spowoduje uszkodzenia komputera.

W celu korzystania z wbudowanego serwera internetowego HP używana przeglądarka musi spełniać następujące wymagania:

#### Windows<sup>®</sup> 7

- Internet Explorer (wersja 8.x lub nowsza)
- Google Chrome (wersja 34.x lub nowsza)
- Firefox (wersja 20.x lub nowsza)

#### Windows<sup>®</sup> 8 lub nowszy

- Internet Explorer (wersja 9.x lub nowsza)
- Google Chrome (wersja 34.x lub nowsza)
- Firefox (wersja 20.x lub nowsza)

#### OS X:

- Safari (wersja 5.x lub nowsza)
- Google Chrome (wersja 34.x lub nowsza)

#### Linux

- Google Chrome (wersja 34.x lub nowsza)
- Firefox (wersja 20.x lub nowsza)

#### Wbudowany serwer internetowy firmy HP — funkcje

- Karta Informacje
- Karta General (Ogólne)
- Karta Drukowanie
- Karta Troubleshooting (Rozwiązywanie problemów)
- Karta Security (Zabezpieczenia)
- Karta HP Web Services (Usługi sieciowe HP)
- Karta Praca w sieci
- Lista Other Links (Inne łącza)

#### Karta Informacje

#### Tabela 5-1 Karta Information (Informacje) wbudowanego serwera internetowego HP

| Menu                | Opis                                                                                                    |
|---------------------|----------------------------------------------------------------------------------------------------|
| Stan urządzenia     | Pokazuje stan drukarki oraz szacowany czas żywotności materiałów eksploatacyjnych<br>HP. Strona zawiera też informacje o rodzaju i formacie papieru ustawionym dla<br>poszczególnych podajników. Aby zmienić domyślne ustawienia, kliknij pozycję <b>Zmień<br/>ustawienia</b> . |
| Dziennik zleceń     | Przedstawia podsumowanie wszystkich zleceń przetworzonych przez drukarkę.                                                                                                    |
| Strona konfiguracji | Wyświetla informacje znajdujące się na stronie konfiguracji.                                                                                                    |

#### Tabela 5-1 Karta Information (Informacje) wbudowanego serwera internetowego HP (ciąg dalszy)

| Menu                        | Opis                                                                                                    |
|-----------------------------|----------------------------------------------------------------------------------------------------|
| Strona stanu materiałów     | Wyświetla stan materiałów eksploatacyjnych drukarki.                                                                                                    |
| Strona dziennika zdarzeń    | Wyświetla listę wszystkich zdarzeń i błędów drukarki. Użyj łącza <b>HP Instant Support</b> (w<br>obszarze <b>Other Links</b> (Inne łącza) na wszystkich stronach wbudowanego serwera<br>internetowego HP), aby połączyć się z dynamicznymi zasobami WWW, które pomogą w<br>rozwiązywaniu problemów. Na tych stronach można znaleźć również dodatkowe usługi<br>dostępne dla drukarki. |
| Strona zużycia              | Wyświetla podsumowanie liczby stron wydrukowanych przez urządzenie,<br>pogrupowanych według formatu, rodzaju i ścieżki drukowania papieru.                                                                                                    |
| Informacje o urządzeniu     | Wyświetla nazwę drukarki w sieci, adres oraz informacje o modelu. Aby zmienić te dane,<br>kliknij menu <b>Device Information</b> (Informacje o urządzeniu) na karcie <b>General</b> (Ogólne).                                                                                                    |
| Widok panelu sterowania     | Pokazuje obraz bieżącego ekranu na wyświetlaczu panelu sterowania.                                                                                                    |
| Drukowanie                  | Wysyła przygotowany plik z komputera do druku. Urządzenie drukuje ten plik z<br>domyślnymi ustawieniami drukowania.                                                                                                    |
| Raporty i strony do wydruku | Przedstawia wewnętrzne raporty i strony drukarki. Wybierz jedną lub kilka pozycji do<br>wydrukowania lub wyświetlenia.                                                                                                    |

#### Karta General (Ogólne)

| Menu                                   | Opis                                                                                                    |
|----------------------------------------|----------------------------------------------------------------------------------------------------|
| Alarmy                                 | Umożliwia konfigurowanie wysyłanych pocztą elektroniczną alarmów o zdarzeniach<br>dotyczących drukarki lub materiałów eksploatacyjnych.                                                                                          |
| Menu administracyjne panelu sterowania | Przedstawia strukturę menu Administration (Administracja) na panelu sterowania.                                                                                                    |
|                                        | <b>UWAGA:</b> Ustawienia można konfigurować na tym ekranie, a wbudowany serwer internetowy HP udostępnia opcje konfiguracyjne bardziej zaawansowane od ustawień dostępnych za pośrednictwem menu Administration (Administracja). |
| Automatyczne wysyłanie                 | Umożliwia skonfigurowanie w drukarce wysyłania automatycznych wiadomości e-mail<br>dotyczących konfiguracji urządzenia i materiałów eksploatacyjnych na określone adresy<br>e-mail.                                              |
| Edytuj inne odnośniki                  | Dodaj lub zmień łącze do innej witryny internetowej. Łącze to jest wyświetlane w<br>obszarze <b>Other Links</b> (Inne łącza) na wszystkich stronach wbudowanego serwera<br>internetowego HP.                                     |
| Informacje o składaniu zamówień        | Podaj informacje dotyczące zamawiana wymiennych wkładów drukujących. Te<br>informacje są wyświetlane na stronie stanu materiałów eksploatacyjnych.                                                                               |
| Informacje o urządzeniu                | Umożliwia nazwanie drukarki i przypisanie jej numeru zasobu. Wprowadź nazwę<br>podstawowego kontaktu, do którego wysyłane będą informacje dotyczące drukarki.                                                                    |
| Język                                  | Pozwala określić język, w jakim będą wyświetlane informacje wbudowanego serwera internetowego HP.                                                                                                    |
| Data i godzina                         | Pozwala ustawić datę i godzinę lub zsynchronizować urządzenie z sieciowym serwerem czasu.                                                                                                    |

Tabela 5-2 Karta General (Ogólne) wbudowanego serwera internetowego HP

#### Tabela 5-2 Karta General (Ogólne) wbudowanego serwera internetowego HP (ciąg dalszy)

| Menu                                                 | Opis                                                                                                    |  |
|------------------------------------------------------|----------------------------------------------------------------------------------------------------|--|
| Ustawienia energii                                   | Umożliwia ustawienie lub edycję godziny budzenia, godziny uśpienia oraz opóźnienia<br>uśpienia drukarki. Umożliwia ustawienie różnych harmonogramów dla poszczególnych<br>dni tygodnia i dni wolnych od pracy. |  |
|                                                      | Umożliwia ustawienie czynności, które spowodują wybudzenie drukarki ze stanu<br>uśpienia.                                                                                                    |  |
| Tworzenie kopii zapasowej i<br>przywracanie ustawień | Umożliwia utworzenie pliku kopii zapasowej, zawierającego dane drukarki i<br>użytkownika. Utworzony plik może w razie konieczności posłużyć do przywrócenia<br>danych urządzenia.                              |  |
| Przywróć ustawienia fabryczne                        | Przywraca domyślne fabryczne ustawienia drukarki.                                                                                                    |  |
| Instalator rozwiązań                                 | Umożliwia instalowanie oprogramowania innych producentów, rozszerzającego zakres<br>funkcji drukarki.                                                                                                    |  |
| Aktualizacja oprogramowania<br>sprzętowego           | Umożliwia pobranie i zainstalowanie plików aktualizacji oprogramowania sprzętowego<br>drukarki.                                                                                                    |  |
| Usługi statystyczne                                  | Zapewnia dostęp do informacji statystycznych o zleceniach zewnętrznych.                                                                                                    |  |

#### Karta Drukowanie

#### Tabela 5-3 Karta Druku wbudowanego serwera internetowego firmy HP

| Menu                              | Opis                                                                                                    |  |
|-----------------------------------|----------------------------------------------------------------------------------------------------|--|
| Ustawienia pobierania z USB       | Umożliwia włączanie i wyłączanie menu <mark>Retrieve from USB</mark> (Pobierz z USB) w panelu<br>sterowania.               |  |
| Zarządzanie zapisanymi zleceniami | Umożliwia włączenie lub wyłączenie funkcji zapisywania zadań w pamięci urządzenia.                                         |  |
|                                   | Konfiguracja opcji przechowywania zadań.                                                                                   |  |
| Regulowanie typu papieru          | Umożliwia pominięcie fabrycznych ustawień trybu w przypadku problemów z jakością<br>druku na papierze konkretnego rodzaju. |  |
| Ogran. druk. w kolorze            | Zezwól lub ogranicz drukowanie w kolorze.                                                                                  |  |
| (Tylko drukarki kolorowe)         | Umożliwia określenie zezwolenia dla wybranych użytkowników lub zadań wysłanych<br>przez określone oprogramowanie.          |  |
| Ogólne ustawienia drukowania      | Skonfiguruj ustawienia wszystkich zleceń drukowania.                                                                       |  |
| Zarządzenie podajnikami           | Umożliwia skonfigurowanie ustawień dla podajników papieru.                                                                 |  |

## Karta Troubleshooting (Rozwiązywanie problemów)

#### Tabela 5-4 Karta Troubleshooting (Rozwiązywanie problemów) wbudowanego serwera internetowego HP

| Menu                             | Opis                                                                                                    |
|----------------------------------|----------------------------------------------------------------------------------------------------|
| Rozwiązywanie ogólnych problemów | Umożliwia wybór różnych raportów i testów ułatwiających rozwiązywanie problemów z<br>drukarką.                       |
| Pomoc internetowa                | Skorzystaj z kodów QR lub odnośników internetowych do stron z rozwiązaniami<br>problemów w przypadku danej drukarki. |

# Tabela 5-4 Karta Troubleshooting (Rozwiązywanie problemów) wbudowanego serwera internetowego HP (ciąg dalszy)

| Menu                                                                                                    | Opis                                                                                                    |
|----------------------------------------------------------------------------------------------------|----------------------------------------------------------------------------------------------------|
| Dane diagnostyczne<br>UWAGA: ten element jest dostępny tylko<br>wtedy, gdy hasło administratora zostało<br>ustawione na karcie Security<br>(Zabezpieczenia). | Umożliwia eksportowanie do pliku informacji, które mogą być pomocne przy<br>szczegółowej analizie problemów. |
| Kalibracja/Czyszczenie                                                                                                    | Umożliwia włączenie funkcji automatycznego czyszczenia, tworzenie i drukowanie                               |
| (Tylko drukarki kolorowe)                                                                                                    | strony czyszczącej i wybor opcji natycnimiastowej kalibracji drukarki.                                       |
| Aktualizacja oprogramowania<br>sprzętowego                                                                                                    | Umożliwia pobranie i zainstalowanie plików aktualizacji oprogramowania sprzętowego<br>drukarki.              |
| Przywróć ustawienia fabryczne                                                                                                    | Przywraca domyślne fabryczne ustawienia drukarki.                                                            |

## Karta Security (Zabezpieczenia)

| Tabela 5-5 Ka | rta Security (Zab | zpieczenia) wbudowar | nego serwera internetowego HP |
|---------------|-------------------|----------------------|-------------------------------|
|---------------|-------------------|----------------------|-------------------------------|

| Menu                                 | Opis                                                                                                    |  |
|--------------------------------------|----------------------------------------------------------------------------------------------------|--|
| Bezpieczeństwo                       | Ogólne ustawienia zabezpieczeń, w tym:                                                                                                    |  |
|                                      | <ul> <li>Umożliwia skonfigurowanie hasła administratora w celu ograniczenia dostępu do<br/>niektórych funkcji urządzenia.</li> </ul>                                                          |  |
|                                      | Umożliwia ustawienie hasła PJL do przetwarzania komend PJL.                                                                                                    |  |
|                                      | <ul> <li>Umożliwia ustawienie dostępu do systemu i zabezpieczeń aktualizacji<br/>oprogramowania sprzętowego.</li> </ul>                                                                       |  |
|                                      | <ul> <li>Można włączyć lub wyłączyć port USB hosta na panelu sterowania albo port USB<br/>formatyzatora, umożliwiający drukowanie bezpośrednio z komputera.</li> </ul>                        |  |
|                                      | Umożliwia wyświetlenie stanu ustawień zabezpieczeń.                                                                                                    |  |
| Kontrola dostępu                     | Umożliwia skonfigurowanie dostępu do funkcji drukarki dla konkretnych osób lub grup i<br>wybranie metod używanych przez użytkowników do logowania się do urządzenia.                          |  |
| Chroń przechowywane dane             | Umożliwia konfigurowanie wewnętrznego dysku twardego drukarki i zarządzanie nim.                                                                                                    |  |
|                                      | Można też konfigurować ustawienia zadań przechowywanych na dysku twardym<br>drukarki.                                                                                                    |  |
| Zarządzanie certyfikatami            | Umożliwia instalowanie i organizowanie certyfikatów zabezpieczających dostęp do<br>drukarki i sieci.                                                                                          |  |
| Zabezpieczenia serwera internetowego | Umożliwia uzyskiwanie dostępu do zasobów drukarki stronom internetowym z różnych<br>domen. Jeśli na liście nie zostaną umieszczone żadne strony, wszystkie strony będą<br>uważane za zaufane. |  |
| Autotest                             | Umożliwia sprawdzenie, czy funkcje zabezpieczeń działają zgodnie z oczekiwanymi<br>parametrami systemu.                                                                                       |  |

#### Karta HP Web Services (Usługi sieciowe HP)

Karta **HP Web Services** (Usługi sieciowe HP) służy do konfigurowania i włączania usług WWW dla tej drukarki. Włączenie usług sieciowych HP jest konieczne do korzystania z funkcji HP ePrint.

| Tahela 5-6 Karta HP   | Web Services  | (Ilsługi sięciowe HP) | whudowanego | serwera internetowego HP    |
|-----------------------|---------------|-----------------------|-------------|-----------------------------|
| I aucia J-U Kaita IIF | WED JEI VILES | (UStugi Sietiuwe IIF) | wouuowaneyo | sei wei a miter netowego nr |

| Menu                          | Opis                                                                                                    |
|-------------------------------|----------------------------------------------------------------------------------------------------|
| Konfiguracja usług sieciowych | Połącz drukarkę z serwisem HP Connected, włączając usługi internetowe firmy HP.                                                          |
| Serwer proxy sieci Web        | Umożliwia skonfigurowane serwera proxy w przypadku problemów z włączeniem usług<br>sieciowych HP lub podłączeniem drukarki do Internetu. |
| Usługa HP-ePrint: debugowanie | Włącza funkcje pozwalające rozwiązywać problemy z łącznością usługi HP ePrint.                                                           |

#### Karta Praca w sieci

Karta **Networking** (Sieć) umożliwia skonfigurowanie i zabezpieczenie ustawień sieci dla drukarki, gdy jest ona podłączona do sieci opartej na protokole IP. Ta karta nie jest wyświetlana, jeśli drukarka jest podłączona do sieci innego typu.

| l abela 5-7 Karta Networking (Sieci) wbudowanego serwera internetowego HP |
|---------------------------------------------------------------------------|
|---------------------------------------------------------------------------|

| Menu                                  | Opis                                                                                                    |  |
|---------------------------------------|----------------------------------------------------------------------------------------------------|--|
| Ustawienia drukowania Wireless Direct | Umożliwia konfigurację bezpośredniego połączenia bezprzewodowego w przypadku<br>drukarek z wbudowaną funkcją drukowania bezprzewodowego i trybu NFC lub tych, w<br>których zainstalowano moduł łączności bezprzewodowej.                                                                                     |  |
|                                       | UWAGA: Dostępne opcje konfiguracji zależą od modelu serwera druku.                                                                                                    |  |
| Ustawienia protokołu TCP/IP           | Umożliwia skonfigurowanie ustawień TCP/IP dla sieci IPv4 i IPv6.                                                                                                    |  |
|                                       | UWAGA: Dostępne opcje konfiguracji zależą od modelu serwera druku.                                                                                                    |  |
| Ustawienia sieciowe                   | Umożliwia skonfigurowanie ustawień IPX/SPX, AppleTalk, DLC/LLC, i SNMP w zależności<br>od modelu serwera druku.                                                                                                    |  |
| Inne ustawienia                       | Umożliwia skonfigurowanie ogólnych protokołów druku oraz usług obsługiwanych przez<br>serwer druku. Dostępne opcje zależą od modelu serwera druku, ale mogą obejmować<br>aktualizację oprogramowania sprzętowego, kolejki LPD, ustawienia USB, informacje<br>pomocy technicznej i częstotliwość odświeżania. |  |
| AirPrint                              | Umożliwia włączenie, skonfigurowanie lub wyłączenie funkcji druku w sieci za pomocą<br>obsługiwanych urządzeń firmy Apple.                                                                                                    |  |
| Wybierz język                         | Umożliwia zmianę języka wyświetlania we wbudowanym serwerze internetowym HP. Ta<br>strona jest wyświetlana, jeśli strony sieci Web obsługują wiele języków. Możliwe jest<br>także wybranie obsługiwanych języków z poziomu ustawień preferencji językowych w<br>przeglądarce.                                |  |
| Ustawienia                            | Umożliwia wyświetlenie bieżących ustawień zabezpieczeń i przywrócenie wartości<br>domyślnych.                                                                                                    |  |
|                                       | Konfigurowanie ustawień zabezpieczeń za pomocą kreatora konfiguracji zabezpieczeń.                                                                                                    |  |
|                                       | <b>UWAGA:</b> Aby zapewnić poprawność ustawień sieci, nie należy korzystać z Kreatora konfiguracji zabezpieczeń, jeśli do konfigurowania ustawień zabezpieczeń użyto aplikacji do zarządzania siecią, np. HP Web Jetadmin.                                                                                   |  |

#### Tabela 5-7 Karta Networking (Sieci) wbudowanego serwera internetowego HP (ciąg dalszy)

| Menu                                                        | Opis                                                                                                    |  |
|-------------------------------------------------------------|----------------------------------------------------------------------------------------------------|--|
| Autoryzacja                                                 | Umożliwia kontrolowanie zarządzania konfigurowaniem i użytkowaniem drukarki, w<br>tym:                                                                                                    |  |
|                                                             | <ul> <li>Umożliwia ustawienie lub zmianę hasła administratora pozwalającego na<br/>sterowanie dostępem do parametrów konfiguracji.</li> </ul>                                                                                          |  |
|                                                             | <ul> <li>Umożliwia zażądanie, instalowanie certyfikatów cyfrowych i zarządzanie nimi na<br/>serwerze druku HP Jetdirect.</li> </ul>                                                                                                    |  |
|                                                             | <ul> <li>Umożliwia ograniczenie dostępu hosta do tej drukarki za pomocą listy kontroli<br/>dostępu (ACL) (tylko wybrane serwery druku w sieciach IPv4).</li> </ul>                                                                     |  |
| Zarządzanie protokołami                                     | Umożliwia konfigurowanie protokołów zabezpieczeń dla tej drukarki oraz zarządzanie<br>nimi, w tym:                                                                                                    |  |
|                                                             | <ul> <li>Umożliwia ustawienie poziomu uprawnień do zarządzania dla wbudowanego<br/>serwera internetowego HP oraz kontrolowanie ruchu w sieciach HTTP i HTTPS.</li> </ul>                                                               |  |
|                                                             | <ul> <li>Umożliwia konfigurowanie działania protokołu SNMP (Simple Network<br/>Management Protocol). Umożliwia włączenie lub wyłączenie agentów protokołu<br/>SNMP v1/v2c lub SNMP v3 na serwerze druku.</li> </ul>                    |  |
|                                                             | <ul> <li>Umożliwia kontrolę dostępu przy użyciu protokołów, które mogą nie być<br/>bezpieczne, takich jak protokoły druku, usługi druku, protokoły wykrywania, usługi<br/>nazw i protokoły zarządzania konfiguracją.</li> </ul>        |  |
| Uwierzytelnianie 802.1X<br>(Tylko dla wybranych urządzeń HP | Umożliwia skonfigurowanie ustawień uwierzytelniania 802.1X na serwerze druku<br>Jetdirect zgodnie z wymaganiami uwierzytelniania klientów w sieci oraz przywrócenie<br>domyślnych wartości ustawień uwierzytelniania 802.1X.           |  |
| Jetun ett)                                                  | OSTROŻNIE: Zmiana ustawień uwierzytelniania 802.1X może spowodować utratę<br>połączenia przez drukarkę. Do przywrócenia połączenia może być konieczne<br>przywrócenie domyślnych ustawień serwera druku i ponowna instalacja drukarki. |  |
| IPsec/Firewall                                              | Wyświetlanie lub konfiguracja reguł zapory internetowej (lub szablon IPsec / zapory).                                                                                                    |  |
| (Tylko dla wybranych urządzeń HP<br>Jetdirect)              |                                                                                                    |  |
| Agent powiadomień                                           | Umożliwia włączenie lub wyłączenie agenta ogłaszania urządzenia HP, skonfigurowanie                                                                                                    |  |
| (Tylko dla wybranych urządzeń HP<br>Jetdirect)              | certyfikatów.                                                                                                    |  |
| Statystyki sieci                                            | Umożliwia wyświetlenie statystyki sieci zebranej i zapisanej na serwerze druku HP<br>Jetdirect.                                                                                                    |  |
| Informacje o protokole                                      | Umożliwia wyświetlenie listy konfiguracji sieci dla każdego protokołu na serwerze druku<br>HP Jetdirect.                                                                                                    |  |
| Strona konfiguracji                                         | Umożliwia wyświetlenie strony konfiguracji HP Jetdirect, która zawiera informacje o<br>stanie i konfiguracji urządzenia.                                                                                                    |  |

#### Lista Other Links (Inne łącza)

**WAGA:** Można określić łącza wyświetlanych na liście **Other Links** (Inne łącza) przy użyciu menu **Edit Other Links** (Edytuj inne łącza) na karcie **General** (Ogólne). Poniższe łącza są łączami domyślnymi

#### Tabela 5-8 Lista Other Links (Inne łącza) wbudowanego serwera internetowego firmy HP

| Menu                             | Opis                                                                                                    |  |
|----------------------------------|----------------------------------------------------------------------------------------------------|--|
| Wsparcie techniczne dla produktu | Umożliwia nawiązanie połączenia z witryną internetową pomocy technicznej dla tej<br>drukarki i wyszukanie pomocy na różne tematy.                                             |  |
| Zakup materiały eksploatacyjne   | Przejdź do serwisu internetowego HP SureSupply, aby uzyskać informacje na temat<br>zakupu oryginalnych materiałów eksploatacyjnych HP, takich wkłady drukujące czy<br>papier. |  |
| HP Instant Support               | Umożliwia nawiązanie połączenia z witryną sieci Web firmy HP w celu znalezienia<br>rozwiązania dla pojawiających się problemów.                                               |  |

# Zaawansowana konfiguracja przy użyciu narzędzia HP Utility w systemie Mac OS X

Skorzystaj z narzędzia HP Utility do sprawdzania statusu drukarki, a także wyświetlania lub zmiany jej ustawień (za pomocą komputera).

Użyj narzędzia HP Utility, jeśli drukarka została podłączona za pomocą kabla USB lub sieci TCP/IP.

## Otwieranie aplikacji HP Utility

- 1. Otwórz na komputerze menu **Preferencje systemowe**, a następnie ikonę **Drukarka i faks**, **Drukuj i skanuj** lub **Drukarki i skanery**.
- 2. Wybierz drukarkę z listy.
- 3. Kliknij przycisk **Opcje i materiały**.
- 4. Kliknij kartę Utility.
- 5. Kliknij przycisk Otwórz program Printer Utility.

## **Funkcje HP Utility**

Pasek HP Utility zawiera następujące elementy:

- **Urządzenia**: Kliknij ten przycisk, aby wyświetlić lub ukryć produkty Mac znalezione przez program HP Utility.
- Wszystkie ustawienia: Kliknij ten przycisk, aby powrócić do strony głównego widoku programu HP Utility.
- **Pomoc techniczna HP**: Kliknij ten przycisk, aby otworzyć przeglądarkę i przejść do witryny wsparcia technicznego HP.
- Materiały eksploatacyjne: Kliknij ten przycisk, aby otworzyć witrynę internetową HP SureSupply.
- **Rejestracja**: Kliknij ten przycisk, aby otworzyć witrynę internetową rejestracji HP.
- **Recykling**: Kliknij ten przycisk, aby otworzyć witrynę programu recyklingu HP Planet Partners.

Narzędzie HP Utility zawiera strony otwierane po kliknięciu listy **Wszystkie ustawienia**. W poniższej tabeli opisano zadania, które można wykonywać za pomocą narzędzia HP Utility.

| Pozycja                              | Opis                                                                                                    |  |
|--------------------------------------|----------------------------------------------------------------------------------------------------|--|
| Stan materiałów<br>eksploatacyjnych. | Przedstawia stan materiałów eksploatacyjnych oraz udostępnia łącza umożliwiające<br>zamawianie materiałów eksploatacyjnych online. |  |
| Informacje o urządzeniu              | Wyświetla informacje na temat aktualnie wybranej drukarki.                                                                         |  |
| Przesyłanie plików                   | Przesyła pliki z komputera do drukarki.                                                                                            |  |
| Przesyłanie czcionek                 | Przesyła pliki czcionek z komputera do drukarki.                                                                                   |  |
| HP Connected                         | Dostęp do witryny internetowej HP Connected.                                                                                       |  |

| Pozycja                                     | Opis                                                                                                    |
|---------------------------------------------|----------------------------------------------------------------------------------------------------|
| Aktualizuj oprogramowanie<br>sprzetowe      | Przesyła plik z aktualizacją oprogramowania sprzętowego do drukarki.                                                                                                    |
| spi-ųtone                                   | UWAGA: Opcja ta jest dostępna dopiero po otwarciu menu Widok i wybraniu polecenia<br>Wyświetl zaawansowane.                                                                                                    |
| Polecenia                                   | Wysyła znaki specjalne lub polecenia drukowania do urządzenia po zakończeniu zadania<br>wydruku.                                                                                                    |
|                                             | UWAGA: Opcja ta jest dostępna dopiero po otwarciu menu Widok i wybraniu polecenia<br>Wyświetl zaawansowane.                                                                                                    |
| Zarządzanie materiałami<br>eksploatacyjnymi | Pozwala konfigurować działanie drukarki w przypadku, gdy kończy się czas żywotności<br>materiałów eksploatacyjnych.                                                                                                    |
| Konfiguracja podajników                     | Umożliwia zmianę domyślnych ustawień podajnika.                                                                                                    |
| Urządzenia wyjściowe                        | Zarządza ustawieniami opcjonalnych akcesoriów wyjściowych.                                                                                                    |
| Tryb drukowania dwustronnego                | Włącza tryb automatycznego drukowania dwustronnego.                                                                                                    |
| Powiadomienia na adres e-mail               | Pozwala konfigurować automatyczne powiadomienia dla konkretnych stanów drukarki, np.<br>gdy należy wymienić materiały eksploatacyjne, podajniki papieru są puste, drzwiczki drukarki<br>otwarte lub wystąpiła blokada papieru. |
| Rozdzielczość                               | Ustawienie domyślnej rozdzielczości drukowania.                                                                                                    |
| Ochrona portów bezpośrednich                | Umożliwia wyłączenie opcji drukowania za pośrednictwem portu USB lub portów równoległych.                                                                                                    |
| Przechowywane zlecenia                      | Zarządza zadaniami drukowania przechowywanymi na dysku twardym drukarki.                                                                                                    |
| Ustawienia sieciowe                         | Umożliwia skonfigurowanie ustawień sieciowych takich jak IPv4 czy IPv6.                                                                                                    |
| Ustawienia dodatkowe                        | Zapewnia dostęp do wbudowanego serwera internetowego HP.                                                                                                    |

# Konfigurowanie ustawień sieci IP

- <u>Oświadczenie dotyczące udostępniania drukarki</u>
- Wyświetlanie lub zmiana ustawień sieciowych
- Zmiana nazwy drukarki w sieci
- <u>Ręczna konfiguracja parametrów TCP/IP IPv4 z panelu sterowania urządzenia</u>
- <u>Ręczna konfiguracja parametrów TCP/IP IPv6 z panelu sterowania urządzenia</u>
- Ustawienia szybkości łącza i dupleksu

### Oświadczenie dotyczące udostępniania drukarki

Firma HP nie obsługuje połączeń sieciowych typu "peer-to-peer", ponieważ jest to funkcja systemów operacyjnych firmy Microsoft, a nie sterowników drukarek HP. Przejdź do witryny firmy Microsoft pod adresem <u>www.microsoft.com</u>.

### Wyświetlanie lub zmiana ustawień sieciowych

Do wyświetlenia lub zmiany ustawień konfiguracji adresu IP można użyć wbudowanego serwera internetowego HP.

- 1. Otwórz wbudowany serwer internetowy HP:
  - a. Na ekranie głównym panelu sterowania drukarki dotknij przycisku Sieć 🖧, aby wyświetlić adres IP lub nazwę hosta urządzenia.
  - b. Otwórz przeglądarkę internetową i wpisz w wierszu adresu adres IP lub nazwę hosta urządzenia tak, aby były identyczne z danymi wyświetlanymi na panelu sterowania drukarki. Naciśnij klawisz Enter na klawiaturze komputera. Otworzy się EWS.

https://10.10.XXXXX/

- **UWAGA:** Jeżeli przeglądarka wyświetli komunikat informujący, że dostęp do strony internetowej może być niebezpieczny, wybierz opcję kontynuowania mimo to. Dostęp do tej strony nie spowoduje uszkodzenia komputera.
- 2. Kliknij kartę **Sieć**, aby uzyskać informacje o sieci. Dopasuj odpowiednio ustawienia.

#### Zmiana nazwy drukarki w sieci

Aby zmienić nazwę drukarki w sieci, tak aby była ona niepowtarzalna, użyj wbudowanego serwera internetowego firmy HP.

- 1. Otwórz wbudowany serwer internetowy HP:
  - a. Na ekranie głównym panelu sterowania drukarki dotknij przycisku Sieć 🖧, aby wyświetlić adres IP lub nazwę hosta urządzenia.

**b.** Otwórz przeglądarkę internetową i wpisz w wierszu adresu adres IP lub nazwę hosta urządzenia tak, aby były identyczne z danymi wyświetlanymi na panelu sterowania drukarki. Naciśnij klawisz Enter na klawiaturze komputera. Otworzy się EWS.

🩆 https://10.10.XX.XXX/

- **UWAGA:** Jeżeli przeglądarka wyświetli komunikat informujący, że dostęp do strony internetowej może być niebezpieczny, wybierz opcję kontynuowania mimo to. Dostęp do tej strony nie spowoduje uszkodzenia komputera.
- 2. Otwórz kartę General (Ogólne).
- 3. Na stronie **Informacje o urządzeniu** domyślna nazwa drukarki znajduje się w polu **Nazwa urządzenia**. Nazwę tę można zmienić, aby zidentyfikować urządzenie w sposób niepowtarzalny.
- **UWAGA:** Wypełnienie innych pól na tej stronie nie jest obowiązkowe.
- 4. Kliknij przycisk **Apply** (Zastosuj), aby zapisać zmiany.

### Ręczna konfiguracja parametrów TCP/IP IPv4 z panelu sterowania urządzenia

Za pomocą menu panelu sterowania Administration (Administracja) wprowadź ręcznie adres IPv4, maskę podsieci i bramę domyślną.

- 1. Na ekranie głównym panelu sterowania drukarki przewiń i dotknij przycisku Administracja.
- 2. Otwórz kolejno następujące menu:
  - Ustawienia sieciowe
  - Menu Jetdirect
  - TCP/IP
  - Ustawienia IPV 4
  - Metoda konfiguracji
- 3. Wybierz opcję Manual (Ręczna), a następnie dotknij przycisku Save (Zapisz).
- 4. Otwórz menu Manual Settings (Ustawienia ręczne).
- Dotknij opcji IP Address (Adres IP), Subnet Mask (Maska podsieci) lub Default Gateway (Bramka domyślna).
- 6. Dotknij pierwszego pola, aby wyświetlić klawiaturę. Wprowadź poprawne liczby, a następnie dotknij przycisku OK.
- 7. Powtórz ten proces w każdym polu, a następnie dotknij przycisku Zapisz.

### Ręczna konfiguracja parametrów TCP/IP IPv6 z panelu sterowania urządzenia

Za pomocą menu panelu sterowania Administration (Administracja) wprowadź ręcznie adres IPv6.

- 1. Na ekranie głównym panelu sterowania drukarki przewiń i dotknij przycisku Administracja.
- 2. Aby włączyć ręczną konfigurację, otwórz kolejno wszystkie następujące menu:

- Ustawienia sieciowe
- Menu Jetdirect
- TCP/IP
- Ustawienia IPV 6
- Adres
- Ustawienia ręczne
- Włącz
- 3. Wybierz opcję On (Włącz), a następnie dotknij przycisku Save (Zapisz).
- 4. Aby skonfigurować adres, dotknij przycisku Address (Adres), a następnie dotknij pola, aby otworzyć klawiaturę.
- 5. Przy użyciu klawiatury wprowadź adres, a następnie dotknij przycisku OK.
- 6. Dotknij przycisku Zapisz.

# Ustawienia szybkości łącza i dupleksu

**WAGA:** Informacje te dotyczą wyłącznie sieci typu Ethernet. Nie mają zastosowania do sieci bezprzewodowych.

Ustawienia szybkości łącza i trybu komunikacji serwera wydruku muszą być zgodne z ustawieniami koncentratora sieci. W większości przypadków należy wybrać automatyczny tryb pracy drukarki. Nieprawidłowe zmiany szybkości połączenia sieciowego i ustawień dupleksu mogą uniemożliwić komunikację drukarki z innymi urządzeniami sieciowymi. Aby wprowadzić zmiany, użyj panelu sterowania drukarki.

**WAGA:** Ustawienia drukarki muszą odpowiadać ustawieniom urządzenia sieciowego (koncentrator sieciowy, przełącznik, brama, router lub komputer).

**WAGA:** Dokonanie zmian w tych ustawieniach spowoduje wyłączenie, a następnie ponowne włączenie urządzenia. Zmiany należy wprowadzać tylko wtedy, gdy drukarka jest bezczynna.

- 1. Na ekranie głównym panelu sterowania drukarki przewiń i dotknij przycisku Administracja.
- 2. Otwórz kolejno następujące menu:
  - Ustawienia sieciowe
  - Menu Jetdirect
  - Szybkość połączenia
- 3. Wybierz jedną z następujących opcji:
  - Auto: Serwer druku konfiguruje się automatycznie na najwyższą dozwoloną szybkość połączenia sieciowego i tryb komunikacji w sieci.
  - 10T półdupleks: 10 megabajtów na sekundę (Mb/s), połączenie w trybie półdupleks.
  - 10T pełny: 10 Mb/s, połączenie w trybie pełnego dupleksu.
  - 10T Auto: 10 Mb/s, połączenie w trybie w trybie pełnego dupleksu.

- 100TX półdupleks: 100 Mb/s, połączenie w trybie półdupleks.
- 100TX pełny dupleks: 100 Mb/s, połączenie w trybie pełnego dupleksu.
- 100TX Auto: 100 Mb/s, połączenie w trybie w trybie pełnego dupleksu.
- 1000T pełny: 1000 Mb/s, połączenie w trybie pełnego dupleksu.
- 4. Dotknij przycisku Zapisz. Drukarka wyłączy się, a następnie włączy ponownie.

# Funkcje zabezpieczające drukarkę

## Wprowadzenie

Drukarka korzysta z rozmaitych zabezpieczeń, aby ograniczyć dostęp niepowołanych osób do ustawień konfiguracji, podzespołów i danych.

- <u>Oświadczenia o bezpieczeństwie</u>
- Przypisz hasło administratora
- Protokół IPsec
- Blokowanie formatyzatora
- Obsługa szyfrowania: Bezpieczne wysokowydajne dyski twarde firmy HP

#### Oświadczenia o bezpieczeństwie

Drukarka obsługuje standardy bezpieczeństwa i zalecane protokoły zabezpieczające urządzenie, chroniące informacje krytyczne dotyczące sieci oraz ułatwiające monitorowanie i konserwację urządzenia.

### Przypisz hasło administratora

Przypisz hasło administratora umożliwiające dostęp do drukarki i do wbudowanego serwera internetowego HP, aby uniemożliwić nieautoryzowanym użytkownikom zmianę ustawień urządzenia.

- 1. Otwórz wbudowany serwer internetowy HP:
  - a. Na ekranie głównym panelu sterowania drukarki dotknij przycisku Sieć 🖧, aby wyświetlić adres IP lub nazwę hosta urządzenia.
  - **b.** Otwórz przeglądarkę internetową i wpisz w wierszu adresu adres IP lub nazwę hosta urządzenia tak, aby były identyczne z danymi wyświetlanymi na panelu sterowania drukarki. Naciśnij klawisz Enter na klawiaturze komputera. Otworzy się EWS.

https://10.10.XXXXX/

- **UWAGA:** Jeżeli przeglądarka wyświetli komunikat informujący, że dostęp do strony internetowej może być niebezpieczny, wybierz opcję kontynuowania mimo to. Dostęp do tej strony nie spowoduje uszkodzenia komputera.
- 2. Kliknij kartę Zabezpieczenia.
- 3. Otwórz menu Zabezpieczenia ogólne.
- 4. W opcji Ustaw hasło lokalnego administratora wypełnij pole Nazwy użytkownika.
- 5. Wpisz hasło w polu Nowe hasło i powtórz je w polu Potwierdź hasło.

**WAGA:** jeżeli zmieniasz istniejące hasło, najpierw musisz je wpisać w polu **Stare hasło**.

6. Kliknij przycisk **Zastosuj**.

**WAGA:** zapisz hasło i schowaj je w bezpiecznym miejscu.

Niektóre funkcje dostępne na panelu sterowania drukarki można zabezpieczyć w celu uniemożliwienia nieautoryzowanego dostępu. Gdy dana funkcja jest zabezpieczona, przed jej użyciem drukarka wyświetla monit o zalogowanie. Ponadto możesz się zalogować bez oczekiwania na monit, wybierając opcję Zaloguj z panelu sterowania drukarki.

Zazwyczaj dane uwierzytelniania logowania do drukarki są identyczne z tymi dla sieci. W przypadku wątpliwości dotyczących wyboru poświadczeń skontaktuj się z administratorem sieci, w której działa urządzenie.

- 1. Na ekranie głównym panelu sterowania drukarki wybierz opcję Zaloguj.
- 2. Postępuj zgodnie z wyświetlanymi komunikatami, aby wpisać dane uwierzytelniania.

**WAGA:** Aby utrzymać właściwy poziom bezpieczeństwa, wybierz opcję Wyloguj, gdy zakończysz korzystanie z drukarki.

### **Protokół IPsec**

IPsec jest zbiorem protokołów odpowiedzialnych za sterowanie ruchem do i z drukarki w sieci opartej o protokół IP. IPsec umożliwia uwierzytelnianie metodą host-do-hosta, zapewnia spójność danych i szyfrowanie komunikacji w sieci.

W przypadku drukarek podłączonych do sieci i wykorzystujących serwer druku HP Jetdirect możliwe jest skonfigurowanie ustawień IPsec za pomocą karty **Praca w sieci** we wbudowanym serwerze internetowym HP.

#### **Blokowanie formatyzatora**

Moduł formatujący posiada gniazdo, które umożliwia podłączenie kabla zabezpieczającego. Blokada modułu formatującego uniemożliwia wyjmowanie podzespołów z wnętrza urządzenia.

### Obsługa szyfrowania: Bezpieczne wysokowydajne dyski twarde firmy HP

Ten dysk twardy umożliwia szyfrowanie na poziomie sprzętowym, dzięki czemu możliwe jest bezpieczne przechowywanie poufnych danych bez wpływu na wydajność drukarki. Dysk twardy używa najnowszej normy zaawansowanego standardu szyfrowania AES (Advanced Encryption Standard), wyposażony jest we wszechstronne funkcje oszczędzania czasu i jest bardzo niezawodny.

Skorzystaj z menu **Bezpieczeństwo** w usłudze wbudowanego serwera internetowego HP, aby skonfigurować dysk.

# Ustawienia oszczędzania energii

# Wprowadzenie

- <u>Optymalizacja prędkości i zużycia energii</u>
- Ustaw licznik czasu uśpienia i skonfiguruj drukarkę tak, aby zużywała nie więcej niż 1 W energii.
- Ustawianie harmonogramu uśpienia

# Optymalizacja prędkości i zużycia energii

Domyślnie urządzenie utrzymuje ciepło pomiędzy zadaniami, by zoptymalizować szybkość i szybciej wydrukować pierwsze strony zadań. Aby oszczędzać energię, ustaw chłodzenie produktu pomiędzy zadaniami. Produkt jest wyposażony w cztery przyrostowe ustawienia, umożliwiające zoptymalizowanie prędkości lub zużycia energii.

- 1. Na ekranie głównym panelu sterowania urządzenia przewiń i dotknij przycisku Administration (Administracja).
- 2. Otwórz kolejno następujące menu:
  - Ustawienia ogólne
  - Ustawienia energii
  - Prędkość optymalna/Zużycie energii
- 3. Wybierz opcję, której chcesz używać, a następnie dotknij przycisku Zapisz.

**UWAGA:** Domyślne ustawienie to Faster first page (Szybsza 1 strona).

# Ustaw licznik czasu uśpienia i skonfiguruj drukarkę tak, aby zużywała nie więcej niż 1 W energii.

Drukarka posiada kilka opcji trybu uśpienia i oszczędzania energii. Opóźnienie czasowe do przechodzenia w stan uśpienia/automatycznego wyłączenia można zmieniać, a użycie energii w stanie uśpienia/automatycznego wyłączenia różni się w zależności od wyboru opcji wybudzania.

- 1. Na ekranie głównym panelu sterowania drukarki przewiń i dotknij przycisku Administracja.
- 2. Otwórz kolejno następujące menu:
  - Ustawienia ogólne
  - Ustawienia energii
  - Ustaw. czasom. uśpienia
- 3. Wybierz opcję Tryb uśpienia/automatyczne wyłączenie po, wprowadź czas, a następnie dotknij przycisku Zapisz.

**WWAGA:** Domyślny czas przejścia w tryb uśpienia to 0 min. Drukarka przechodzi w tryb uśpienia natychmiast po zakończeniu każdego zadania.

4. Wybierz jedną z opcji menu Budzenie/automatyczne włączanie po tych wydarzeniach.

- Wszystkie zdarzenia: Drukarka opuści tryb uśpienia, gdy odbierze zadanie drukowania (poprzez port USB, port sieci lub połączenie bezprzewodowe) lub gdy użytkownik naciśnie przycisk na panelu sterowania, otworzy drzwiczki lub podajnik.
- Port sieciowy: Urządzenie opuści tryb uśpienia, gdy odbierze zadanie drukowania przez port sieci lub gdy użytkownik naciśnie przycisk na panelu sterowania, otworzy drzwiczki lub podajnik. Dzięki temu ustawieniu drukarka zużywa mniej niż 1 W energii w trybie uśpienia/automatycznego wyłączenia.
- Tylko przycisk zasilania: Drukarka opuszcza tryb uśpienia tylko po naciśnięciu przycisku zasilania. Dzięki temu ustawieniu drukarka zużywa mniej niż 1 W energii w trybie uśpienia/automatycznego wyłączenia.

## Ustawianie harmonogramu uśpienia

Użyj funkcji Harmonogram uśpienia do skonfigurowania drukarki pod kątem automatycznego wybudzania lub przechodzenia w tryb Uśpienie/Automatycznie wyłączenie w określonych momentach w określone dni tygodnia.

**WWAGA:** Aby użyć funkcji Harmonogram uśpienia, należy wcześniej skonfigurować ustawienia daty i godziny.

- 1. Na ekranie głównym panelu sterowania drukarki przewiń i dotknij przycisku Administracja.
- 2. Otwórz kolejno następujące menu:
  - Ustawienia ogólne
  - Ustawienia daty/godziny
- 3. Otwórz menu Format daty/godziny i skonfiguruj następujące ustawienia:
  - Format daty
  - Format godziny
- 4. Dotknij przycisku Zapisz.
- 5. Otwórz menu Data/godzina i skonfiguruj następujące ustawienia:
  - Data/godzina
  - Strefa czasowa

Jeśli mieszkasz w strefie, w której używa się czasu letniego, zaznacz pole wyboru Dostosuj ustawienia dla czasu letniego.

- 6. Dotknij przycisku Zapisz.
- 7. Dotknij przycisku strzałki wstecz, aby powrócić do ekranu Administracja.
- 8. Otwórz kolejno następujące menu:
  - Ustawienia ogólne
  - Ustawienia energii
  - Harmonogram uśpienia
- 9. Dotknij przycisku Dodaj 🚇, a następnie wybierz typ zdarzenia do zaplanowania: Budzenie lub Uśpienie.

- **10.** Skonfiguruj następujące ustawienia:
  - Godzina
  - Dni zdarzenia
- **11.** Dotknij przycisku OK, a następnie przycisku Zapisz.

# **HP Web Jetadmin**

HP Web Jetadmin to nagradzane, czołowe w branży narzędzie do skutecznego zarządzania różnymi urządzeniami sieciowymi HP, takimi jak drukarki, urządzenia wielofunkcyjne i produkty do dystrybucji cyfrowej. Wszechstronne rozwiązanie umożliwia zdalne instalowanie, monitorowanie, konserwację, rozwiązywanie problemów oraz zabezpieczanie środowiska druku i przetwarzania obrazów, co zapewnia wyższą produktywność, oszczędność czasu i kosztów oraz ochronę inwestycji.

Aktualizacje oprogramowania HP Web Jetadmin są regularnie udostępniane w celu oferowania obsługi określonych funkcji produktów. Więcej informacji znajdziesz na stronie <u>www.hp.com/go/webjetadmin</u>.

# Aktualizacje oprogramowania lub oprogramowania sprzętowego

HP regularnie aktualizuje funkcje dostępne w oprogramowaniu sprzętowym drukarki. Aby skorzystać z najnowszych funkcji, należy zaktualizować oprogramowanie sprzętowe drukarki. Pobierz najnowszy plik aktualizacji oprogramowania sprzętowego z Internetu:

Przejdź do witryny <u>www.hp.com/support/pagewidecolor556</u>. Kliknij opcję **Sterowniki i oprogramowanie**.

# 6 Rozwiązywanie problemów

- Obsługa klienta
- System pomocy panelu sterowania
- <u>Przywracanie ustawień fabrycznych</u>
- <u>Na panelu sterowania drukarki wyświetlany jest komunikat "Niski poziom tuszu w kasecie" lub "Bardzo</u> <u>niski poziom tuszu w kasecie"</u>
- Drukarka nie pobiera papieru lub podaje go nieprawidłowo.
- Usuń zablokowany papier
- Poprawianie jakości druku
- Rozwiązywanie problemów z siecią przewodową
- Rozwiązywanie problemów z siecią bezprzewodową

#### Informacje dodatkowe:

Poniższe informacje są poprawne w chwili publikacji. Aktualne informacje można znaleźć na stronach <u>www.hp.com/support/pagewidecolor556</u>.

Pełne wsparcie HP dla drukarki obejmuje następujące informacje:

- Instalacja i konfiguracja
- Nauka i użytkowanie
- Rozwiązywanie problemów
- Pobierz aktualizacje programów i oprogramowania sprzętowego
- Dołączanie do forów pomocy technicznej
- Znajdowanie informacji o gwarancji i przepisach

# Obsługa klienta

| Uzyskaj pomoc telefoniczną w swoim kraju/regionie<br>Przygotuj nazwę drukarki, numer seryjny, datę zakupu i opis<br>problemu. | Numery telefoniczne dla kraju/regionu znajdują się na ulotce<br>dołączonej do opakowania urządzenia oraz na stronie<br>www.hp.com/support/. |
|----------------------------------------------------------------------------------------------------|----------------------------------------------------------------------------------------------------|
| Skorzystaj z pomocy technicznej 24 godziny na dobę, pobieraj<br>sterowniki i programy narzędziowe.                            | www.hp.com/support/pagewidecolor556                                                                                                    |
| Zamawianie dodatkowych usług i umów serwisowych w firmie HP                                                                   | www.hp.com/go/carepack                                                                                                    |
| Zarejestruj drukarkę                                                                                                    | www.register.hp.com                                                                                                    |
## System pomocy panelu sterowania

Drukarka zawiera wbudowany system pomocy wyjaśniający sposób użycia każdego menu i ekranu. Aby otworzyć system pomocy, naciśnij przycisk Pomoc ? na panelu sterowania.

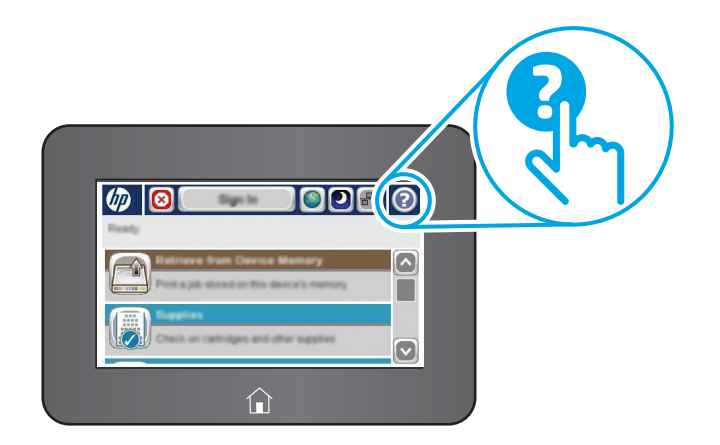

Na niektórych ekranach pomocy znajdują się animacje objaśniające wykonywanie określonych procedur, takich jak usuwanie zacięć papieru.

Jeśli drukarka powiadomi o błędzie lub ostrzeżeniu, naciśnij przycisk Pomoc ?, aby wyświetlić komunikat z opisem problemu. Komunikat ten zawiera także instrukcje pozwalające rozwiązać problem.

## Przywracanie ustawień fabrycznych

## Wprowadzenie

Wybierz jedną z poniższych metod, aby przywrócić ustawienia fabryczne drukarki.

**WAGA:** Funkcja przywraca większość ustawień drukarki do domyślnych ustawień fabrycznych. Jednakże niektóre ustawienia, takie jak język, data, godzina, a także niektóre ustawienia sieciowe, nie zostaną zmienione.

## Metoda nr 1: Przywracanie ustawień fabrycznych za pomocą panelu sterowania drukarki

- 1. Na ekranie głównym panelu sterowania drukarki przewiń i dotknij przycisku Administracja.
- 2. Otwórz kolejno następujące menu:
  - Ustawienia ogólne
  - Przywróć ustawienia fabryczne
- 3. Pojawi się komunikat informujący o możliwej utracie danych po wykonaniu przywracania. Wybierz opcję Przywróć, aby zakończyć procedurę.

🕙 UWAGA: Po wykonaniu procesu resetowania drukarka automatycznie uruchamia się ponownie.

# Metoda 2: Przywracanie ustawień fabrycznych za pośrednictwem wbudowanego serwera internetowego HP (tylko drukarki podłączone do sieci)

- 1. Otwórz wbudowany serwer internetowy HP:
  - a. Na ekranie głównym panelu sterowania drukarki dotknij przycisku Sieć 🖧, aby wyświetlić adres IP lub nazwę hosta urządzenia.
  - **b.** Otwórz przeglądarkę internetową i wpisz w wierszu adresu adres IP lub nazwę hosta urządzenia tak, aby były identyczne z danymi wyświetlanymi na panelu sterowania drukarki. Naciśnij klawisz Enter na klawiaturze komputera. Otworzy się EWS.

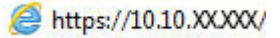

- **WAGA:** Jeżeli przeglądarka wyświetli komunikat informujący, że dostęp do strony internetowej może być niebezpieczny, wybierz opcję kontynuowania mimo to. Dostęp do tej strony nie spowoduje uszkodzenia komputera.
- 2. Otwórz kartę General (Ogólne).
- 3. W lewej części ekranu wybierz opcję Przywróć ustawienia fabryczne.
- 4. Kliknij przycisk **Reset**.
- 🕙 UWAGA: Po wykonaniu procesu resetowania drukarka automatycznie uruchamia się ponownie.

## Na panelu sterowania drukarki wyświetlany jest komunikat "Niski poziom tuszu w kasecie" lub "Bardzo niski poziom tuszu w kasecie"

**Niski poziom tuszu w kasecie**: Drukarka wyświetli odpowiedni komunikat, gdy poziom toneru w kasecie będzie niski. Rzeczywisty okres eksploatacji kasety może się różnić. Warto zawsze dysponować nową kasetą, którą można od razu zainstalować, gdy jakość druku przestanie być akceptowalna. Kasety nie trzeba jeszcze wymieniać.

**Bardzo niski poziom tuszu w kasecie**: Drukarka wyświetli odpowiedni komunikat, gdy poziom toneru w kasecie będzie bardzo niski. Rzeczywisty okres eksploatacji kasety może się różnić. Warto zawsze dysponować nową kasetą, którą można od razu zainstalować, gdy jakość druku przestanie być akceptowalna. O ile jakość druku jest nadal na akceptowalnym poziomie, wymiana wkładu nie jest jeszcze konieczna.

Jeśli poziom toneru w kasecie HP będzie **bardzo niski**, gwarancja HP Premium Protection Warranty na ten pojemnik wygaśnie.

- **WAGA:** Ta drukarka nie jest zaprojektowana do pracy z systemami ciągłego podawania tuszu. Aby wznowić drukowanie, usuń system ciągłego podawania atramentu i włóż oryginalne wkłady HP (lub zgodne).
- **WAGA:** Ta drukarka jest zaprojektowana do całkowitego wyczerpania wkładów atramentowych. Napełnienie wkładów przed ich całkowitym wyczerpaniem może spowodować błąd drukarki. Jeśli tak się stanie, włóż nowy wkład (oryginalny HP lub zgodny), aby kontynuować drukowanie.

## Zmiana ustawień "Niski poziom tuszu w kasecie"

Można zmienić sposób, w który drukarka reaguje na fakt osiągnięcia przez materiały stanu Bardzo niski. Nie ma konieczności ponownego określania tych ustawień po zainstalowaniu nowej kasety.

- 1. Na ekranie głównym panelu sterowania urządzenia przewiń do opcji Materiały eksploatacyjne.
- 2. Otwórz kolejno następujące menu:
  - Obsługa materiałów eksploatacyjnych
  - Ustawienia materiałów eksploatacyjnych
  - Kaseta z czarnym tuszem lub Kasety z kolorowym tuszem
  - Ustawienia poziomu bardzo niskiego
- 3. Wybierz jedną z następujących opcji:
  - Wybierz opcję Stop, aby skonfigurować drukarkę pod kątem zatrzymania drukowania w przypadku, gdy poziom tuszu w kasecie będzie Bardzo niski.
  - Wybierz opcję Komunikat o kontynuowaniu, aby skonfigurować drukarkę pod kątem zatrzymania drukowania w przypadku, gdy poziom tuszu w kasecie będzie Bardzo niski. Możesz zatwierdzić monit lub wymienić kasetę, aby wznowić drukowanie.
  - Wybierz opcję Kontynuuj, aby skonfigurować drukarkę pod kątem generowania alertów ostrzegających o bardzo niskim poziomie tuszu i kontynuowania drukowania pomimo ustawienia Bardzo niski bez żadnej interakcji. Może to spowodować, że jakość druku będzie niezadowalająca.

#### Urządzenia z funkcją faksu

Jeśli zostanie wybrana opcja Stop lub Komunikat o kontynuowaniu, istnieje pewne ryzyko, że po wznowieniu drukowania niektóre faksy nie zostaną wydrukowane. Taka sytuacja może wystąpić, jeśli podczas oczekiwania na wymianę drukarka odbierze więcej faksów, niż mieści się w jej pamięci.

Wybranie opcji Kontynuuj dla kaset z tonerem umożliwia drukowanie faksów bez przerw w pracy pomimo przekroczenia progu bardzo niskiego poziomu, ale jakość wydruków może ulec pogorszeniu.

## Zamawianie materiałów eksploatacyjnych

| Zamawianie materiałów eksploatacyjnych i papieru                   | www.hp.com/go/suresupply                                                                                                    |
|--------------------------------------------------------------------|----------------------------------------------------------------------------------------------------|
| Zamawianie poprzez dostawców usług i wsparcia                      | Skontaktuj się z przedstawicielem obsługi lub punktem<br>usługowym HP.                                                                                                    |
| Zamawianie za pomocą wbudowanego serwera internetowego HP<br>(EWS) | W przeglądarce internetowej obsługiwanej na komputerze<br>przejdź do paska adresów i podaj nazwę hosta lub adres IP<br>urządzenia, aby uzyskać do niego dostęp. Wbudowany serwer<br>internetowy HP zawiera łącze do strony internetowej HP<br>SureSupply, na której można zamówić oryginalne materiały<br>eksploatacyjne HP. |

## Drukarka nie pobiera papieru lub podaje go nieprawidłowo.

## Wprowadzenie

Poniższe wskazówki mogą pomóc w rozwiązaniu problemów, gdy drukarka nie pobiera papieru z podajnika lub pobiera wiele arkuszy papieru jednocześnie. Obie te sytuacje mogą doprowadzić do zacięcia papieru.

- Drukarka nie pobiera papieru
- Drukarka pobiera kilka arkuszy papieru

## Drukarka nie pobiera papieru

Jeśli drukarka nie pobiera papieru z podajnika, wypróbuj poniższe rozwiązania.

- 1. Otwórz urządzenie i wyjmij wszystkie zacięte arkusze papieru. Sprawdź, czy wewnątrz drukarki nie pozostały żadne resztki papieru.
- 2. Umieść w podajniku papier w formacie odpowiednim dla zadania.
- 3. Upewnij się, że rodzaj i format papieru są ustawione prawidłowo na panelu sterowania drukarki.

- 4. Upewnij się, że prowadnice papieru w podajniku są ustawione odpowiednio dla formatu papieru. Wyreguluj odpowiednie przesunięcie prowadnic w pojemniku. Strzałka na prowadnicy podajnika powinna znaleźć się na równi z oznaczeniem na podajniku.
  - **WAGA:** Nie należy dociskać prowadnic zbyt mocno do stosu papieru. Należy je dopasować do wcięć lub oznaczeń na podajniku.

Na poniższych zdjęciach przedstawiono przykłady wcięć na podajnikach dla poszczególnych formatów papieru w przypadku różnych drukarek. W większości drukarek HP oznaczenia wyglądają podobnie do tych przedstawionych.

**Rysunek 6-1** Oznaczenia dla poszczególnych formatów papieru na podajniku 1 lub na podajniku wielofunkcyjnym

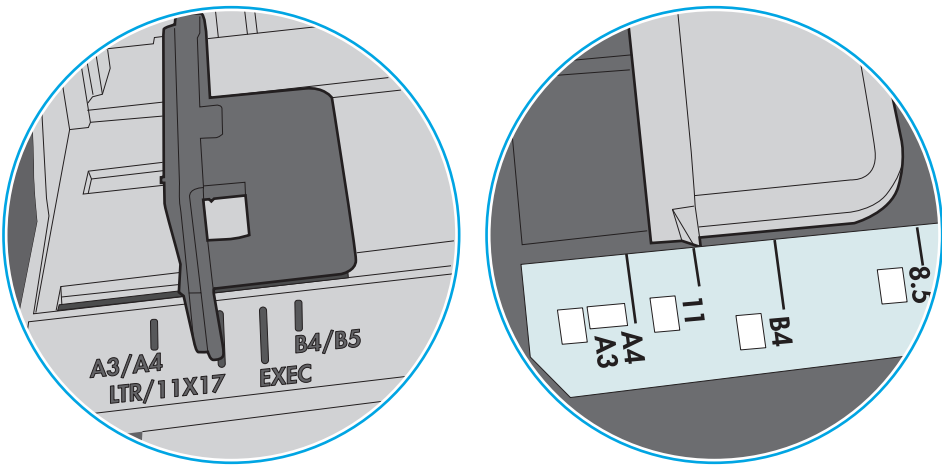

Rysunek 6-2 Oznaczenia dla poszczególnych formatów papieru na podajniku kasetowym

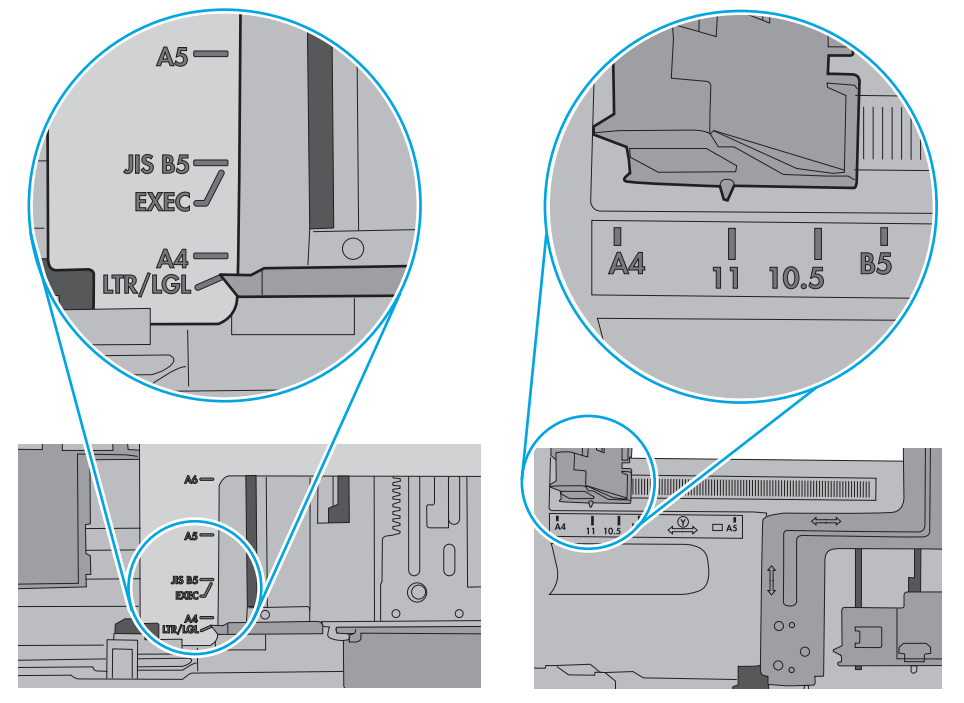

5. Upewnij się, czy papier przechowywany jest w zamkniętym opakowaniu oraz czy wilgotność w pomieszczeniu, w którym używana jest drukarka, mieści się w podanym zakresie. Większość ryz papieru jest sprzedawana w opakowaniach, które chronią papier przed wilgocią.

W środowisku o wysokiej wilgotności arkusze znajdujące się na górze stosu papieru mogą wchłaniać wilgoć, a ich powierzchnia może być pofalowana lub nierówna. W takim przypadku należy zdjąć około 5–10 arkuszy z wierzchu stosu papieru.

W środowisku o niskiej wilgotności nadmierna elektryczność statyczna może powodować sklejanie się arkuszy papieru. W takim przypadku wyjmij stos papieru z podajnika i wygnij go w kształt litery U. Następnie w analogiczny sposób wygnij papier w drugą stronę. Trzymając papier z obu stron, powtórz tę czynność. Pozwoli to rozdzielić arkusze papieru bez generowania elektryczności statycznej. Przed włożeniem papieru z powrotem do podajnika wyrównaj stos o blat stołu.

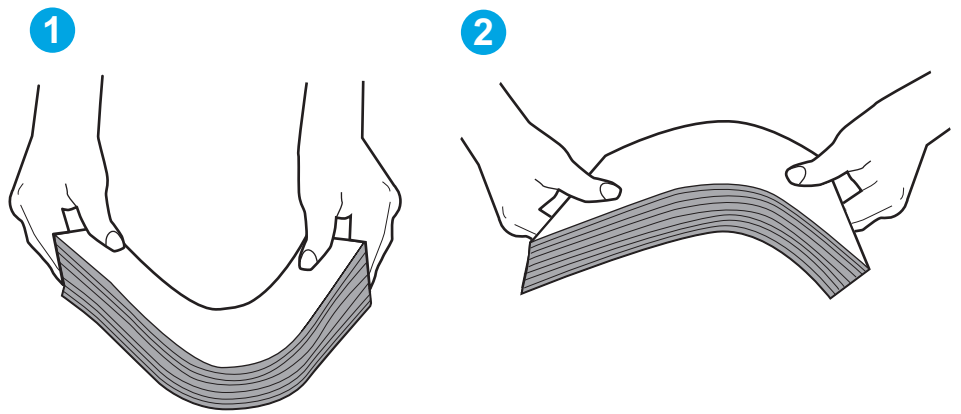

Rysunek 6-3 Sposób wyginania stosu papieru

- 6. Sprawdź panel sterowania drukarki i zobacz, czy wyświetla się monit o ręczne podanie papieru. Załaduj papier i kontynuuj drukowanie.
- 7. Rolki ponad podajnikiem mogą być zanieczyszczone. Wyczyść rolki za pomocą niestrzępiącej się szmatki nasączonej wodą. W miarę możliwości używaj wody destylowanej.
  - **OSTROŻNIE:** Nie należy rozpylać wody bezpośrednio na drukarkę. Zamiast tego rozpyl wodę na ściereczkę lub lekko ją zwilż i wyciśnij przed czyszczeniem rolek.

Na poniższej ilustracji przedstawiono przykłady umiejscowienia rolek w przypadku różnych drukarek.

Rysunek 6-4 Umiejscowienie rolek w podajniku 1 lub w podajniku wielofunkcyjnym

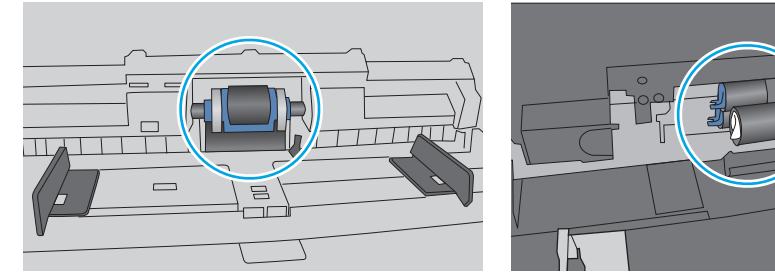

## Drukarka pobiera kilka arkuszy papieru

Jeśli drukarka pobiera jednorazowo kilka arkuszy papieru z podajnika, wypróbuj poniższe rozwiązania.

 Wyjmij stos papieru z podajnika, zegnij łagodnie kilka razy, obróć o 180 stopni i przewróć na drugą stronę. Nie należy kartkować papieru. Włóż stos papieru z powrotem do podajnika. **WAGA:** Kartkowanie papieru powoduje generowanie elektryczności statycznej. Zamiast kartkować papier, wyjmij stos papieru z podajnika i wygnij go w kształt litery U. Następnie w analogiczny sposób wygnij papier w drugą stronę. Trzymając papier z obu stron, powtórz tę czynność. Pozwoli to rozdzielić arkusze papieru bez generowania elektryczności statycznej. Przed włożeniem papieru z powrotem do podajnika wyrównaj stos o blat stołu.

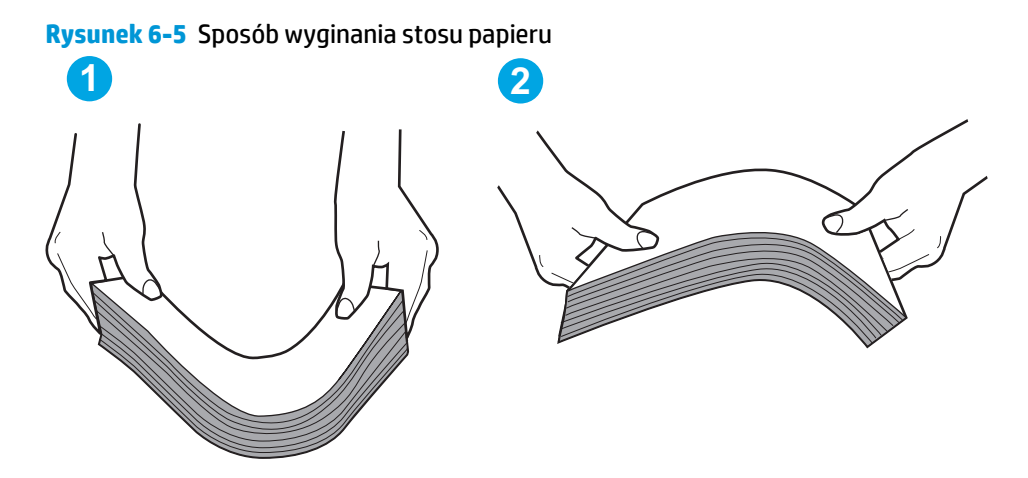

- 2. Należy używać tylko papieru zgodnego ze specyfikacjami firmy HP dla tej drukarki.
- 3. Upewnij się, czy papier przechowywany jest w zamkniętym opakowaniu oraz czy wilgotność w pomieszczeniu, w którym używana jest drukarka, mieści się w podanym zakresie. Większość ryz papieru jest sprzedawana w opakowaniach, które chronią papier przed wilgocią.

W środowisku o wysokiej wilgotności arkusze znajdujące się na górze stosu papieru mogą wchłaniać wilgoć, a ich powierzchnia może być pofalowana lub nierówna. W takim przypadku należy zdjąć około 5–10 arkuszy z wierzchu stosu papieru.

W środowisku o niskiej wilgotności nadmierna elektryczność statyczna może powodować sklejanie się arkuszy papieru. W takim przypadku wyjmij stos papieru z podajnika i wygnij go w sposób opisany powyżej.

 Używaj papieru, który nie jest zmięty, załamany ani zniszczony. W razie potrzeby weź papier z innego opakowania. 5. Upewnij się, że podajnik nie jest przepełniony, sprawdzając, czy wysokość stosu papieru nie przekracza poziomu oznaczeń wewnątrz podajnika. Jeśli podajnik jest przepełniony, wyjmij z niego cały stos papieru, wyprostuj go, a następnie włóż do podajnika tylko część arkuszy.

Na poniższych zdjęciach przedstawiono przykłady oznaczeń wysokości stosu papieru w podajnikach różnych drukarek. W większości drukarek HP oznaczenia wyglądają podobnie do tych przedstawionych. Sprawdź również, czy wszystkie arkusze papieru znajdują się poniżej ograniczników umieszczonych przy oznaczeniach wysokości stosu papieru. Ograniczniki te zapewniają właściwe ułożenie papieru pobieranego przez drukarkę.

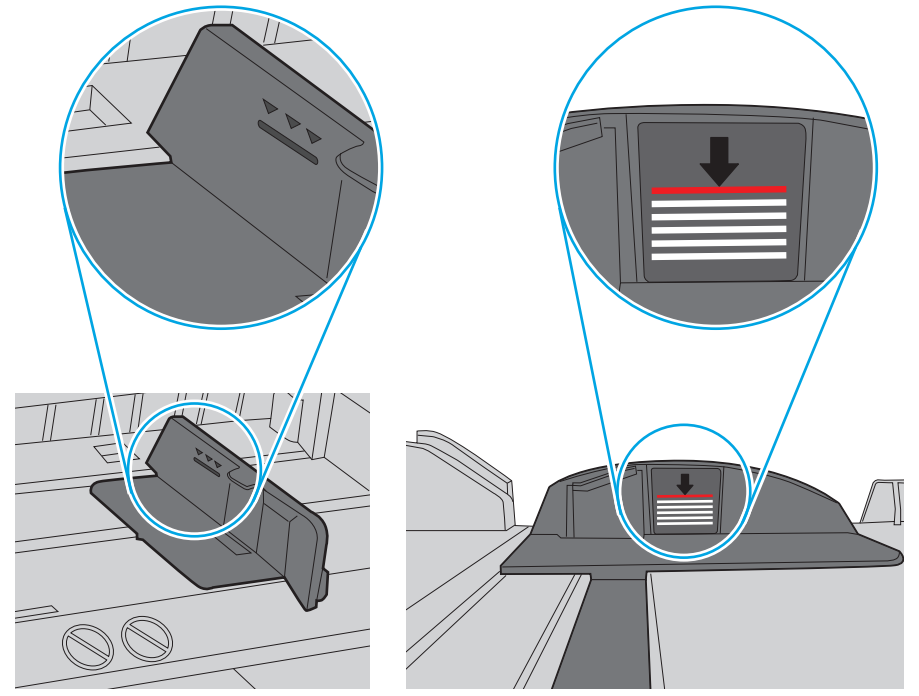

**Rysunek 6-6** Oznaczenia wysokości stosu papieru

Rysunek 6-7 Ogranicznik wysokości stosu papieru

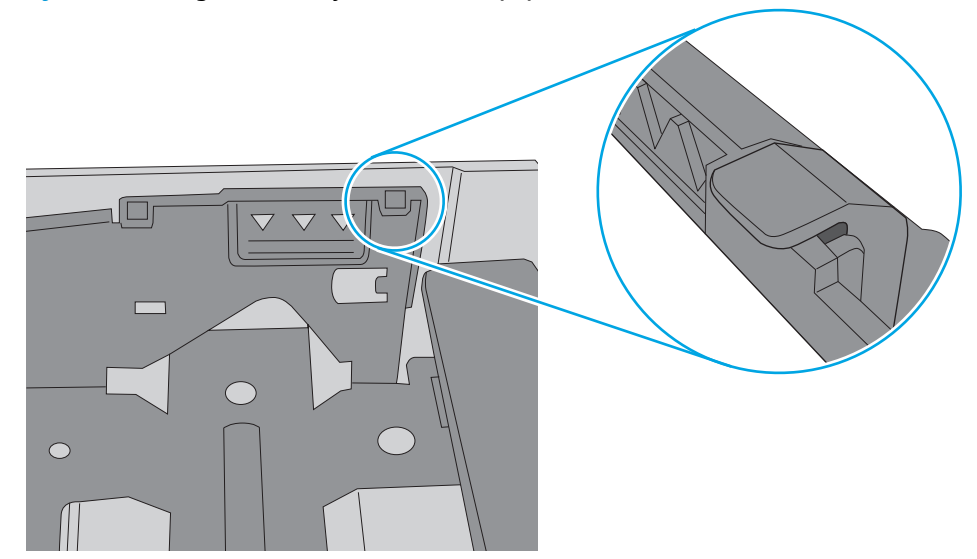

- 6. Upewnij się, że prowadnice papieru w podajniku są ustawione odpowiednio dla formatu papieru. Wyreguluj odpowiednie przesunięcie prowadnic w pojemniku. Strzałka na prowadnicy podajnika powinna znaleźć się na równi z oznaczeniem na podajniku.
  - **WAGA:** Nie należy dociskać prowadnic zbyt mocno do stosu papieru. Należy je dopasować do wcięć lub oznaczeń na podajniku.

Na poniższych zdjęciach przedstawiono przykłady wcięć na podajnikach dla poszczególnych formatów papieru w przypadku różnych drukarek. W większości drukarek HP oznaczenia wyglądają podobnie do tych przedstawionych.

**Rysunek 6-8** Oznaczenia dla poszczególnych formatów papieru na podajniku 1 lub na podajniku wielofunkcyjnym

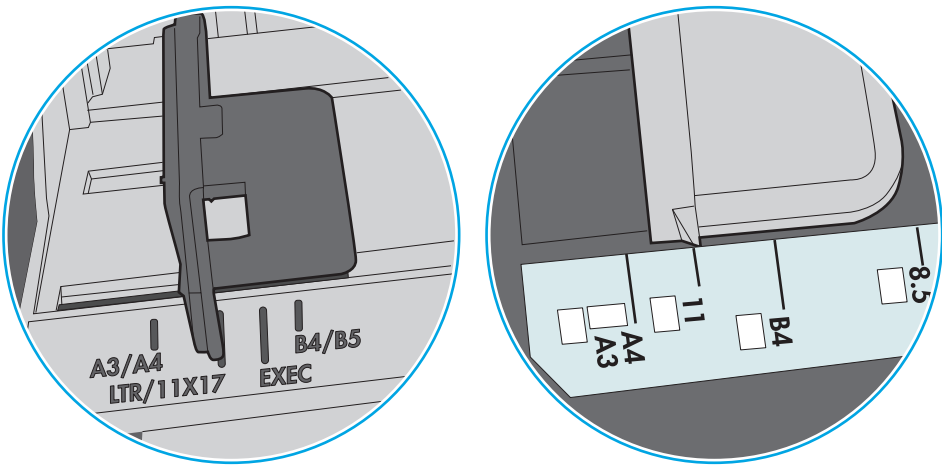

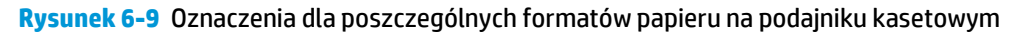

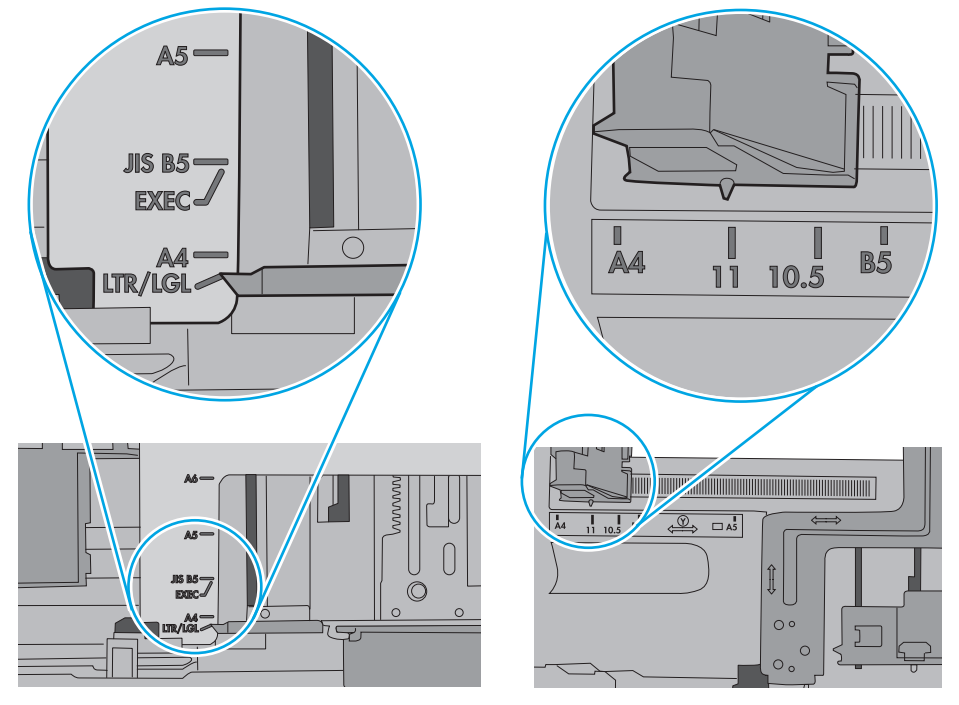

7. Upewnij się, że urządzenie działa w zalecanych warunkacj otoczenia.

## Usuń zablokowany papier

## Wprowadzenie

Poniższy tekst zawiera wskazówki odnośnie wyjmowania zaklinowanych arkuszy papieru z drukarki.

- <u>Miejsca zacięć papieru</u>
- <u>Automatyczna nawigacja dla usuwania zacięć</u>
- Czy masz do czynienia z częstymi lub powtarzającymi się zacięciami papieru?
- Usuwanie zacięć papieru w obszarze lewych drzwiczek
- <u>Usuwanie zacięć papieru w podajniku 1 (podajnik wielofunkcyjny)</u>
- <u>Usuwanie zacięcia w podajniku 2</u>
- <u>Usuwanie zacięcia w podajniku 3</u>
- <u>Wyjmowanie zablokowanego papieru z podajnika 3 x 500 arkuszy</u>
- <u>Usuwanie zacięć w module zbiorczym tuszu</u>
- <u>Usuwanie zacięć w pojemniku wyjściowym</u>

## Miejsca zacięć papieru

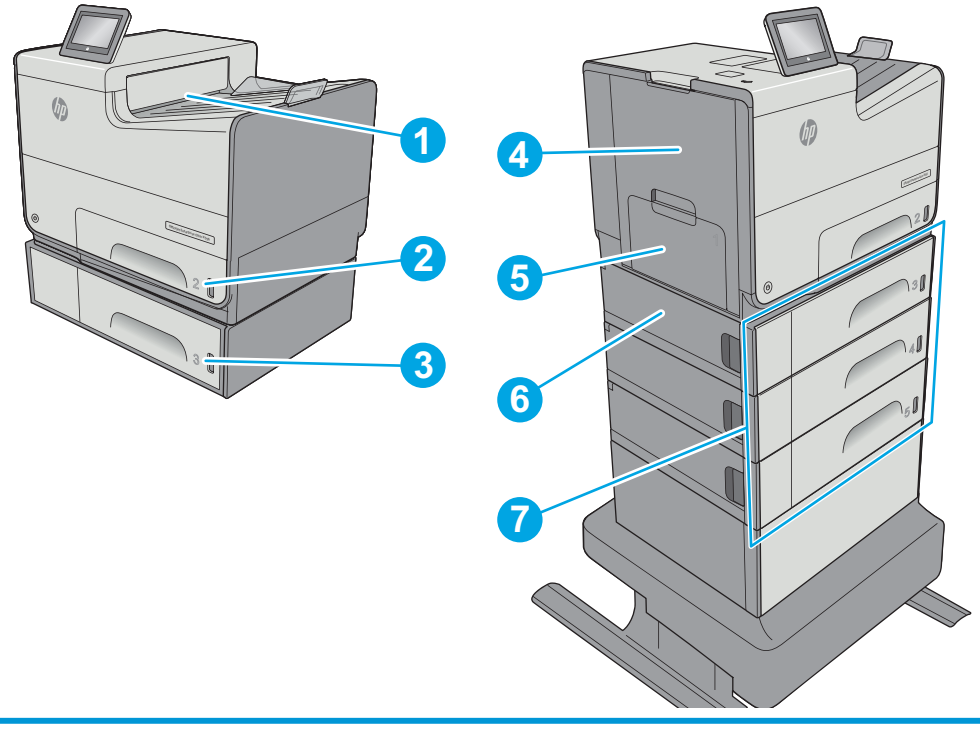

| 1 | Pojemnik wyjściowy |
|---|--------------------|
| 2 | Podajnik 2         |
| 3 | Podajnik 3         |

| 4 | Obszar modułu zbierania tuszu i lewych drzwiczek |
|---|--------------------------------------------------|
| 5 | Podajnik 1                                       |
| 6 | Lewe dolne drzwiczki                             |
| 7 | Dodatkowy podajnik 3 x 500 arkuszy               |

## Automatyczna nawigacja dla usuwania zacięć

Funkcja automatycznej nawigacji pomaga w usuwaniu zacięć, zapewniając szczegółowe instrukcje na panelu sterowania. Po wykonaniu czynności drukarka wyświetli instrukcje dla następnego kroku, aż do wykonania wszystkich czynności dla procedury.

## Czy masz do czynienia z częstymi lub powtarzającymi się zacięciami papieru?

Aby ograniczyć zjawisko zacięć papieru, wypróbuj następujące rozwiązania.

- 1. Należy używać tylko papieru zgodnego ze specyfikacjami firmy HP dla tej drukarki.
- Używaj papieru, który nie jest zmięty, załamany ani zniszczony. W razie potrzeby weź papier z innego opakowania.
- 3. Stosuj papier, który wcześniej nie był używany do drukowania ani kopiowania.
- 4. Upewnij się, że podajnik nie jest przepełniony. Jeśli jest, wyjmij z niego cały stos papieru, wyprostuj go, a następnie włóż do podajnika tylko część arkuszy.
- 5. Upewnij się, że prowadnice papieru w podajniku są ustawione odpowiednio dla formatu papieru. Przesuń prowadnice, aby dotykały stosu papieru, nie zaginając go.
- 6. Upewnij się, że podajnik jest całkowicie wsunięty do drukarki.
- 7. Jeśli drukujesz na papierze o dużej gramaturze, wytłaczanym albo perforowanym, używaj funkcji podawania ręcznego i wprowadzaj arkusze pojedynczo.
- 8. Otwórz menu Podajniki w panelu sterowania drukarki. Sprawdź, czy rodzaj i format papieru są odpowiednio skonfigurowane dla podajnika.
- 9. Upewnij się, że urządzenie działa w zalecanych warunkacj otoczenia.

## Usuwanie zacięć papieru w obszarze lewych drzwiczek

Poniżej opisano sposób usuwania zacięć papieru w lewych drzwiczkach. W przypadku zacięcia panel sterowania wyświetla animację pomocną w usuwaniu zaciętego materiału.

1. Otwórz lewe drzwiczki.

 Ostrożnie wyciągnij zacięty papier z rolek znajdujących się w obszarze dostarczania papieru. Jeżeli papier się podrze, pamiętaj aby wyjąć wszystkie rozdarte skrawki.

3. Zamknij lewe drzwiczki.

## Usuwanie zacięć papieru w podajniku 1 (podajnik wielofunkcyjny)

Wykonaj poniższe czynności, aby sprawdzić, aby sprawdzić czy papier nie zaciął się w jednym z miejsc w okolicach podajnika 1. W przypadku zacięcia panel sterowania wyświetla animację pomocną w usuwaniu zaciętego materiału.

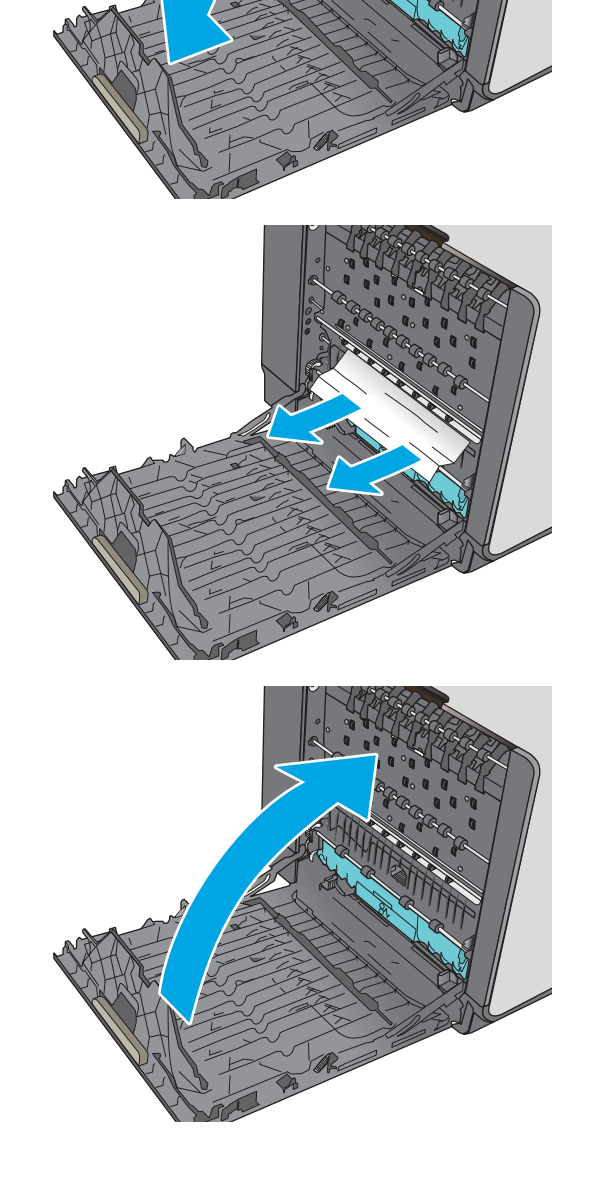

1. Jeśli większa część arkusza papieru jest widoczna w podajniku, powoli wyciągnij zacięty papier z drukarki. Upewnij się, że cały arkusz został usunięty. Jeśli się przedrze, wykonaj następujące czynności, aby znaleźć resztki.

Jeśli większa część arkusza papieru została wciągnięta do wnętrza drukarki, wykonaj następujące czynności.

2. Wyciągnij całkowicie podajnik 2 z drukarki, ciągnąc go i delikatne podnosząc

 Wyjmij zacięty papier z rolek podających znajdujących się w drukarce. Najpierw pociągnij papier w prawą stronę, a następnie unieś do góry.

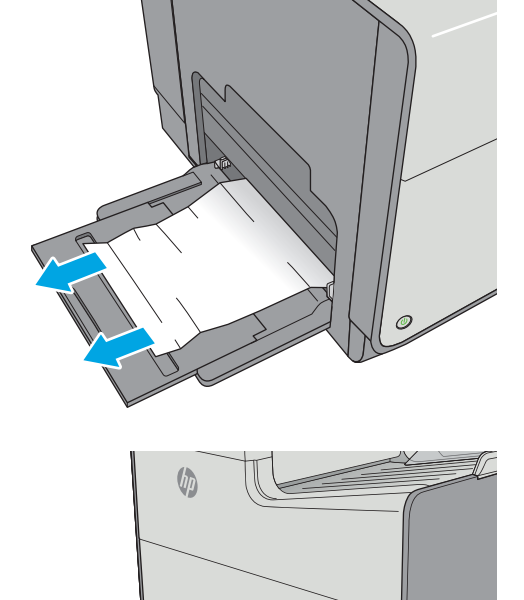

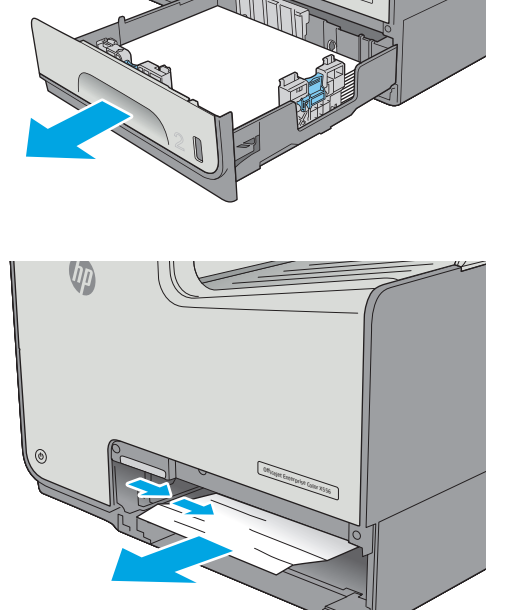

 Usuń wszystkie zacięte lub uszkodzone arkusze papieru. Sprawdź, czy podajnik nie jest przepełniony i czy prowadnice są prawidłowo ustawione.

5. Otwórz lewe drzwiczki.

 Ostrożnie wyciągnij zacięty papier z rolek znajdujących się w obszarze dostarczania papieru. Jeżeli papier się podrze, pamiętaj aby wyjąć wszystkie rozdarte skrawki.

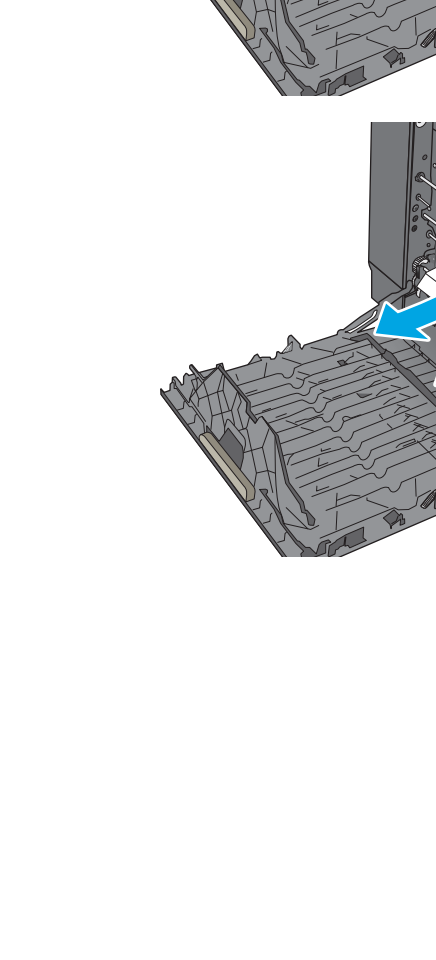

 Wyjmij moduł zbiorczy tuszu, wyciągając go oburącz. Odłóż moduł zbiorczy tuszu na bok, ustawiając go w tej samej pozycji i podkładając pod spód kawałek papieru, aby zapobiec rozlaniu.

**OSTROŻNIE:** Podczas wyjmowania modułu zbiorczego tuszu należy unikać bezpośredniego dotykania czarnego walca, aby nie pobrudzić tuszem siebie i ubrania.

 Opuść wałek drukarki przez naciśnięcie zielonej karty. Spowoduje to, że drukarka podejmie próbę przesunięcia arkusza przez strefę drukowania. Jeśli papier nie zostanie przesunięty, może być konieczne delikatne pociągnięcie arkusza. Wyjmij arkusz.

9. Przesuń zieloną kartę do góry, aby ustawić wałek z powrotem w położeniu roboczym.

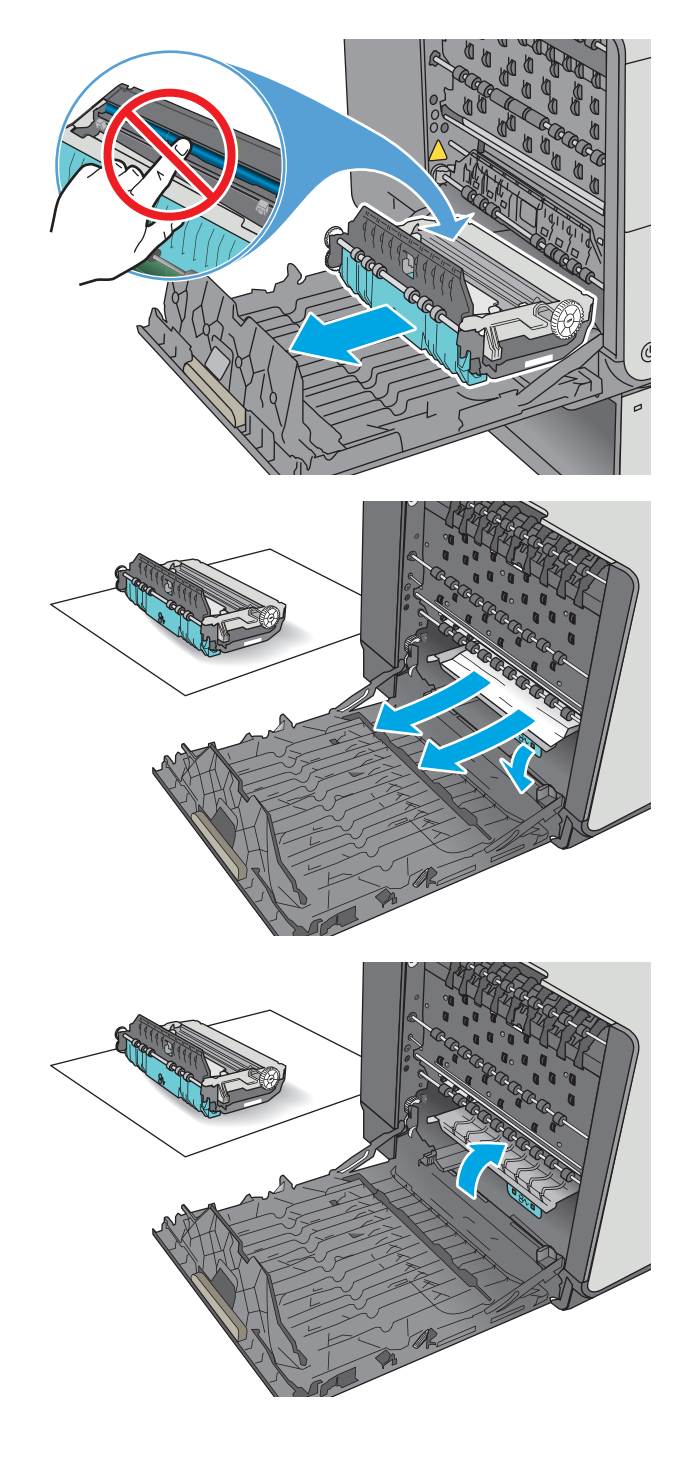

10. Instalacja modułu zbiorczego tuszu.

**11.** Zamknij lewe drzwiczki.

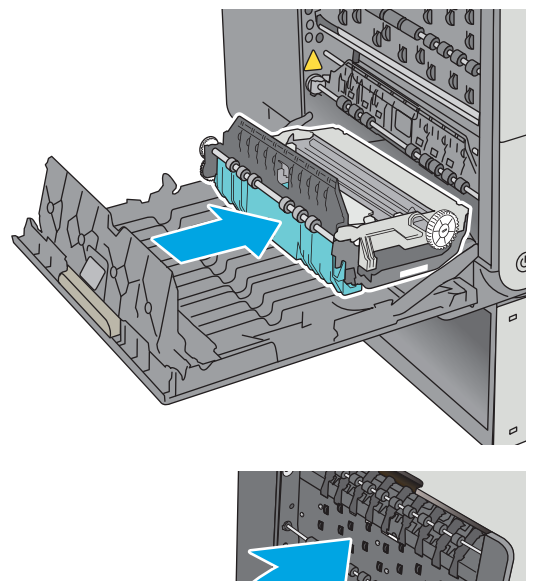

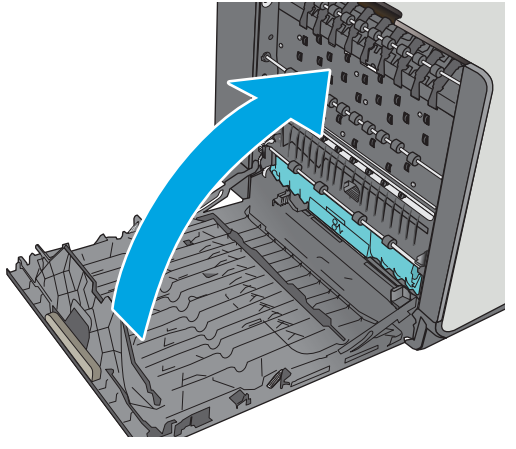

## Usuwanie zacięcia w podajniku 2

Wykonaj poniższe czynności, aby wyjąć papier, który się zaciął w podajniku 2. W przypadku zacięcia panel sterowania wyświetla animację pomocną w usuwaniu zaciętego materiału.

1. Wyciągnij całkowicie podajnik z drukarki, ciągnąc go i delikatne podnosząc

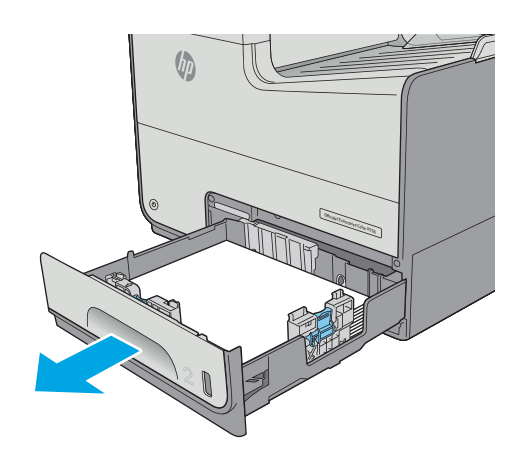

 Wyjmij zacięty papier z rolek podających znajdujących się w drukarce. Najpierw pociągnij papier w prawą stronę, a następnie unieś do góry.

 Usuń wszystkie zacięte lub uszkodzone arkusze papieru. Sprawdź, czy podajnik nie jest przepełniony i czy prowadnice są prawidłowo ustawione.

4. Włóż i zamknij podajnik.

## Usuwanie zacięcia w podajniku 3

Wykonaj poniższe czynności, aby sprawdzić, czy papier nie zaciął się w jednym z miejsc w okolicach podajnika 3. W przypadku zacięcia panel sterowania wyświetla animację pomocną w usuwaniu zaciętego materiału.

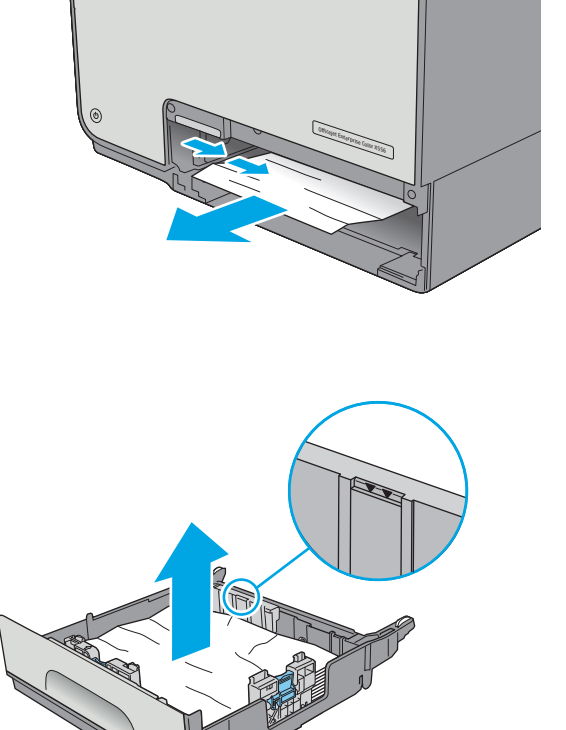

hp

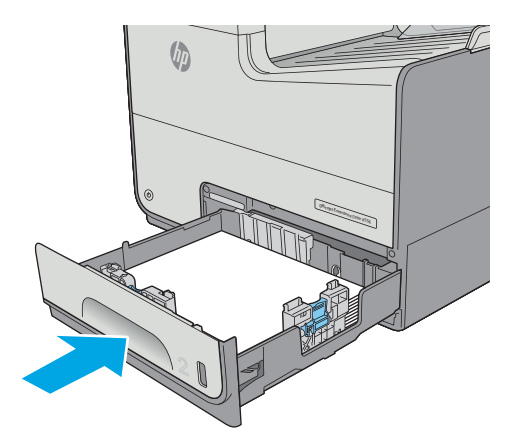

1. Otwórz lewe dolne drzwiczki.

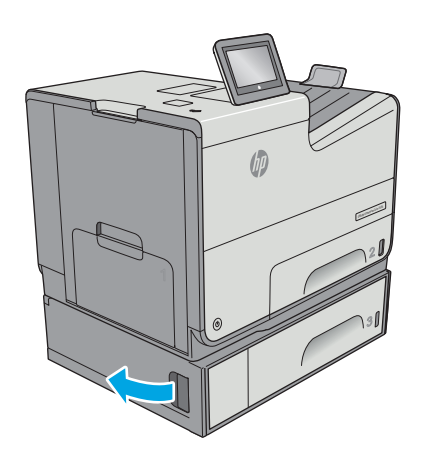

2. Delikatnie wyciągnij zablokowany papier.

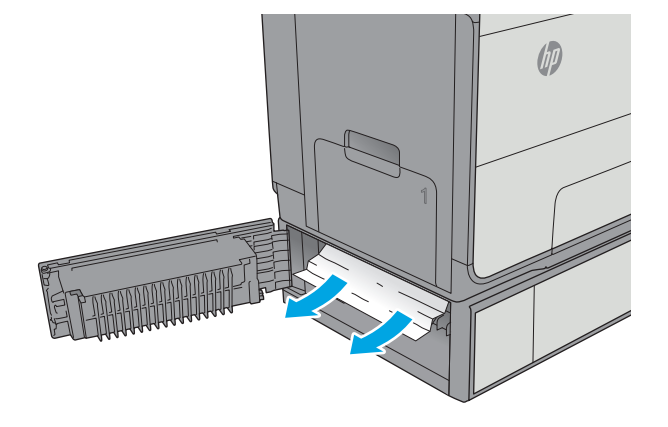

3. Zamknij lewe dolne drzwiczki.

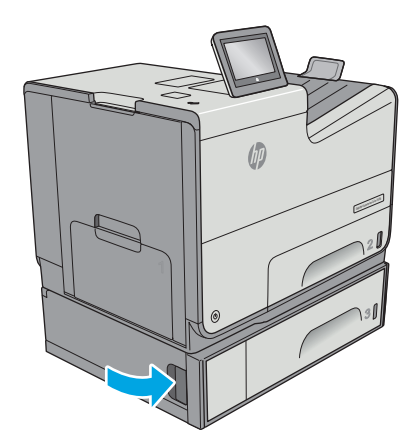

 Wyciągnij całkowicie podajnik z drukarki, ciągnąc go i delikatne podnosząc.

5. Usuń wszystkie zacięte lub uszkodzone arkusze papieru. Sprawdź, czy podajnik nie jest przepełniony i czy prowadnice są prawidłowo ustawione.

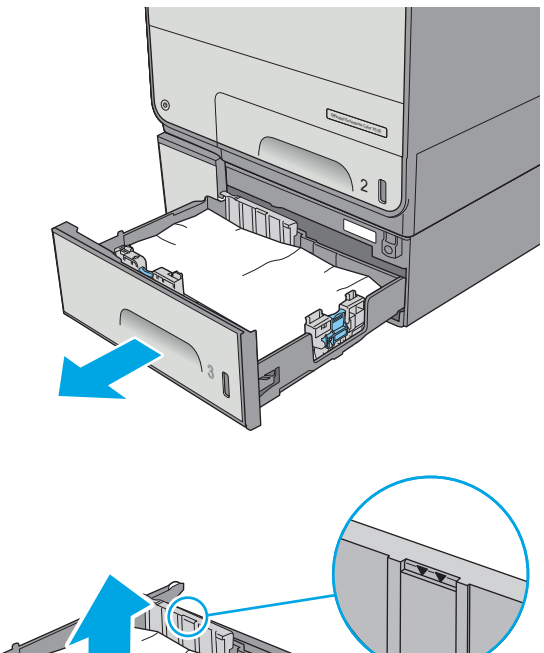

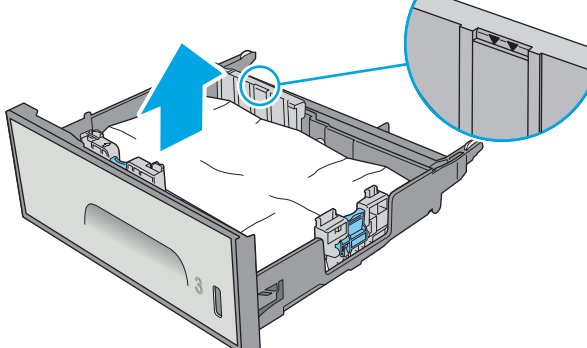

 Wyjmij papier z rolek podających znajdujących się w drukarce. Najpierw pociągnij papier w prawą stronę, a następnie unieś do góry.

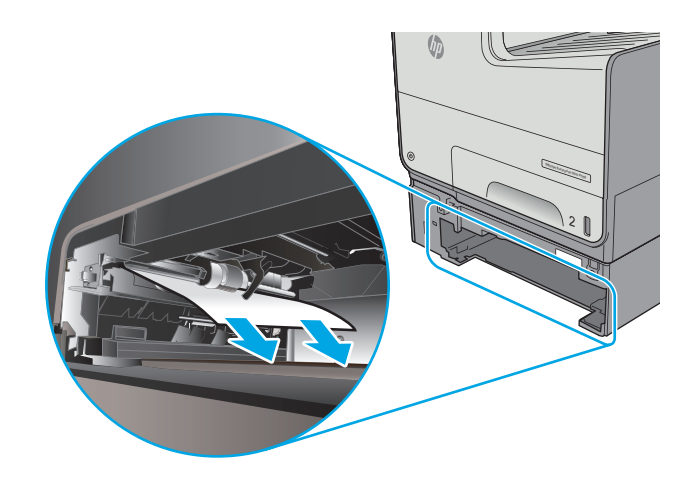

7. Włóż i zamknij podajnik.

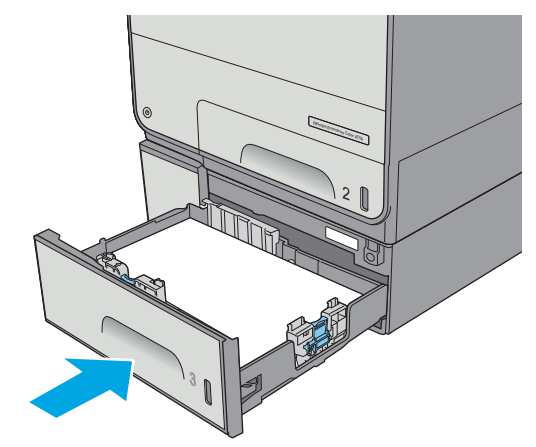

## Wyjmowanie zablokowanego papieru z podajnika 3 x 500 arkuszy

Zastosuj poniższą procedurę, aby sprawdzić, czy w różnych lokalizacjach zacięcia związanych z podajnikiem na 3 x 500 arkuszy nie ma papieru. W przypadku zacięcia panel sterowania wyświetla animację pomocną w usuwaniu zaciętego materiału.

UWAGA: Poniższa procedura dotyczy podajnika 3. Metoda usuwania zacięć papieru z podajników 4 i 5 jest identyczna.

1. Otwórz lewe dolne drzwiczki.

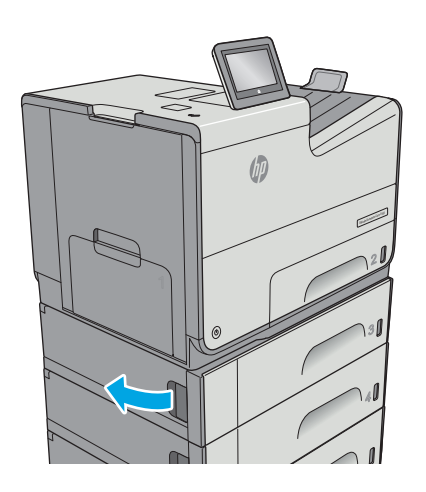

2. Delikatnie wyciągnij zablokowany papier.

3. Zamknij lewe dolne drzwiczki.

 Wyciągnij całkowicie podajnik z drukarki, ciągnąc go i delikatne podnosząc.

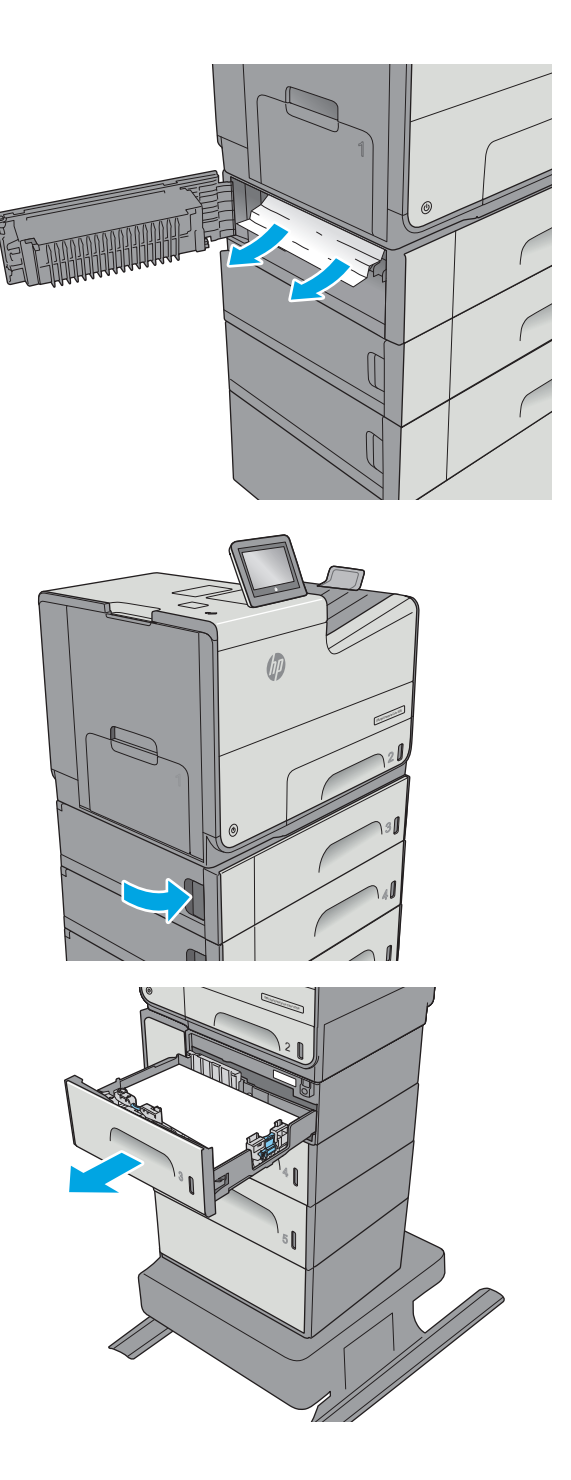

 Usuń wszystkie zacięte lub uszkodzone arkusze papieru. Sprawdź, czy podajnik nie jest przepełniony i czy prowadnice są prawidłowo ustawione.

 Wyjmij papier z rolek podających znajdujących się w drukarce. Najpierw pociągnij papier w prawą stronę, a następnie unieś do góry.

7. Włóż i zamknij podajnik.

## Usuwanie zacięć w module zbiorczym tuszu

Poniżej opisano sposób usuwania zacięć papieru w module zbiorczym tuszu. W przypadku zacięcia panel sterowania wyświetla animację pomocną w usuwaniu zaciętego materiału.

PLWW

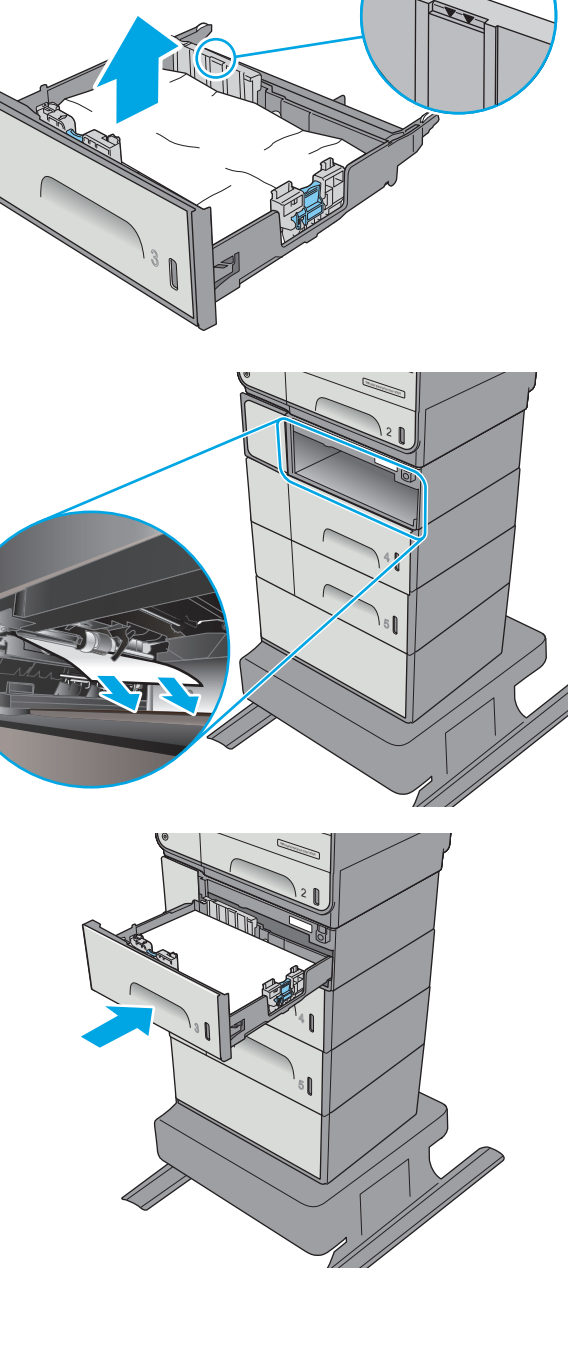

1. Otwórz lewe drzwiczki.

 Ostrożnie wyciągnij zacięty papier z rolek znajdujących się w obszarze dostarczania papieru. Jeżeli papier się podrze, pamiętaj aby wyjąć wszystkie rozdarte skrawki.

 Wyjmij moduł zbiorczy tuszu, wyciągając go oburącz. Odłóż moduł zbiorczy tuszu na bok, ustawiając go w tej samej pozycji i podkładając pod spód kawałek papieru, aby zapobiec rozlaniu.

**OSTROŻNIE:** Podczas wyjmowania modułu zbiorczego tuszu należy unikać bezpośredniego dotykania czarnego walca, aby nie pobrudzić pigmentem siebie i ubrania.

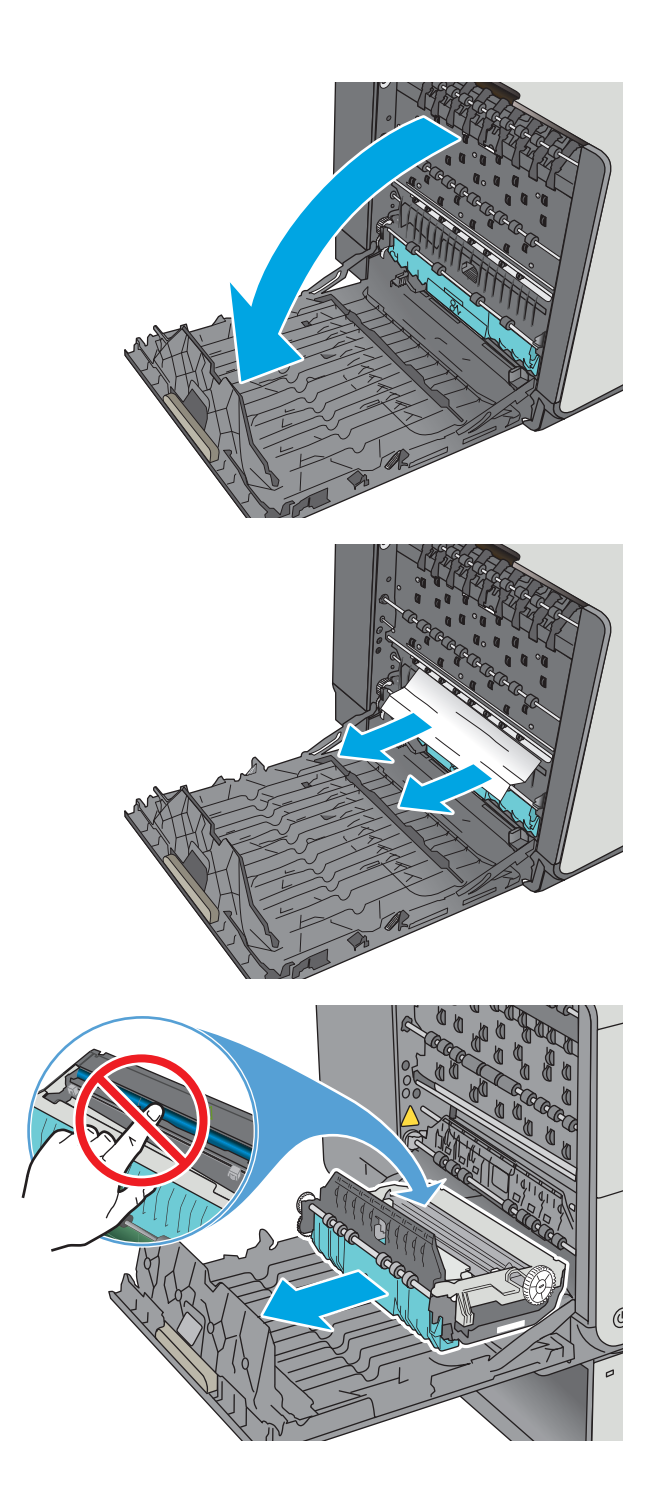

 Opuść wałek drukarki przez naciśnięcie zielonej karty. Spowoduje to, że drukarka podejmie próbę przesunięcia arkusza przez strefę drukowania. Jeśli papier nie zostanie przesunięty, może być konieczne delikatne pociągnięcie arkusza. Wyjmij arkusz.

5. Przesuń zieloną kartę do góry, aby ustawić wałek z powrotem w położeniu roboczym.

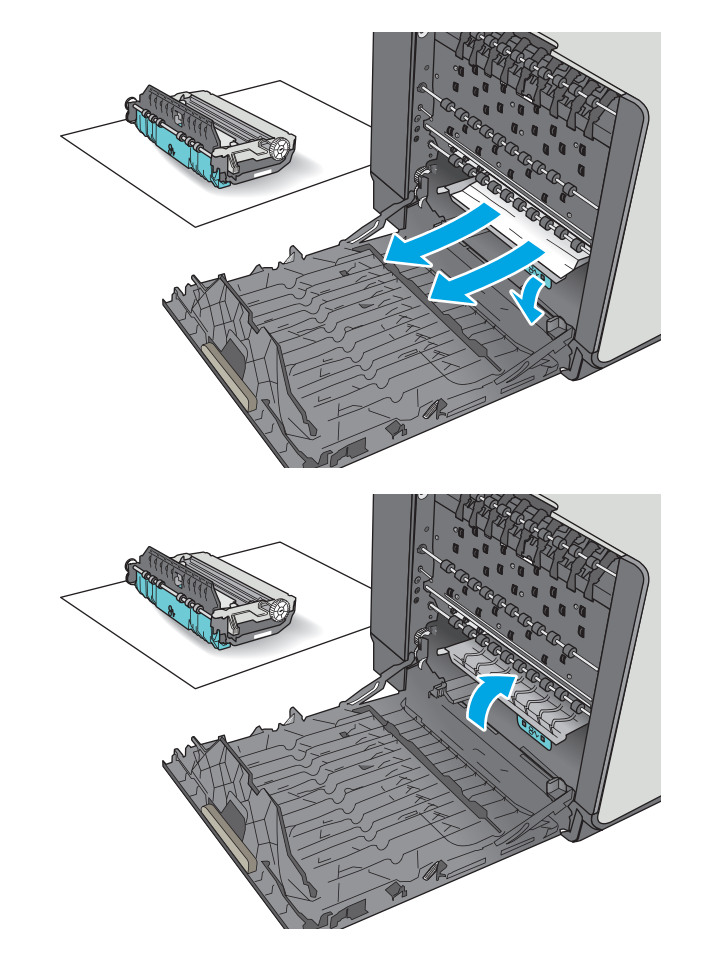

6. Instalacja modułu zbiorczego tuszu.

<image>

7. Zamknij lewe drzwiczki.

## Usuwanie zacięć w pojemniku wyjściowym

Aby usunąć zacięcia w pojemniku wyjściowym, zastosuj następującą procedurę. W przypadku zacięcia panel sterowania wyświetla animację pomocną w usuwaniu zaciętego materiału.

 Jeżeli papier jest widoczny w pojemniku wydruku, chwyć go za krawędzie i wyjmij.

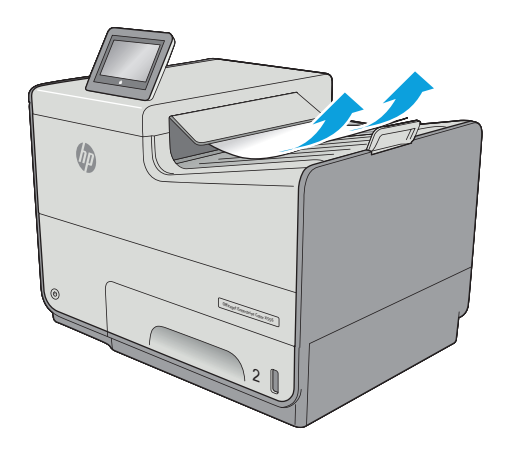

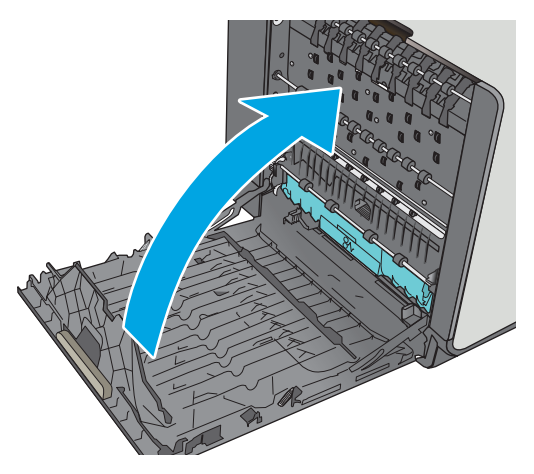

2. Otwarcie, a następnie zamknięcie lewych drzwiczek spowoduje usunięcie komunikatu.

## Poprawianie jakości druku

## Wprowadzenie

- Drukowanie dokumentu z innego programu
- Sprawdzanie ustawienia typu papieru dla zlecenia druku
- Sprawdź stan kasety.
- <u>Czyszczenie drukarki</u>
- Sprawdzanie wizualne pojemnika
- Sprawdzenie papieru i środowiska drukowania
- Regulacja ustawień kolorów (Windows)
- Wydrukowanie i interpretacja strony jakości druku
- Kalibrowanie drukarki w celu wyrównania kolorów
- <u>Używanie innego sterownika druku</u>

Jeżeli występują problemy z jakością druku w urządzeniu, wypróbuj poniższe rozwiązania w przedstawionej kolejności.

#### Drukowanie dokumentu z innego programu

Spróbuj wydrukować dokument z innego programu. Jeśli strona drukowana jest prawidłowo, problem związany jest z programem, z którego drukujesz.

#### Sprawdzanie ustawienia typu papieru dla zlecenia druku

Sprawdź ustawienia typu papieru, gdy drukujesz z programu, a na wydrukach pojawiają się smugi, tekst jest rozmyty lub ciemny, papier się marszczy lub niewielkie miejsca, w których tusz nie został utrwalony.

#### Sprawdzenie ustawienia rodzaju papieru (Windows)

- 1. W programie wybierz opcję **Drukuj**.
- 2. Wybierz urządzenie, a następnie kliknij przycisk Właściwości lub Preferencje.
- 3. Kliknij kartę Papier/Jakość.
- 4. Z listy rozwijanej Rodzaj papieru wybierz opcję Więcej....
- 5. Rozwiń listę opcji Rodzaj: .
- 6. Rozwiń kategorię rodzajów papieru, która najlepiej opisuje wykorzystywany papier.
- 7. Wybierz rodzaj używanego papieru, a następnie kliknij przycisk OK.
- Kliknij przycisk OK, aby zamknąć okno dialogowe Właściwości dokumentu. W oknie dialogowym Drukuj kliknij przycisk OK, aby wydrukować zadanie.

#### Sprawdzanie ustawienia rodzaju papieru (OS X)

- 1. Kliknij menu Plik, a następnie kliknij opcję Drukuj.
- 2. W menu Drukarka wybierz urządzenie.
- 3. Domyślnie sterownik druku wyświetla menu **Kopie i strony**. Otwórz listę rozwijaną menu i kliknij menu **Wykańczanie**.
- 4. Wybierz rodzaj z listy rozwijanej Rodzaj nośnika.
- 5. Kliknij przycisk Drukuj.

#### Sprawdź stan kasety.

Wykonaj te czynności, aby sprawdzić szacunkowy pozostały czas eksploatacji kaset i (jeśli ma to zastosowanie) stan innych części wymiennych.

#### Krok 1: Wydruk strony stanu materiałów eksploatacyjnych

- 1. Na ekranie głównym panelu sterowania drukarki wybierz opcję Materiały eksploatacyjne.
- 2. Na ekranie jest podany stan wszystkich materiałów eksploatacyjnych.
- 3. Aby wydrukować lub wyświetlić raport stanu wszystkich materiałów eksploatacyjnych, w tym numery katalogowe oryginalnych części firmy HP do składania zamówień na materiały eksploatacyjne, wybierz opcję Zarządzaj materiałami eksploatacyjnymi. Wybierz opcję Stan materiałów eksploatacyjnych i polecenie Drukowanie lub Widok.

#### Krok 2: Sprawdzanie stanu materiałów eksploatacyjnych

1. Spójrz na raport stanu materiałów eksploatacyjnych, aby sprawdzić procent pozostałego czasu eksploatacji kaset i (jeśli ma to zastosowanie) stan innych części wymiennych.

Po osiągnięciu przez kasetę końca szacowanego okresu eksploatacji mogą wystąpić problemy z jakością druku. Na stronie stanu materiałów eksploatacyjnych pojawi się informacja, gdy poziom materiału jest bardzo niski. Kiedy materiał eksploatacyjny HP ulegnie prawie całkowitemu wyczerpaniu, gwarancja HP Premium Protection na ten materiał wygaśnie.

O ile jakość druku jest nadal na akceptowalnym poziomie, wymiana wkładu nie jest jeszcze konieczna. Warto zawsze dysponować nową kasetą, którą można od razu zainstalować, gdy jakość druku przestanie być akceptowalna.

Jeżeli stwierdzisz, że należy wymienić kasetę lub inne części wymienne, na stronie stanu materiałów eksploatacyjnych można znaleźć listę numerów katalogowych oryginalnych części zamiennych firmy HP.

2. Sprawdź, czy używasz oryginalnej kasety firmy HP.

Na oryginalnym pojemniku firmy HP znajdują się słowa "HP" lub logotyp firmy HP. Więcej informacji na temat identyfikowania kaset firmy znajduje się pod adresem <u>www.hp.com/go/learnaboutsupplies</u>.

## Czyszczenie drukarki

#### Drukowanie strony czyszczącej

W trakcie procesu drukowania wewnątrz drukarki mogą gromadzić się drobiny papieru i kurzu powodujące problemy z jakością druku takie jak rozmazanie wydruku, smugi, linie lub powtarzające się ślady.

Aby oczyścić ścieżkę papieru w drukarce, wykonaj następujące kroki:

- 1. Na ekranie głównym panelu sterowania drukarki wybierz opcję Konserwacja urządzenia.
- 2. Otwórz kolejno następujące menu:
  - Kalibracja/Czyszczenie
  - Strona czyszcząca

Na panelu sterowania drukarki zostanie wyświetlony komunikat **Czyszczenie**. Proces czyszczenia trwa kilka minut. Nie należy wyłączać drukarki do czasu, gdy zakończy się proces czyszczenia. Po jego zakończeniu wyrzuć wydrukowaną stronę.

### Sprawdzanie wizualne pojemnika

- 1. Wyjmij pojemnik urządzenia i sprawdź, czy na ścieżce pojemnika nie ma żadnych zanieczyszczeń.
- 2. Sprawdź stan metalowego złącza pojemnika.

**OSTROŻNIE:** Nie należy dotykać metalowego złącza znajdującego się na brzegu pojemnika. Odciski palców pozostawione na złączu mogą powodować problemy z jakością druku.

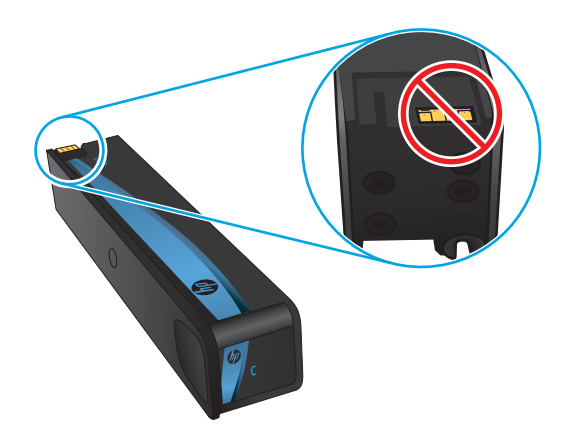

- **3.** Jeśli na metalowym złączu widoczne są jakiekolwiek zadrapania, rysy lub inne uszkodzenia, wymień pojemnik.
- 4. Jeśli złącze wygląda na nieuszkodzone, wsuń pojemnik z tuszem z powrotem do gniazda i delikatnie wepchnij, aby wskoczył na miejsce. Wydrukuj kilka stron, aby sprawdzić, czy problem ustąpił.

Postępuj według tych kroków, aby sprawdzić każdy pojemnik.

#### Sprawdzenie papieru i środowiska drukowania

#### Krok 1: Należy używać tylko papieru zgodnego ze specyfikacjami firmy HP

Niektóre problemy z jakością druku wynikają z użycia papieru niezgodnego ze specyfikacją firmy HP.

- Zawsze używaj papierów o rodzaju i gramaturze obsługiwanej przez drukarkę.
- Papier powinien być dobrej jakości bez nacięć, nakłuć, rozdarć, skaz, plam, luźnych drobin, kurzu, zmarszczek, ubytków oraz zawiniętych bądź zagiętych krawędzi.

- Nie należy stosować papieru, który był wcześniej używany do drukowania.
- Używaj papieru, który nie zawiera materiału metalicznego, na przykład brokatu.
- Używaj papieru przeznaczonego do drukarek HP PageWide. Nie używaj papieru przeznaczonego wyłącznie do drukarek laserowych.
- Nie używaj papieru zbyt szorstkiego. Zasadniczo im bardziej gładki papier, tym lepsza jakość wydruków.

#### Krok 2: Sprawdzanie środowiska pracy

Środowisko pracy może mieć bezpośredni wpływ na jakość druku i jest częstą przyczyną problemów z jakością druku lub podawaniem papieru. Wypróbuj następujące rozwiązania:

- Odsuń drukarkę od miejsc znajdujących się w przeciągach, takich jak otwarte okna lub drzwi oraz nawiewy urządzeń klimatyzacyjnych.
- Upewnij się, że drukarka nie jest wystawiona na działanie temperatur i wilgoci, których wartości nie mieszczą się w specyfikacji dotyczącej środowiska pracy urządzenia.
- Nie umieszczaj drukarki w małym pomieszczeniu, np. w szafce.
- Umieść drukarkę na stabilnej, równej powierzchni.
- Usuń wszystkie elementy, które mogą blokować otwory wentylacyjne drukarki. Drukarka musi mieć dobry przepływ powietrza z każdej strony, także z góry.
- Chroń drukarkę przed zanieczyszczeniami z powietrza, kurzem, parą, smarem i innymi substancjami, które mogą pozostawić osad wewnątrz urządzenia.

#### Krok 3: Ustawianie wyrównania poszczególnych podajników papieru

Postępuj według tych kroków, jeśli tekst lub obrazy nie są wyśrodkowane lub nie są prawidłowo ustawione na wydruku przy drukowaniu z określonych podajników.

- 1. Na ekranie głównym panelu sterowania drukarki wybierz opcję Administracja.
- 2. Otwórz kolejno następujące menu:
  - Ustawienia ogólne
  - Jakość druku
  - Rejestracja obrazu
- 3. Wybierz podajnik.
- **4.** Wybierz opcję Drukuj stronę testową i postępuj zgodnie z instrukcjami na wydrukowanych stronach.
- 5. Ponownie wybierz polecenie Drukuj stronę testową, aby sprawdzić, czy problem został rozwiązany lub wprowadzić dalsze poprawki.
- 6. Dotknij przycisku Zapisz, aby zapisać nowe ustawienia.

## Regulacja ustawień kolorów (Windows)

Jeśli podczas drukowania z programu kolory na drukowanych stronach nie są zadowalające lub nie są zgodne z kolorami na ekranie komputera, wykonaj poniższe czynności.

#### Zmiana kompozycji koloru

- 1. W programie wybierz opcję Drukuj.
- 2. Wybierz urządzenie, a następnie kliknij przycisk Właściwości lub Preferencje.
- 3. Kliknij kartę Kolor.
- 4. Kliknij pole wyboru HP EasyColor, aby usunąć zaznaczenie.
- 5. Z listy rozwijanej **Kompozycje kolorów** wybierz kompozycję kolorów.
  - **Domyślny (sRGB)**: Ta kompozycja powoduje wydruk danych RGB w trybie pierwotnym urządzenia. W celu uzyskania właściwego renderowania kolory należy skonfigurować w ustawieniach aplikacji lub systemu operacyjnego.
  - Żywe (sRGB): Drukarka zwiększa nasycenie kolorów pośrednich. Kompozycję należy stosować przy drukowaniu profesjonalnych dokumentów graficznych.
  - **Zdjęcie (sRGB)**: Drukarka interpretuje kolory RGB tak, jakby były drukowane na fotografii przy użyciu mini-laboratorium cyfrowego. Odwzorowane kolory są intensywniejsze i bardziej nasycone niż w kompozycji Domyślny (sRBG). Kompozycja służy do drukowania zdjęć.
  - Zdjęcia (Adobe RGB 1998): Kompozycja służy do drukowania fotografii cyfrowych wykorzystujących przestrzeń kolorów AdobeRGB zamiast sRGB. Gdy jest używana, należy wyłączyć funkcje zarządzania kolorami w aplikacji.
  - Brak: Nie jest używana żadna kompozycja kolorów.
  - **Profil nietypowy**: Umożliwia stosowanie niestandardowego profilu wejściowego i dokładne sterowanie wydrukiem kolorowym, na przykład w celu emulacji innej drukarki. Niestandardowe profile można pobrać z witryny <u>www.hp.com</u>.
- Kliknij przycisk OK, aby zamknąć okno dialogowe Właściwości dokumentu. W oknie dialogowym Drukuj kliknij przycisk OK, aby wydrukować zadanie.

#### Zmiana opcji koloru

- 1. W programie wybierz opcję Drukuj.
- 2. Wybierz urządzenie, a następnie kliknij przycisk Właściwości lub Preferencje.
- 3. Kliknij kartę **Kolor**.
- 4. Kliknij pole wyboru **HP EasyColor**, aby usunąć zaznaczenie.
- 5. Kliknij ustawienie Automatyczne lub Ręczne.
  - Ustawienie Automatyczne: odpowiednie dla większości zleceń drukowania.
  - Ustawienie Ręczne: Wybierz to ustawienie, aby dopasować ustawienia kolorów niezależnie od pozostałych ustawień. Kliknij przycisk Ustawienia, aby otworzyć okno ręcznego dopasowywania kolorów.
  - **UWAGA:** Ręczna zmiana ustawień kolorów może wpłynąć na jakość wydruków. Firma HP zaleca, aby takich zmian dokonywały wyłącznie osoby znające problematykę kolorowej grafiki.

- 6. Opcja Drukuj w skali szarości umożliwia wydrukowanie kolorowego dokumentu w czerni i odcieniach szarości. Tej opcji należy używać do drukowania dokumentów, które mają być kserowane lub wysyłane faksem. Ponadto ta opcja służy do drukowania kopii roboczych.
- 7. Kliknij przycisk **OK**, aby zamknąć okno dialogowe **Właściwości dokumentu**. W oknie dialogowym **Drukuj** kliknij przycisk **OK**, aby wydrukować zadanie.

## Wydrukowanie i interpretacja strony jakości druku

Używanie wbudowanych stron do rozwiązywania problemów z jakością drukowania w celu diagnozowania i rozwiązywania tych problemów.

- 1. Na ekranie głównym panelu sterowania drukarki przewiń i dotknij przycisku Administracja.
- 2. Otwórz kolejno następujące menu:
  - Rozwiązywanie problemów
  - Drukuj strony jakości wydruku
  - Drukuj strony usuwania problemów z jakością druku
- 3. Dotknij przycisku Drukuj, aby wydrukować stronę.

Postępuj zgodnie z instrukcjami zawartymi na stronie dotyczącej procedury rozwiązywania problemów z jakością druku.

## Kalibrowanie drukarki w celu wyrównania kolorów

Kalibracja to funkcja drukarki optymalizująca jakość druku.

Aby rozwiązać problemy związane z jakością druku, takie jak brak wyrównania kolorów, cienie kolorów, rozmazanie grafiki i inne, wykonaj poniższe czynności.

- 1. Na ekranie głównym panelu sterowania urządzenia przewiń i dotknij przycisku Konserwacja urządzenia.
- 2. Otwórz kolejno następujące menu:
  - Kalibracja/Czyszczenie
  - Pełna kalibracja
- 3. Dotknięcie przycisku Start spowoduje uruchomienie procesu kalibracji.

Na panelu sterowania urządzenia pojawi się komunikat **Kalibracja**. Proces kalibracji trwa kilka minut. Do momentu zakończenia procesu kalibracji nie należy wyłączać drukarki.

4. Zaczekaj na zakończenie kalibracji urządzenia, a następnie spróbuj ponownie rozpocząć drukowanie.

#### Używanie innego sterownika druku

Spróbuj użyć innego sterownika druku, jeśli na wydrukach pojawiają się niepożądane linie, brakuje tekstu, obrazów, występuje niewłaściwe formatowanie lub inna czcionka.

Pobierz dowolny z następujących sterowników z witryny internetowej HP: <u>www.hp.com/support/</u>pagewidecolor556.

| Sterownik HP PCL-6  | <ul> <li>Dostarczony jako domyślny sterownik na instalacyjnej płycie CD z<br/>oprogramowaniem. Sterownik ten jest instalowany automatycznie, jeśli nie</li> </ul>           |
|---------------------|----------------------------------------------------------------------------------------------------|
| Sterownik HP PCL 6  | wybrano innego.                                                                                                    |
| Sterownik HP PCL-6  | <ul> <li>Rekomendowany dla wszystkich środowisk Windows</li> </ul>                                                                                                    |
|                     | <ul> <li>Zapewnia największą ogólną szybkość drukowania i obsługę funkcji drukarki dla<br/>większości użytkowników</li> </ul>                                               |
|                     | <ul> <li>Zaprojektowany w celu uzyskania najlepszej szybkości w systemach Windows<br/>z interfejsem GDI (Windows Graphic Device Interface)</li> </ul>                       |
|                     | <ul> <li>Może nie być w pełni zgodny z oprogramowaniem innych firm i oprogramowaniem<br/>użytkownika opartym na języku PCL 5</li> </ul>                                     |
| Sterownik HP UPD PS | <ul> <li>Zalecany w przypadku drukowania za pomocą oprogramowania firmy Adobe<sup>®</sup> lub<br/>innych aplikacji przeznaczonych szczególnie do obsługi grafiki</li> </ul> |
|                     | <ul> <li>Zapewnia obsługę drukowania przy emulacji języka PostScript i obsługę czcionek</li> <li>PostScript flash</li> </ul>                                                |
| HP UPD PCL 5        | <ul> <li>Zalecany do ogólnych zadań drukowania w środowiskach biurowych z systemem<br/>Windows</li> </ul>                                                                   |
|                     | <ul> <li>Zgodność z wcześniejszymi wersjami języka PCL i starszymi drukarkami</li> </ul>                                                                                    |
|                     | <ul> <li>Najlepszy wybór dla zadań drukowania w przypadku oprogramowania innych firm<br/>lub oprogramowania użytkownika</li> </ul>                                          |
|                     | <ul> <li>Najlepszy wybór dla środowisk heterogenicznych wymagających pracy drukarki<br/>w trybie PCL 5 (UNIX, Linux, mainframe)</li> </ul>                                  |
|                     | <ul> <li>Zaprojektowany dla firmowych środowisk Windows w celu zapewnienia obsługi<br/>wielu modeli drukarek przez jeden sterownik</li> </ul>                               |
|                     | <ul> <li>Zalecany przy drukowaniu na różnych modelach drukarek w mobilnym środowisku<br/>Windows</li> </ul>                                                                 |
| HP UPD PCL 6        | Zalecane w przypadku drukowania we wszystkich systemach Windows                                                                                                    |
|                     | <ul> <li>Zapewnia największą ogólną szybkość drukowania i obsługę funkcji drukarki dla<br/>większości użytkowników</li> </ul>                                               |
|                     | <ul> <li>Dostosowany do wymagań interfejsu GDI (Graphic Device Interface) systemu</li> <li>Windows, zapewnia uzyskanie największej szybkości w systemach Windows</li> </ul> |
|                     | <ul> <li>Może nie być w pełni zgodny z oprogramowaniem innych firm i oprogramowaniem<br/>użytkownika opartym na języku PCL 5</li> </ul>                                     |

## Rozwiązywanie problemów z siecią przewodową

### Wprowadzenie

Sprawdź następujące elementy, aby upewnić się, że drukarka komunikuje się w sieci. Zanim rozpoczniesz drukowanie zadania, z panelu sterowania drukarki wydrukuj stronę konfiguracyjną i sprawdź podany na niej adres IP urządzenia.

- <u>Złe połączenie fizyczne</u>
- <u>Komputer używa błędnego adresu IP drukarki</u>
- Komputer nie może skomunikować się z drukarką
- Drukarka korzysta z nieodpowiednich ustawień łącza i dupleksu dla komunikacji z siecią
- <u>Nowe programy mogły spowodować problemy ze zgodnością</u>
- <u>Komputer lub stacja robocza mogą być błędnie skonfigurowane</u>
- <u>Drukarka została wyłączona lub w inne ustawienia sieci są błędne</u>
- **WAGA:** Firma HP nie obsługuje połączeń sieciowych typu "peer-to-peer", ponieważ jest to funkcja systemów operacyjnych firmy Microsoft, a nie sterowników druku HP. Więcej informacji można znaleźć w witrynie firmy Microsoft pod adresem <u>www.microsoft.com</u>.

## Złe połączenie fizyczne

- 1. Upewnij się, czy drukarka jest podłączona do prawidłowego gniazda sieciowego za pomocą kabla o prawidłowej długości.
- 2. Sprawdź, czy kable zostały dobrze podłączone.
- 3. Obejrzyj gniazdo sieciowe z tyłu drukarki i sprawdź, czy świeci się pomarańczowa lampka aktywności i zielona lampka stanu.
- 4. Jeśli problem będzie się utrzymywał, wypróbuj inny kabel lub porty w koncentratorze.

## Komputer używa błędnego adresu IP drukarki

- 1. Otwórz właściwości drukarki i kliknij kartę **Porty**. Sprawdź, czy został wybrany aktualny adres IP drukarki. Adres IP urządzenia jest podany na jego stronie konfiguracyjnej.
- 2. Jeśli drukarka została zainstalowana z wykorzystaniem standardowego portu TCP/IP firmy HP, zaznacz pole Zawsze drukuj na tym urządzeniu, nawet w przypadku zmiany jego adresu IP.
- Jeśli drukarka została zainstalowana z wykorzystaniem standardowego portu TCP/IP firmy Microsoft, użyj nazwy hosta zamiast adresu IP.
- 4. Jeśli adres IP jest poprawny, usuń urządzenie i dodaj je ponownie.

## Komputer nie może skomunikować się z drukarką

- 1. Sprawdź, czy działa połączenie z siecią, wysyłając do niej polecenie "ping".
  - a. Otwórz wiersz poleceń na komputerze:

- W systemie Windows kliknij przycisk **Start**, kliknij polecenie **Uruchom**, a następnie wpisz polecenie cmd i naciśnij klawisz Enter.
- W przypadku OS X przejdź do Aplikacje, Narzędzia i otwórz pozycję Terminal.
- **b.** Wpisz polecenie ping wraz z adresem IP drukarki.
- **c.** Jeśli w oknie zostaną wyświetlone czasy odsyłania pakietów odpowiedzi, połączenie z siecią działa.
- 2. Jeżeli polecenie ping nie działa, sprawdź, czy koncentratory są włączone, a następnie sprawdź, czy ustawienia sieci, drukarki i komputera są zgodne dla jednej sieci.

# Drukarka korzysta z nieodpowiednich ustawień łącza i dupleksu dla komunikacji z siecią

Firma HP zaleca pozostawienie tych ustawień w trybie automatycznym (ustawienie domyślne). W przypadku zmiany tych ustawień w urządzeniu należy je również zmienić w ustawieniach sieci.

## Nowe programy mogły spowodować problemy ze zgodnością

Sprawdź, czy nowe programy zostały prawidłowo zainstalowane i czy korzystają z prawidłowego sterownika druku.

## Komputer lub stacja robocza mogą być błędnie skonfigurowane

- 1. Sprawdź sterowniki sieciowe, sterowniki druku i ustawienia przekierowania sieci.
- 2. Sprawdź, czy system operacyjny został prawidłowo skonfigurowany.

## Drukarka została wyłączona lub w inne ustawienia sieci są błędne

- 1. Przejrzyj stronę konfiguracji i sprawdź stan protokołu sieciowego. Jeśli to konieczne, włącz go.
- 2. W razie potrzeby zmień ustawienia sieciowe.
# Rozwiązywanie problemów z siecią bezprzewodową

- <u>Wprowadzenie</u>
- Lista kontrolna konfiguracji łączności bezprzewodowej
- Po skonfigurowaniu łączności bezprzewodowej drukarka nie drukuje
- Drukarka nie drukuje, a na komputerze jest zainstalowane zewnętrzne oprogramowanie zapory
- <u>Po zmianie miejsca routera bezprzewodowego lub drukarki połączenie bezprzewodowe nie działa</u>
- <u>Nie można podłączyć większej liczby komputerów do drukarki bezprzewodowej</u>
- <u>Drukarka bezprzewodowa traci łączność po podłączeniu do sieci VPN</u>
- Sieci nie ma na liście sieci bezprzewodowych
- <u>Sieć bezprzewodowa nie działa</u>
- <u>Przeprowadzanie testu diagnostycznego sieci bezprzewodowej</u>
- Ograniczanie zakłóceń w sieci bezprzewodowej

### Wprowadzenie

Skorzystaj z informacji dotyczących rozwiązywania problemów do rozwiązywania problemów.

**WAGA:** Aby określić, czy funkcje HP NFC i Wireless Print Direct są włączone w drukarce, należy wydrukować stronę konfiguracji za pomocą jej panelu sterowania.

# Lista kontrolna konfiguracji łączności bezprzewodowej

- Upewnij się, że kabel sieciowy nie jest podłączony.
- Upewnij się, że drukarka i router bezprzewodowy są włączone i mają zasilanie. Upewnij się również, że w drukarce jest włączony moduł łączności bezprzewodowej.
- Sprawdź, czy identyfikator SSID jest poprawny. W celu ustalenia identyfikatora SSID wydrukuj stronę konfiguracyjną. Jeśli nie masz pewności, czy identyfikator jest poprawny, ponownie uruchom kreatora komunikacji bezprzewodowej.
- W przypadku sieci zabezpieczonej upewnij się, że wpisane informacje zabezpieczeń są poprawne. Jeśli nie, ponownie uruchom kreatora komunikacji bezprzewodowej.
- Jeśli sieć bezprzewodowa działa poprawnie, spróbuj uzyskać dostęp do innych komputerów, które się w niej znajdują. Jeśli sieć ma dostęp do Internetu, spróbuj bezprzewodowo nawiązać połączenie między urządzeniem a Internetem.
- Upewnij się, że drukarka korzysta z tej samej metody szyfrowania (AES lub TKIP), co punkt dostępu bezprzewodowego (w sieciach z zabezpieczeniem WPA).
- Upewnij się, czy drukarka znajduje się w zasięgu sieci bezprzewodowej. W przypadku większości sieci drukarka musi się znajdować w odległości maks. 30 m () od punktu dostępu bezprzewodowego (routera bezprzewodowego).
- Upewnij się, że przeszkody nie blokują sygnału sieci bezprzewodowej. Usuń wszystkie duże metalowe przedmioty na drodze między punktem dostępowym a drukarką. Upewnij się, że żadne słupy, ściany ani

kolumny podporowe zawierające elementy metalowe lub betonowe nie stoją na drodze między drukarką a punktem dostępu bezprzewodowego.

- Upewnij się, że drukarka znajduje się z dala od urządzeń elektronicznych mogących zakłócać sygnał sieci bezprzewodowej. Sygnał może być zakłócany przez różne urządzenia: silniki, telefony bezprzewodowe, kamery systemów ochrony, inne sieci bezprzewodowe, a także niektóre urządzenia Bluetooth.
- Upewnij się, że w komputerze jest zainstalowany sterownik druku.
- Upewnij się, że wybrano odpowiedni port drukarki.
- Upewnij się, czy komputer i drukarka są podłączone do tej samej sieci bezprzewodowej.
- W systemie OS X sprawdź, czy router bezprzewodowy obsługuje protokół Bonjour.

## Po skonfigurowaniu łączności bezprzewodowej drukarka nie drukuje

- 1. Upewnij się, że drukarka jest włączona i znajduje się w stanie gotowości.
- 2. Na komputerze wyłącz wszystkie aplikacje zapory.
- 3. Upewnij się, że sieć bezprzewodowa działa poprawnie.
- 4. Sprawdź, czy komputer działa prawidłowo. W razie potrzeby uruchom go ponownie.
- 5. Sprawdź, czy można otworzyć wbudowany serwer internetowy HP drukarki z komputera podłączonego do sieci.

# Drukarka nie drukuje, a na komputerze jest zainstalowane zewnętrzne oprogramowanie zapory

- 1. Zaktualizuj oprogramowanie zapory do najnowszej wersji udostępnionej przez producenta.
- 2. Jeśli podczas instalowania drukarki lub próby wydruku widać programy żądające od zapory zezwolenia na dostęp do komputera, pozwól na taki dostęp.
- **3.** Wyłącz zaporę i zainstaluj oprogramowanie drukarki bezprzewodowej na komputerze. Po zainstalowaniu oprogramowania urządzenia ponownie włącz zaporę.

# Po zmianie miejsca routera bezprzewodowego lub drukarki połączenie bezprzewodowe nie działa

- 1. Upewnij się, że router lub drukarka są podłączone do tej samej sieci, co komputer.
- 2. Wydrukuj stronę konfiguracji.
- **3.** Porównaj identyfikator SSID na stronie konfiguracji z identyfikatorem SSID w konfiguracji drukarki na komputerze.
- **4.** Jeśli nie są takie same, urządzenie i komputer korzystają z różnych sieci. Zmień ustawienia komunikacji bezprzewodowej drukarki.

# Nie można podłączyć większej liczby komputerów do drukarki bezprzewodowej

- Upewnij się, że pozostałe komputery są w zasięgu sygnału bezprzewodowego urządzenia, a samego sygnału nie blokują żadne przeszkody. Dla większości sieci zasięg wynosi 30 m od punktu dostępu bezprzewodowego.
- 2. Upewnij się, że drukarka jest włączona i znajduje się w stanie gotowości.
- 3. Upewnij się, że nie ma więcej niż pięciu jednoczesnych użytkowników funkcji Wireless Print Direct.
- 4. Na komputerze wyłącz wszystkie aplikacje zapory.
- 5. Upewnij się, że sieć bezprzewodowa działa poprawnie.
- 6. Sprawdź, czy komputer działa prawidłowo. W razie potrzeby uruchom go ponownie.

## Drukarka bezprzewodowa traci łączność po podłączeniu do sieci VPN

• Zazwyczaj nie można ustanowić połączeń jednocześnie z siecią VPN i innymi sieciami.

## Sieci nie ma na liście sieci bezprzewodowych

- Upewnij się, że router bezprzewodowy jest włączony i otrzymuje zasilanie.
- Być może sieć jest ukryta, Powinna jednak istnieć możliwość nawiązania z nią połączenia.

## Sieć bezprzewodowa nie działa

- 1. Upewnij się, że kabel sieciowy nie jest podłączony.
- 2. Aby ustalić, czy sieć przestała działać, spróbuj podłączyć do niej inne urządzenia.
- 3. Sprawdź, czy działa połączenie z siecią, wysyłając do niej polecenie "ping".
  - a. Otwórz wiersz poleceń na komputerze:
    - W systemie Windows kliknij przycisk **Start**, kliknij polecenie **Uruchom**, a następnie wpisz polecenie cmd i naciśnij klawisz Enter.
    - W przypadku OS X przejdź do Aplikacje, Narzędzia i otwórz pozycję Terminal.
  - **b.** Wpisz polecenie ping i adres IP routera.
  - **c.** Jeśli w oknie zostaną wyświetlone czasy odsyłania pakietów odpowiedzi, połączenie z siecią działa.
- 4. Upewnij się, że router lub drukarkę są podłączone do tej samej sieci, co komputer.
  - a. Wydrukuj stronę konfiguracji.
  - **b.** Porównaj identyfikator SSID w raporcie o konfiguracji z identyfikatorem SSID w konfiguracji drukarki na komputerze.
  - **c.** Jeśli nie są takie same, urządzenie i komputer korzystają z różnych sieci. Zmień ustawienia komunikacji bezprzewodowej drukarki.

# Przeprowadzanie testu diagnostycznego sieci bezprzewodowej

Z panelu sterowania drukarki można uruchomić test diagnostyczny, który dostarcza informacji o ustawieniach sieci bezprzewodowej.

- 1. Na ekranie głównym panelu sterowania drukarki przewiń i dotknij przycisku Administracja.
- 2. Otwórz kolejno następujące menu:
  - Rozwiązywanie problemów
  - Testy diagnostyczne
- **3.** Wybierz polecenie Uruchom test sieci bezprzewodowej, aby rozpocząć test. Zostanie wydrukowana strona zawierająca wyniki testu.

# Ograniczanie zakłóceń w sieci bezprzewodowej

Poniższe wskazówki mogą pomóc w zredukowaniu zakłóceń w sieci bezprzewodowej:

- Umieszczaj urządzenia bezprzewodowe z dala od dużych metalowych obiektów, takich jak szafy na akta, oraz innych urządzeń elektromagnetycznych, takich jak kuchenki mikrofalowe czy telefony komórkowe. Przedmioty takie mogą zniekształcać fale wysyłane na częstotliwościach radiowych.
- Umieszczaj urządzenia bezprzewodowe z dala od dużych obiektów murowanych i innych budynków. Obiekty takie mogą pochłaniać fale, obniżając w efekcie siłę sygnału.
- Umieszczaj router bezprzewodowy w centralnym miejscu, na linii widzenia drukarek, które mają z niego korzystać.

# Indeks

### A

adres IPv4 87 adres IPv6 87 AirPrint 70 akcesoria - numery katalogowe 44 waga 10 zamawianie 44 akcesoria, wymiary 10 alternatywny tryb papieru firmowego 21, 26, 31, 36

#### B

Bezpośrednie drukowanie bezprzewodowe 68 bezprzewodowy serwer druku numer katalogowy 44 Bonjour identyfikacja 76 brama, ustawianie domyślnej 87 brama domyślna, ustawianie 87

### C

Centrum Serwisowe HP 98 czcionki przesyłanie, Mac 84 części zamienne numery katalogowe 45 czyszczenie ścieżka papieru 127

#### D

drukarka, waga 10 druk na obu stronach Mac 61 drukowanie przechowywane zadania 66 z urządzenia USB 72 drukowanie dwustronne Mac 61 ręczne (Mac) 61 reczne (Windows) 58 system Windows 58 ustawienia (Windows) 58 Drukowanie Near Field Communication 68 Drukowanie NFC 68 drukowanie po obu stronach ustawienia (Windows) 58 Windows 58 drukowanie poufne (private printing) 64 drukowanie za pomocą łatwo dostępnego portu USB 72 drukowanie z urządzeń mobilnych, obsługiwane oprogramowanie 9 drukowanie z urządzeń przenośnych urządzenia Android 71 dupleks (drukowanie dwustronne) ustawienia (Windows) 58 dvski twarde zaszyfrowane 91 dysk twardy numer katalogowy 44

#### E

ekran dotykowy lokalizacja funkcji 4 energia zużycie 14 Ethernet (RJ-45) lokalizacja 3 etykiety drukowanie 40 drukowanie (Windows) 59 Explorer, obsługiwane wersje wbudowany serwer internetowy HP 76

#### F

folie drukowanie (Windows) 59

#### G

gniazdo zasilania umiejscowienie 3

### H

HP, wbudowany serwer internetowy (EWS) funkcje 76 HP Utility 84 HP Utility dla Mac funkcje 84 HP Utility do komputerów Mac Bonjour 84 HP Web Jetadmin 95

### I

Internet Explorer, obsługiwane wersje wbudowany serwer internetowy HP 76 IPsec 91

## J

Jetadmin, HP Web 95

### K

kalibrowanie kolorów 131 kaseta ustawienia progu niskiego stanu 101 używanie przy niskim stanie 101 kasetv numery katalogowe 45 klawiatura lokalizacja 2 kolorv kalibrowanie 131 kompozycja kolorów zmiana (Windows) 129 konfiguracja ogólna wbudowany serwer internetowy firmv HP 78 koperty, wkładanie 38

## L

lewe drzwiczki zacięcia, usuwanie 110 liczba stron na arkusz wybór (Windows) 59 liczba stron na arkuszu wybieranie (Mac) 62 liczba stron na minute 5 lista kontrolna łączność bezprzewodowa 135 lista odsyłaczy wbudowany serwer internetowy firmy HP 82 lokalizacja modułu zbiorczego tuszu 3 lokalna sieć dostepu (LAN) lokalizacia 3

#### Ł

ładowanie papieru do podajnika 3 × 500 arkuszy 33 ładowanie papieru podajnik wejściowy 18

#### Μ

maska podsieci 87 materiały ustawienia progu niskiego stanu 101 używanie przy niskim stanie 101 zamawianie 44 materiały eksploatacyjne numery katalogowe 44, 45 stan, wyświetlanie za pomocą programu HP Utility dla Mac 84 moduł formatujący lokalizacja 3 moduł NFC numer katalogowy 44 moduł zbiorczy tuszu zacięcia 121

#### Ν

narzędzia do rozwiązywania problemów wbudowany serwer internetowy firmy HP 79 Narzędzie HP Utility dla systemu OS X 84 Netscape Navigator, obsługiwane wersje wbudowany serwer internetowy HP 76 numer katalogowy bezprzewodowy serwer druku 44 moduł NFC 44 pamieć DIMM 44 podajnik papieru na 3 x 500 arkuszy ze stojakiem 44 podajnik papieru na 500 arkuszy 44 porty USB 44 stojak drukarki 44 numer produktu lokalizacja 3 numer seryjny lokalizacja 3 numery katalogowe akcesoria 44 części zamienne 45 materiały eksploatacyjne 44, 45 podajniki 44 pojemniki 45

#### 0

obsługa klienta online 98 odbiornik materiałów zacięcia, usuwanie 124 opcje kolorów zmiana (Windows) 129 oprogramowanie HP Utility 84 oprogramowanie HP ePrint 70 oprogramowanie sprzętowe aktualizacja, Mac 85

#### Ρ

pamieć dołaczona 5 pamięć DIMM numer katalogowy 44 panel sterowania lokalizacja 2 lokalizacia funkcji 4 pomoc 99 papier ładowanie do podajnika 3 × 500 arkuszy 33 orientacja podajnika 2 35 wybieranie 128 zaciecia 110 papier, zamawianie 44 papier specialny drukowanie (Windows) 59 parametry akustyczne 14 parametry elektryczne 14 podajnik 1 ładowanie kopert 38 zacięcia, usuwanie 111 podajnik 2 orientacja papieru 35 zacięcia, usuwanie 115, 116 podajnik 3 × 500 arkuszy ładowanie 33 podajniki lokalizacja 2 pojemność 5 w komplecie 5 zacięcia, usuwanie 115, 116 podajniki papieru numery katalogowe 44 podajnik na 3 x 500 arkuszy zacięcia 119 podajnik na 500 arkuszy numer katalogowy 44 podajnik papieru 3 x 500 arkuszy ze stojakiem numer katalogowy 44

podajnik wejściowy wkładanie nośników 18 pojemnik, wyjście zacięcia, usuwanie 124 poiemniki wymiana 47 pojemnik wyjściowy umiejscowienie 2 pomoc, panel sterowania 99 pomoc online, panel sterowania 99 pomoc techniczna online 98 pomoc techniczna online 98 port drukowania Hi-Speed USB 2.0 lokalizacja 3 port faksu lokalizacja 3 port RJ-45 lokalizacja 3 port sieci LAN lokalizacja 3 port USB lokalizacja 3 włączanie 72 porty lokalizacja 3 porty interfejsów lokalizacja 3 porty USB numer katalogowy 44 problem z pobieraniem papieru rozwiązywanie 103, 105 Protokół IPsec 91 przechowywane zadania drukowanie 66 tworzenie (Windows) 64 usuwanie 67 przechowywane zlecenia tworzenie (Mac) 66 przechowywanie, zlecenie ustawienia dla systemu Macintosh 66 przechowywanie zadań w systemie Windows 64 przechowywanie zadań drukowania 64 przeglądarka internetowa, wymagania wbudowany serwer internetowy HP 76

przełącznik zasilania lokalizacja 2 przesyłanie plików, Mac 84 przycisk Ekran główny lokalizacja 4 przycisk pomocy lokalizacja 4 przycisk Rozpocznij kopiowanie lokalizacja 4 przycisk wł./wył. lokalizacja 2 przycisk Wyloguj lokalizacja 4 przycisk Zaloguj lokalizacja 4 przywracanie ustawień fabrycznych 100

## R

ręczne drukowanie dwustronne Mac 61 system Windows 58 Windows 58 rodzaje papieru wybór (Mac) 62 rodzaj papieru wybór (Windows) 59 rozwiązywanie problemów problemy z podawaniem papieru 103 problemy z siecią 133 sieć bezprzewodowa 135 sieć przewodowa 133 zacięcia 110

## S

sieci adres IPv4 87 adres IPv6 87 brama domyślna 87 HP Web Jetadmin 95 maska podsieci 87 obsługiwane 5 sieć nazwa drukarki, zmiana 86 ustawienia, zmiana 86 sieć bezprzewodowa rozwiązywanie problemów 135 specyfikacje elektryczne i akustyczne 14 stan HP Utility, Mac 84 Stan kasety 127 stan materiałów eksploatacyjnych 127 sterowniki, obsługiwane 7 sterowniki druku, obsługiwane 7 stojak drukarki numer katalogowy 44 strony informacyjne wbudowany serwer internetowy firmy HP 77 System OS X: aplikacja HP Utility 84 systemy operacyjne, obsługiwane 7 szybkość, optymalizacja 92

# Ś

ścieżka papieru zacięcia, usuwanie 110

#### T TCP/IP

ręczna konfiguracja parametrów IPv4 87 ręczna konfiguracja parametrów IPv6 87 tryb uśpienia 92

## U

urządzenia Android drukowanie z 71 urządzenia USB drukowanie 72 Usługa HP ePrint 69 usługi sieci Web HP właczanie 81 ustawienia przywracanie fabrycznych 100 ustawienia drukowania wbudowany serwer internetowy HP 79 ustawienia sieci wbudowany serwer internetowy HP 81 ustawienia sieciowego dupleksu, zmiana 88

ustawienia sterownika dla systemu Macintosh przechowywanie zleceń 66 ustawienia szybkości łącza sieciowego, zmiana 88 ustawienia zabezpieczeń wbudowany serwer internetowy HP 80 usuwanie przechowywane zadania 67

#### W

waga. akcesoria 10 drukarka 10 wbudowany serwer internetowy otwieranie 86 przypisywanie haseł 90 ustawienia sieci 86 zmiana nazwy drukarki 86 wbudowany serwer internetowy (EWS) funkcje 76 połączenie sieciowe 76 wbudowany serwer internetowy firmy HP konfiguracja ogólna 78 lista odsyłaczy 82 narzędzia do rozwiązywania problemów 79 strony informacyjne 77 wbudowany serwer internetowy HP otwieranie 86 usługi sieci Web HP 81 ustawienia drukowania 79 ustawienia sieci 81 ustawienia zabezpieczeń 80 zmiana nazwy drukarki 86 zmiana ustawienia sieci 86 wbudowany serwer internetowy HP (EWS) połączenie sieciowe 76 wiele stron na arkuszu drukowanie (Mac) 62 wiele stron na jednym arkuszu drukowanie (Windows) 59 witryny obsługa klienta 98 witryny internetowe HP Web Jetadmin, pobieranie 95 wsparcie techniczne online 98 wyjściowy, pojemnik lokalizacja 2 wymagania dotyczące przeglądarki wbudowany serwer internetowy HP 76 wymagania systemowe minimalne 9 wbudowany serwer internetowy HP 76 wymiana kasety 47 wymiary, akcesoria 10 drukarka 10

## Z

zabezpieczenia zaszyfrowany dysk twardy 91 Zablokuj formatyzator 91 zaciecia automatyczna nawigacja 110 moduł zbiorczy tuszu 121 podajnik na 3 x 500 arkuszy 119 pojemnik wyjściowy, usuwanie 124 przyczyny 110 ścieżka papieru, usuwanie 110 umiejscowienie 109 zacięcia papieru moduł zbiorczy tuszu 121 podajnik na 3 x 500 arkuszy 119 umiejscowienie 109 zadania, przechowywane drukowanie 66 tworzenie (Windows) 64 usuwanie 67 zakłócenia w sieci bezprzewodowej: 138 zamawianie materiały eksploatacyjne i akcesoria 44 zarządzanie siecią 86 zlecenia, przechowywane ustawienia dla systemu Macintosh 66 Zużycie energii 1 W lub mniej 92